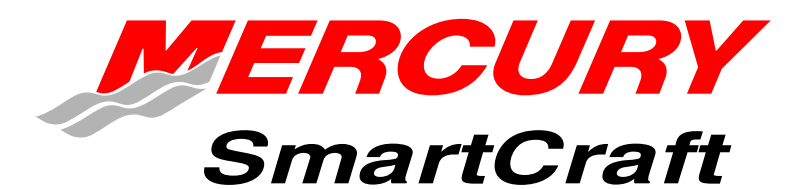

DTS System View SC5000

Version 1.XX Manuel de l'utilisateur

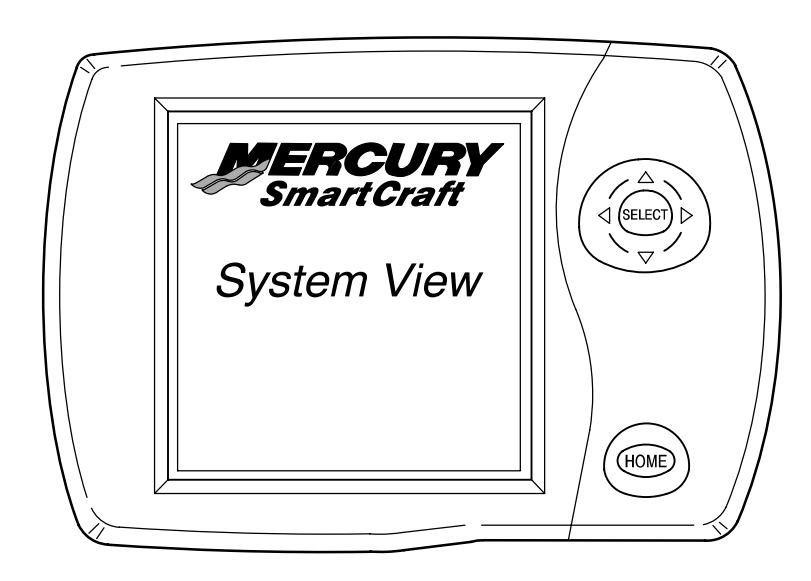

# TABLE DES MATIÈRES

#### Section 1 – Introduction

#### Section 2 – Pour commencer

- Mise en route du System View
- Écrans d'affichage
- Étalonnage de la configuration initiale

#### Section 3 – Propulsion

- Informations relatives à la propulsion
- Sélection du répertoire propulsion
- Écrans de données de propulsion

#### Section 4 – Bateau

- Informations relatives au bateau
- Sélection du répertoire vessel (bateau)
- Écrans de données du bateau

#### Section 5 - Navigation/carburant

- Informations relatives à la navigation et au carburant
- Accès au répertoire Navigation/Fuel (Navigation/carburant)
- Écrans de données de navigation/de carburant

#### Section 6 – Configuration

- Informations relatives à la configuration
- Sélection du répertoire Configuration
- Settings Directory [Répertoire Settings (Configuration)]
- Options de configuration

#### Section 7 – Système

- Informations système
- Accès au répertoire System (Système)
- System Directory [Répertoire System (Système)]
- Étalonnage des systèmes
- Journal d'entretien
- Alarmes actives
- Historique des alarmes

#### Section 8 – Installation

- Installation du DTS System View
- Composants
- Instructions spéciales
- Informations relatives à l'installation
- Installation du contacteur d'allumage à clé
- Raccordement d'une unité GPS en option au System View
- Instructions de câblage

#### Section 9 – Index

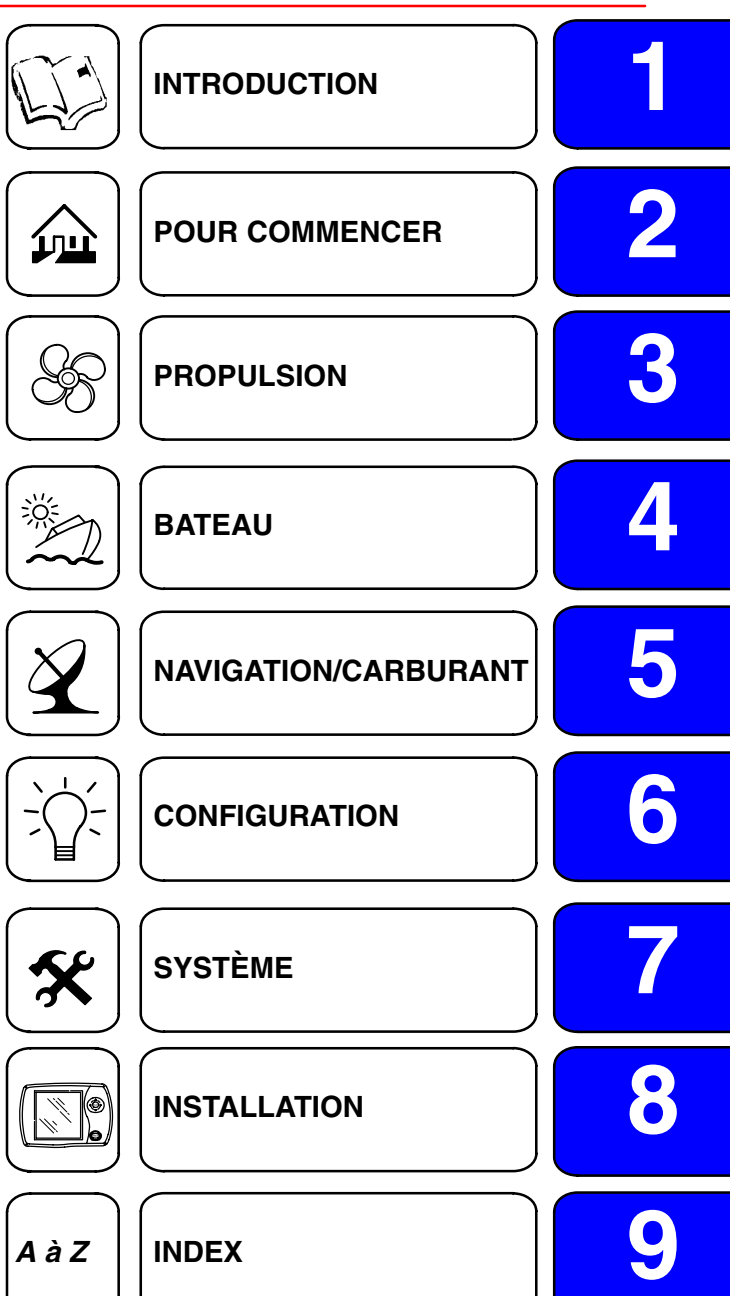

1

#### Introduction

L'affichage System View SC5000 est un centre complet d'informations de bord. Il permet au pilote de recevoir de très nombreuses informations essentielles relatives au fonctionnement, affichées clairement et instantanément à la barre sur l'écran à cristaux liquides. Il analyse et communique constamment des informations allant des données de fonctionnement de base aux détails sur les conditions de navigation. Il prend en charge la température et la profondeur de l'eau, l'état de trim du moteur, la vitesse du bateau, l'angle de direction, les rappels d'entretien préventif et les diagnostics des systèmes. Il peut en outre être totalement intégré au GPS du bateau, le cas échéant, pour fournir des informations instantanées sur le cap, la vitesse et la quantité de carburant nécessaire pour arriver à destination.

# Le System View affiche des informations détaillées se rattachant aux principales catégories suivantes :

**REMARQUE :** Les informations détaillées fournies en standard sur certains modèles peuvent l'être en option sur d'autres ou peuvent ne pas être disponibles sur certains modèles en fonction du moteur et de la configuration des systèmes.

### Informations sur la propulsion – Section 3

- Combinaison régime moteur/vitesse du bateau
- Affichage du synchroniseur de régimes de moteurs jumelés
- Affichage de trim
- Vitesse de pointe du bateau en conjonction avec le régime moteur maximum
- Données moteur Température du moteur Pression d'eau Pression d'huile Volts
- Consommation de carburant
- Informations relatives à la propulsion

#### Informations sur le bateau – Section 4

- Affichage de l'angle de direction
- Affichage du niveau dans les réservoirs de carburant, d'huile, d'eau fraîche et d'eau usée
- Nombre d'heures de fonctionnement du moteur

#### Navigation et carburant – Section 5

- Les informations sur la direction vers le point de relèvement cible indiquent le cap suivi et la vitesse sur la représentation graphique d'une rose de compas
- Indique la distance, la durée, la vitesse et la quantité de carburant nécessaire pour arriver au point de relèvement suivant
- L'historique de croisière réinitialisable indique la vitesse, la consommation de carburant, le temps de conduite écoulé et la quantité de carburant consommée lors de la croisière en cours
- Profondeur de l'eau et graphe historique de profondeur
- Température d'eau de mer et graphe historique de température

#### Informations sur les alarmes, les diagnostics et l'entretien – Section 7

- Affiche les alarmes et des informations utiles sur leurs causes
- Rappels automatiques d'entretien et enregistreur pour l'entretien régulier de l'ensemble de propulsion

# INTRODUCTION

## Utilisation du clavier

#### **EMPLACEMENT DU SYSTEM VIEW**

Le System View utilise des icônes et une sélection de textes pour exécuter toutes les fonctions.

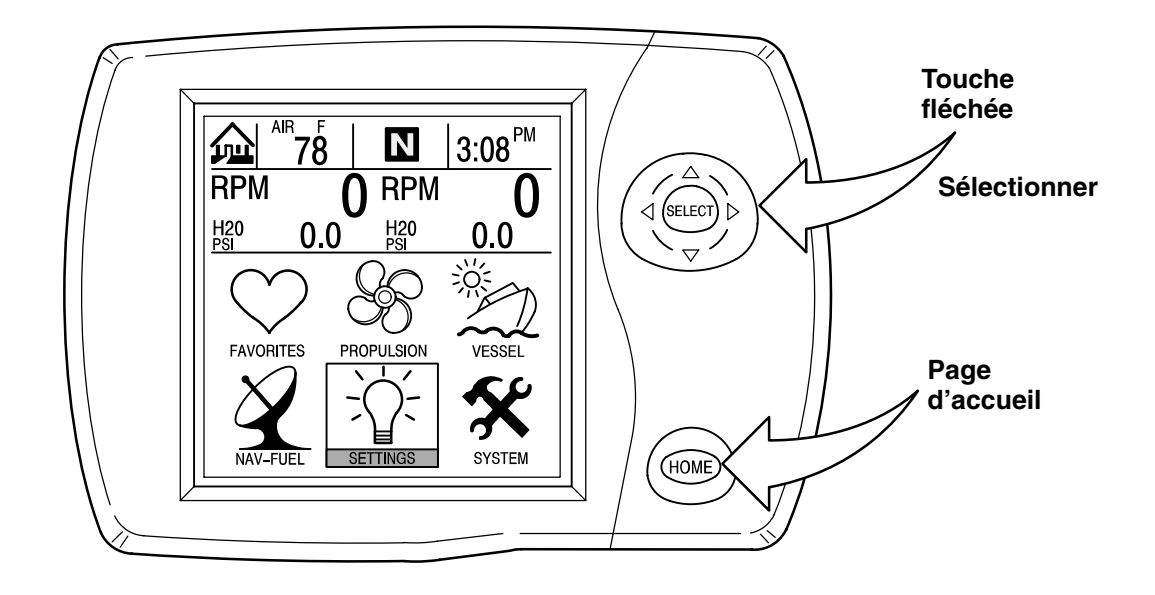

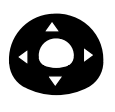

La **TOUCHE FLÉCHÉE** commande le déplacement vertical et latéral permettant de lire les messages de fonctions à l'écran.

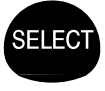

La touche **SELECT** (Sélectionner) sert à sélectionner les options d'écrans et à confirmer la saisie de données.

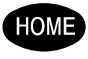

La touche **HOME** (Page d'accueil) fait revenir l'affichage à la page d'accueil et permet d'activer ou de désactiver le System View si le contacteur d'allumage du moteur principal n'est pas utilisé.

# Utilisation du clavier EMPLACEMENT À DISTANCE

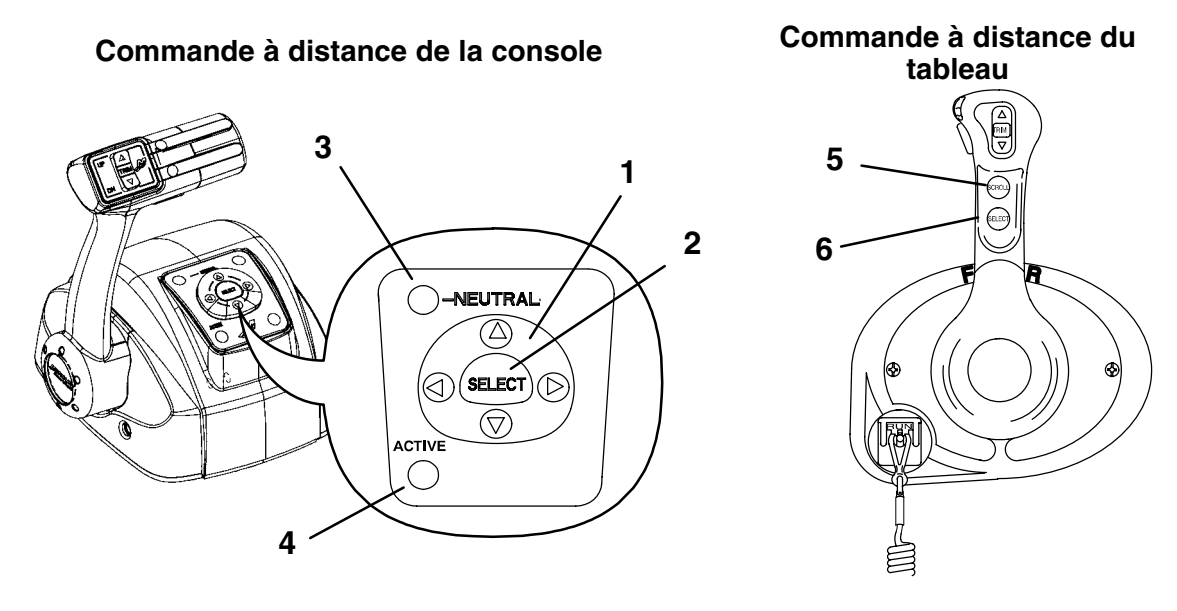

#### Commande à distance de la console

- 1. **Touches fléchées** Elles commandent le déplacement vertical et transversal permettant de répondre aux messages de fonctions à l'écran du System View.
- Touche Select (Sélectionner) Elle permet de sélectionner les options d'écrans du System View et de confirmer la saisie de données. Appuyer sur la commande Select pendant 2 secondes pour revenir à la page d'accueil de l'affichage System View.
- 3. Voyant DEL neutre Il s'allume lorsque le moteur est au point mort.
- 4. **Voyant DEL actif** Il s'allume pour indiquer que la commande à distance est active et prête à être utilisée.

#### Commande à distance du tableau

- 5. **Touche Scroll (Défilement)** Elle permet de défiler parmi les affichages du System View sur l'écran d'affichage.
- Touche SELECT (Sélectionner) Elle permet de sélectionner les options d'écrans de System View. Appuyer sur la commande Select pendant 2 secondes pour revenir à la page d'accueil de l'affichage System View.

# POUR COMMENCER Section 2

# Table des matières

| Mise en route du System View                 |
|----------------------------------------------|
| Écrans d'affichage                           |
| Écrans de démarrage 2-2                      |
| Écrans de page d'accueil 2-3                 |
| Écrans de visualisation de données 2-5       |
| Écrans de messages d'alarme 2-9              |
| Étalonnage de la configuration initiale 2-10 |

2

# Mise en route du System View

Le System View se met en route lorsque le contacteur d'allumage du moteur est mis en position d'allumage. La séquence d'écrans de mise en route indiquée ci-après apparaît alors sur le System View. Appuyer sur **SELECT** (Sélectionner) pour figer l'écran.

#### Écrans d'affichage

#### Écrans de démarrage

Les écrans de démarrage peuvent être configurés pour afficher la page d'accueil (étape 1) ou le dernier écran affiché avant la mise hors tension (étape 2). Pour sélectionner un paramètre, voir le menu « Setting/Preferences/Start-up Page » (Configuration/préférences/page de démarrage) à la Section 6.

- 1. Les écrans de démarrage apparaissent dans une séquence se terminant par la page d'accueil.
- 2. S'ils sont configurés par le propriétaire, les écrans de mise en route apparaissent dans une séquence se terminant par le dernier affichage visualisé avant la mise hors tension.
- Écran d'étalonnage cet écran n'apparaît que si l'étalonnage n'a pas été effectué lors de la configuration initiale. Appuyer sur SELECT (Sélectionner) pour effectuer les opérations d'étalonnage. Voir la rubrique « Étalonnage de la configuration initiale » à la page 2-10.

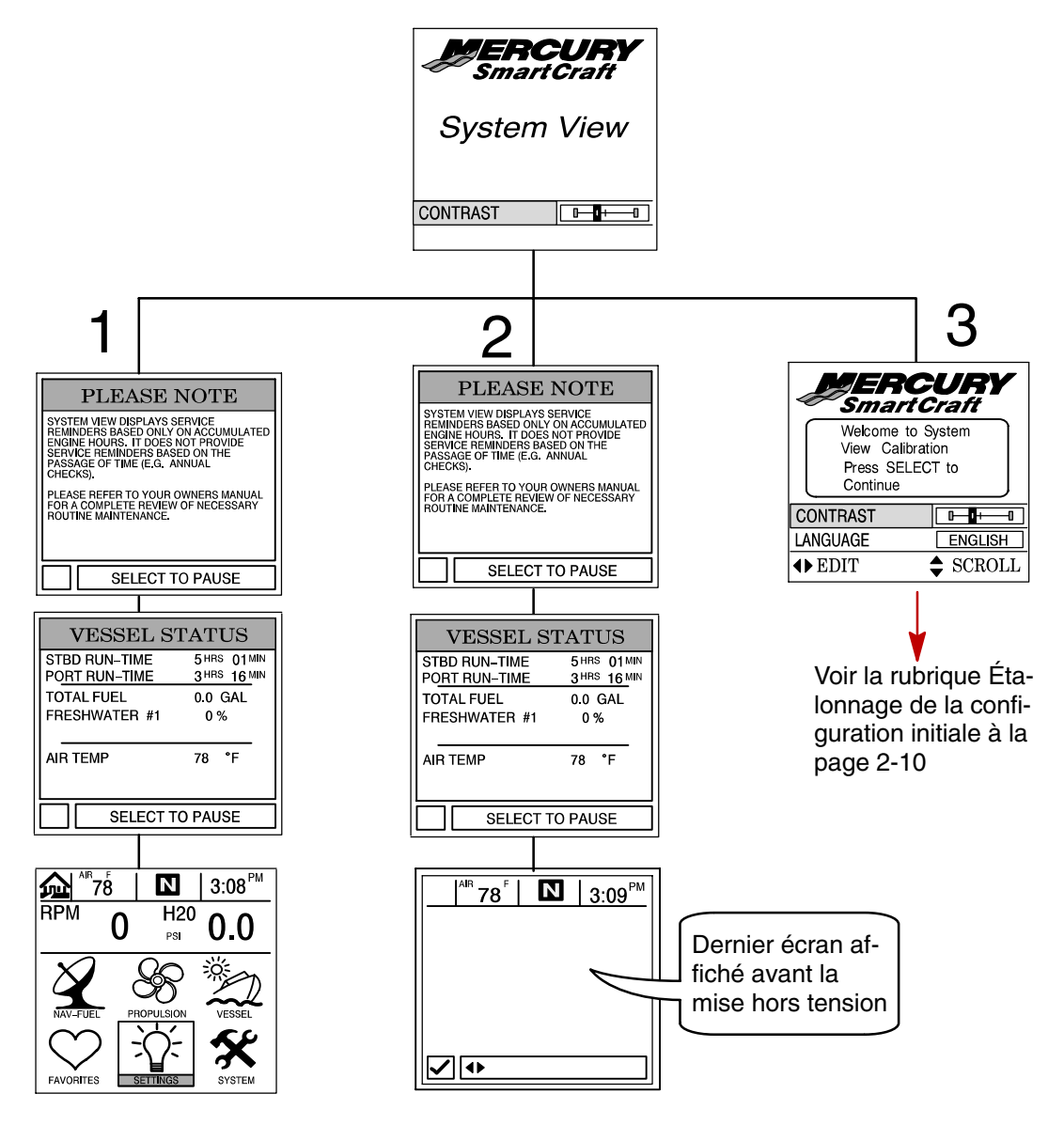

#### Écran de page d'accueil

Six choix de répertoires principaux à l'écran s'affichent dans la moitié inférieure de la page d'accueil.

Mettre le répertoire choisi en surbrillance à l'aide des touches fléchées. Appuyer sur **SELECT** (Sélectionner) pour confirmer le choix et ouvrir l'écran du répertoire.

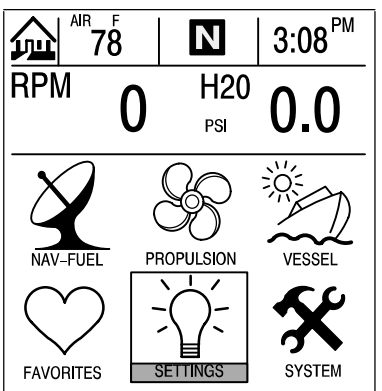

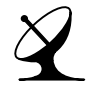

#### NAV-FUEL (Nav.-carburant) (voir la Section 5)

- Les informations sur la direction vers le point de relèvement cible indiquent le cap suivi et la vitesse sur la représentation graphique d'une rose de compas
- Indique la distance, la durée, la vitesse et la quantité de carburant nécessaire pour arriver au point de relèvement suivant
- L'historique de croisière réinitialisable indique la vitesse, la consommation de carburant, le temps de conduite écoulé et la quantité de carburant consommée lors de la croisière en cours
- Profondeur de l'eau et graphe historique de profondeur
- Courbe de température de l'eau de mer
- Conditions de navigation Vitesse, profondeur, température ambiante et température de l'eau

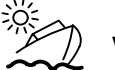

## VESSEL (Bateau) (voir Section 4)

- Affichage de l'angle de direction (transmission en Z uniquement)
- Affichage du niveau dans les réservoirs de carburant, d'eau fraîche et d'eau usée
- Affichage du trim de transmission en Z ou de moteur hors-bord
- Nombre d'heures de fonctionnement du moteur

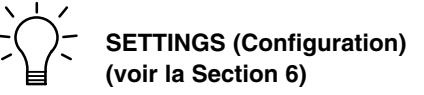

- Contraste/éclairage/heure
- Unités/langue/corrections
- Capteurs
- Écrans favoris/état pages
- Données page d'accueil
- Préférences

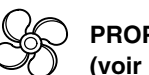

#### PROPULSION (Propulsion) (voir la Section 3)

- Combinaison régime moteur/vitesse du bateau
- Affichage du synchroniseur du moteur de trim
- Vitesse de pointe du bateau en conjonction avec le régime moteur maximum
- Température du moteur
- Pression d'eau dans le moteur
- Consommation de carburant
- Informations relatives à la propulsion
- Informations relatives au bateau

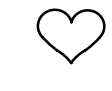

#### FAVORITES (Écrans favoris) (voir la Section 6)

• Ensemble d'écrans sélectionnés par l'utilisateur

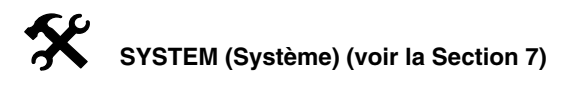

- Journal d'entretien
- Alarmes actives
- Historique des alarmes
- Étalonnage des systèmes

## Écran de page d'accueil (suite)

Les données concernant le moteur et le bateau s'affichent dans la partie supérieure de la page d'accueil. Les données concernant le moteur sont reçues des capteurs de ce dernier et celles qui concernent le bateau le sont des capteurs de celui-ci.

La disposition initiale de l'écran prend deux formes différentes suivant que le bateau est équipé d'un ou de deux moteurs. Les données par défaut concernant le moteur incluent son régime et sa température. Pour le bateau, les données par défaut concernent la profondeur de l'eau.

L'utilisateur peut sélectionner les affichages de données pour afficher les fonctions. Voir le menu « Settings/Preferences/Home Page Data » (Configuration/préférences/données de page d'accueil) à la Section 6.

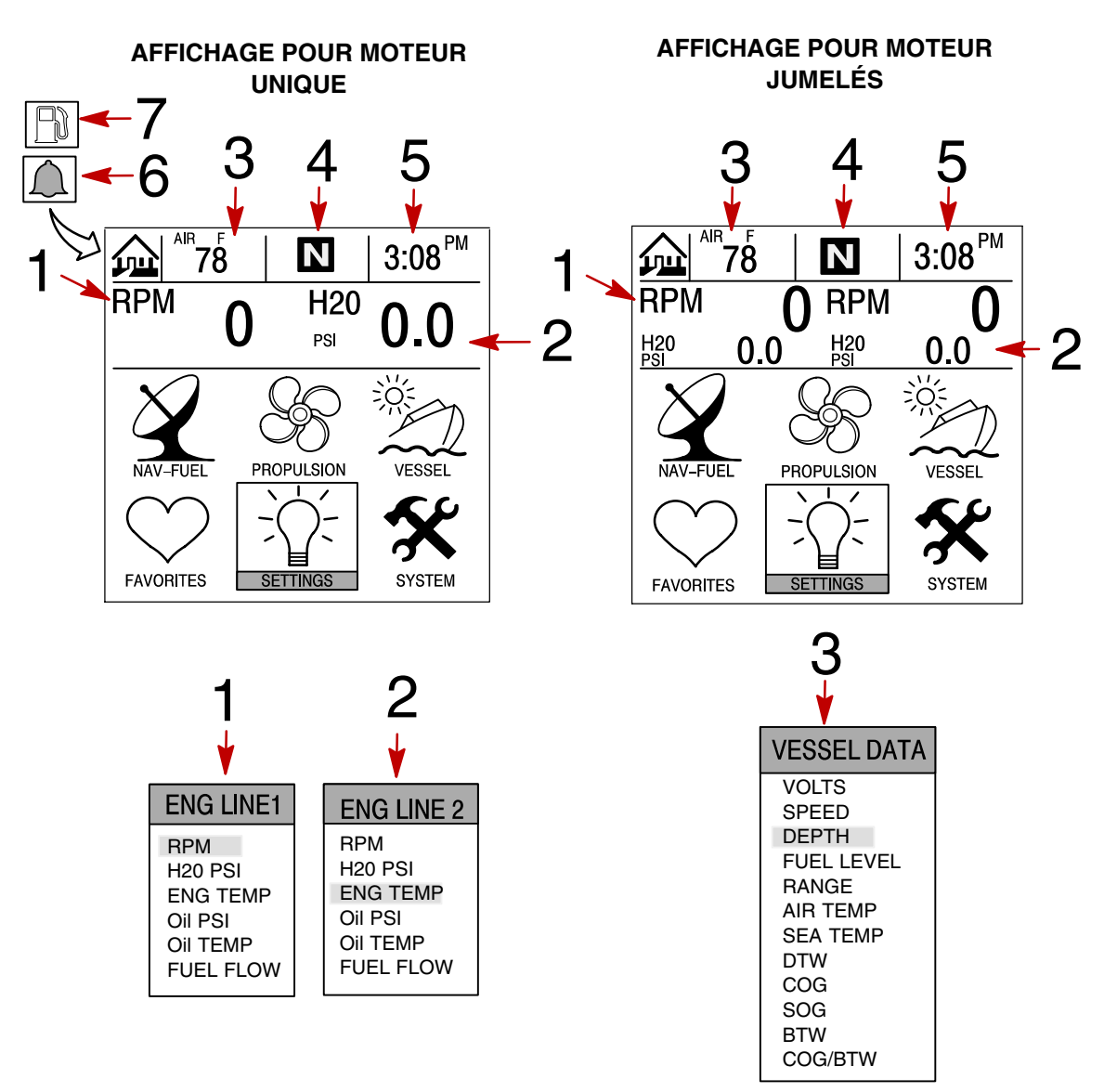

- 1 Ligne 1 moteur Voir la Section 6 pour la sélection
- 2 Ligne 2 moteur Voir la Section 6 pour la sélection
- 3 Données bateau Voir la Section 6 pour la sélection
- 4 Position de l'engrenage du moteur ou flèche de fonctionnement
- 5 Heure Voir la Section 6 pour la régler
- 6 Icône de cloche clignotante L'alarme est activée
- 7 Icône de carburant clignotante Alarme de bas niveau de carburant

#### Écrans de visualisation de données

Les écrans de visualisation de données peuvent être choisis à l'aide des options de menus de répertoires principaux qui sont sélectionnées sur la page d'accueil.

L'icône du menu de répertoires sélectionné apparaît en haut à gauche de l'affichage.

Les informations à l'écran sont présentées dans la fenêtre d'information qui se trouve au bas de l'écran.

Avis concernant les alarmes : lorsqu'un problème est détecté, le nom de l'alarme impliquée apparaît dans la fenêtre d'information et un symbole de cloche clignote au bas de l'écran. Le symbole de cloche continue à clignoter tant que l'alarme reste en vigueur. S'il y a plusieurs alarmes, elles s'affichent successivement sur l'écran.

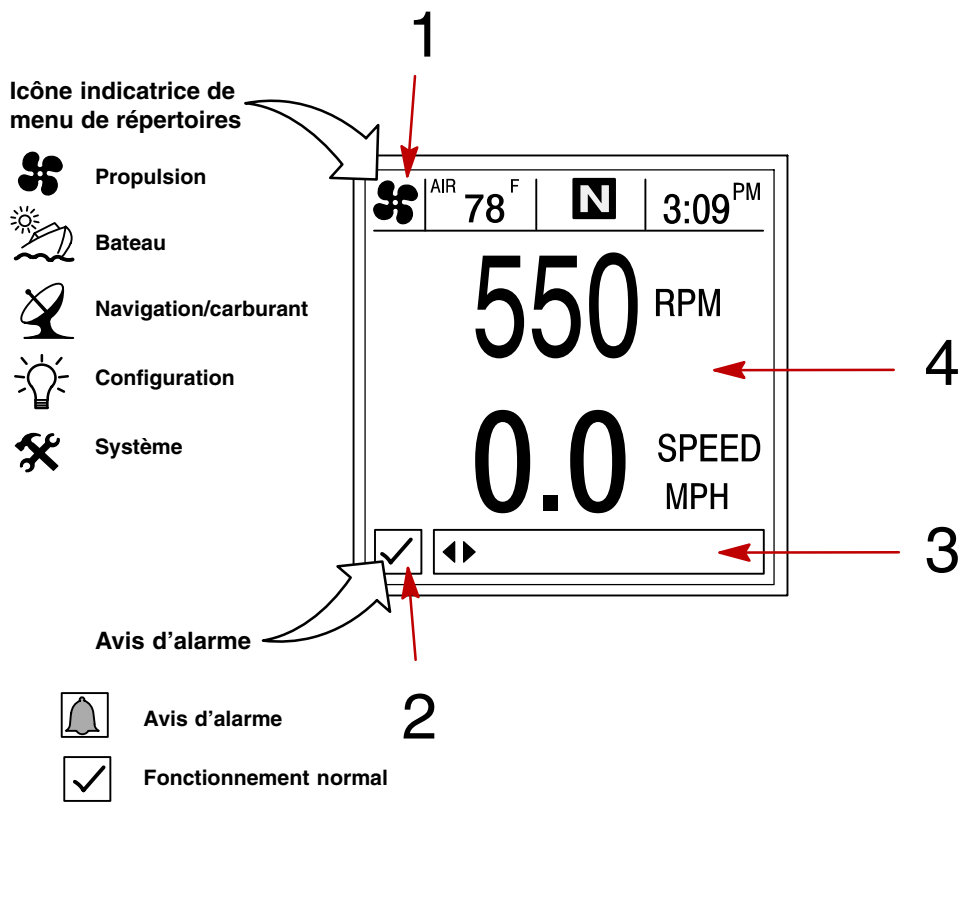

- Icône d'identification du répertoire
- 2 Fenêtre d'alarme
- 3 Fenêtre d'informations
- 4 Écran d'affichage

# Écrans de visualisation de données

# Glossaire

| Données                                                                                                    | Écran                                                                                                    | Répertoire |
|----------------------------------------------------------------------------------------------------|----------------------------------------------------------------------------------------------------|------------|
| Engine Data Screen(s) (Écran(s) de<br>données moteur)<br>Le ou les écrans de données constituent un grou-<br>pe d'affichages de diverses données concernant le<br>moteur.                                                        | SE MT 78 N 8:15 <sup>AM</sup><br>SE MT 78 8:15 <sup>AM</sup><br>SE MT 78<br>SE MT 78<br>SE MT | PROPULSION |
| Engine RPM and Speed (Régime<br>moteur et vitesse)<br>Affiche le régime du moteur et la vitesse du bateau.                                                                                                    | Image: Second second secon                                                                                                    | PROPULSION |
| Engine RPM Synchronizer<br>(Synchroniseur de régimes)<br>Moteurs jumelés – Affiche la différence de régime<br>entre les moteurs bâbord et tribord.                                                                               | PORT RPM<br>PORT RPM<br>PORT RPORT RPM<br>PORT RPM<br>PORT RPM<br>PORT RPM<br>PORT RPM<br>PORT RPM                    | PROPULSION |
| Peak Speed at RPM (Vitesse<br>maximale au régime moteur)<br>Cet écran enregistre la vitesse de pointe atteinte<br>par le bateau et le régime moteur correspondant tel<br>qu'il a été mesuré depuis la dernière réinitialisation. | Select to reset                                                                                                    | PROPULSION |
| Trim Position (Position de trim)<br>Cet écran indique la position de l'unité de propul-<br>sion obtenue par réglage du trim et la position de<br>remorque.                                                                       | PROP TRIM<br>PROP TRIM<br>10 25<br>0.0<br>↓ CHANGE PAGE                                                                                                    | PROPULSION |
| Troll Control (Commande de pêche<br>à la traîne)<br>Permet de maintenir une vitesse pour la pêche<br>sans se servir de l'accélérateur.                                                                                           | RPM<br>SETPOINT<br>MUST BE IN GEAR                                                                                                    | PROPULSION |

# Écrans de visualisation de données

# Glossaire

| Données                                                                                                    | Écran                                                                                                    | Répertoire    |
|----------------------------------------------------------------------------------------------------|----------------------------------------------------------------------------------------------------|---------------|
| Steering Position<br>(Position de direction)<br>Affiche la position de la direction exprimée en degrés.                                                                                                    | PORT O° STBD<br>60<br>40<br>20<br>40<br>CHANGE PAGE                                                                                                    | BATEAU        |
| Tank Status (État des réservoirs)                                                                                                    | 21 <sup>AR</sup> 78 <b>IN</b> 3:48 <sup>PM</sup>                                                                                                    | -0-           |
| Indique le niveau dans les reservoirs du bateau.                                                                                                    | TANK STATUS                                                                                                    | BATEAU        |
| Tank Levels<br>(Niveaux des réservoirs)                                                                                                    | 2 <sup>AP</sup> 78   <b>N</b>   3:30 <sup>PM</sup>                                                                                                    |               |
| Affiche le niveau dans chaque réservoir.                                                                                                    | PORT FUEL                                                                                                    | BATEAU        |
| Vessel Status (État du bateau)                                                                                                    | VESSEL STATUS                                                                                                    |               |
| Affiche la durée de fonctionnement du moteur.<br>Quantité restante de carburant.<br>Niveaux des réservoirs supplémentaires.<br>Température de l'air.                                                             | SIBD HUN-INNE 5 <sup>-mis</sup> 16 Min<br>PO <u>RT RUN-TIME</u> 3 <sup>-mis</sup> 16 Min<br>TOTAL FUEL 0.0 GAL<br>FRESHWATER #1 0%<br>WASTEWATER #1 0%<br>AR TEMP 78 *F | BATEAU        |
| Depth (Profondeur)                                                                                                    | <b>∞</b> A <sup>R</sup> 78 <b>№</b> 3:19 <sup>PM</sup>                                                                                                    |               |
| Affiche la profondeur de l'eau.                                                                                                    | DEPTH<br>35<br>FEET<br>I CHANGE PAGE                                                                                                    | NAV-CARBURANT |
| Trip History Log (Historique de croisière)                                                                                                    |                                                                                                    |               |
| Il affiche la consommation moyenne de carburant, la<br>vitesse moyenne du bateau, la durée totale de navi-<br>gation, ainsi que la distance parcourue et la<br>consommation totale de carburant correspondantes. | AVERAGE<br>MPG<br>AVERAGE<br>0.0<br>MPG<br>AVERAGE<br>0.0<br>MPH<br>MPH<br>MPH<br>MPH<br>MPH<br>MPH<br>MPH<br>MPH                                                       |               |

# Écrans de visualisation de données

# Glossaire

| Données                                                                                                    | Écran                                                                                                    | Répertoire    |
|----------------------------------------------------------------------------------------------------|----------------------------------------------------------------------------------------------------|---------------|
| Depth Plot Line<br>(Courbe bathymétrique)<br>Affiche une courbe des profondeurs enregistrées<br>au cours des 16 dernières secondes.                                                                                                   | $\begin{array}{c c c c c c c c c c c c c c c c c c c $                                                                                                    | NAV-CARBURANT |
| Environment<br>(Conditions de navigation)<br>Affiche la vitesse, la profondeur, la température<br>ambiante et celle de l'eau de mer.                                                                                                  | M <sup>HP</sup> 78 <sup>°</sup> Image: Second second second    | NAV-CARBURANT |
| Estimated Fuel Range (Autonomie<br>estimée en carburant)<br>Affiche l'autonomie estimée et la quantité de car-<br>burant restante, ainsi que la consommation totale<br>actuelle de carburant.                                         | Image: State of the state of the state         | NAV-CARBURANT |
| Navigation Screen 1 (Écran 1 de<br>navigation)<br>Affiche un compas et indique la direction du point<br>de relèvement cible.                                                                                                    | 342°<br>TRUE<br>SOG<br>29<br>MI<br>CHANGE PAGE                                                                                                    | NAV-CARBURANT |
| Navigation Screen 2 (Écran 2 de<br>navigation)<br>Affiche les données de navigation jusqu'à un point<br>de relèvement.                                                                                                    | Image: Second state state stat | NAV-CARBURANT |
| Seawater Temperature Plot Line<br>(Courbe de température d'eau de mer)<br>Affiche une courbe des températures d'eau de mer<br>enregistrées au cours des 80 dernières secondes.<br>Affiche également la température actuelle de l'eau. | Image: Second second secon         | NAV-CARBURANT |

#### Écrans de messages d'alarme

Le System View attire l'attention de l'utilisateur lorsqu'un problème est détecté. Procéder comme suit pour déterminer la cause du problème :

- 1. Un écran contextuel affichant un message d'alarme apparaît. Si plusieurs alarmes sont activées, la dernière s'affiche.
- Appuyer sur SELECT (Sélectionner) pour effacer le ou les écrans contextuels et revenir à l'écran de visualisation affiché. Une icône de cloche clignote et un message d'alarme est affiché au bas de l'écran.
- 3. Un certain nombre de problèmes différents peuvent être regroupés dans le cadre d'un même message d'alarme. Pour déterminer la cause exacte du problème, revenir à la page d'accueil et ouvrir le répertoire SYSTEM (Système). Le répertoire SYSTEM (Système) fait apparaître la ou les alarmes actives à l'origine du problème.
- 4. Voir la rubrique « Alarmes actives » de la Section 7 ou le *Manuel d'utilisation et d'entretien du moteur* pour une description plus détaillée du problème et des mesures correctives à prendre.

Si le problème risque d'endommager le moteur, le système Engine Guardian réagit en limitant la puissance du moteur.

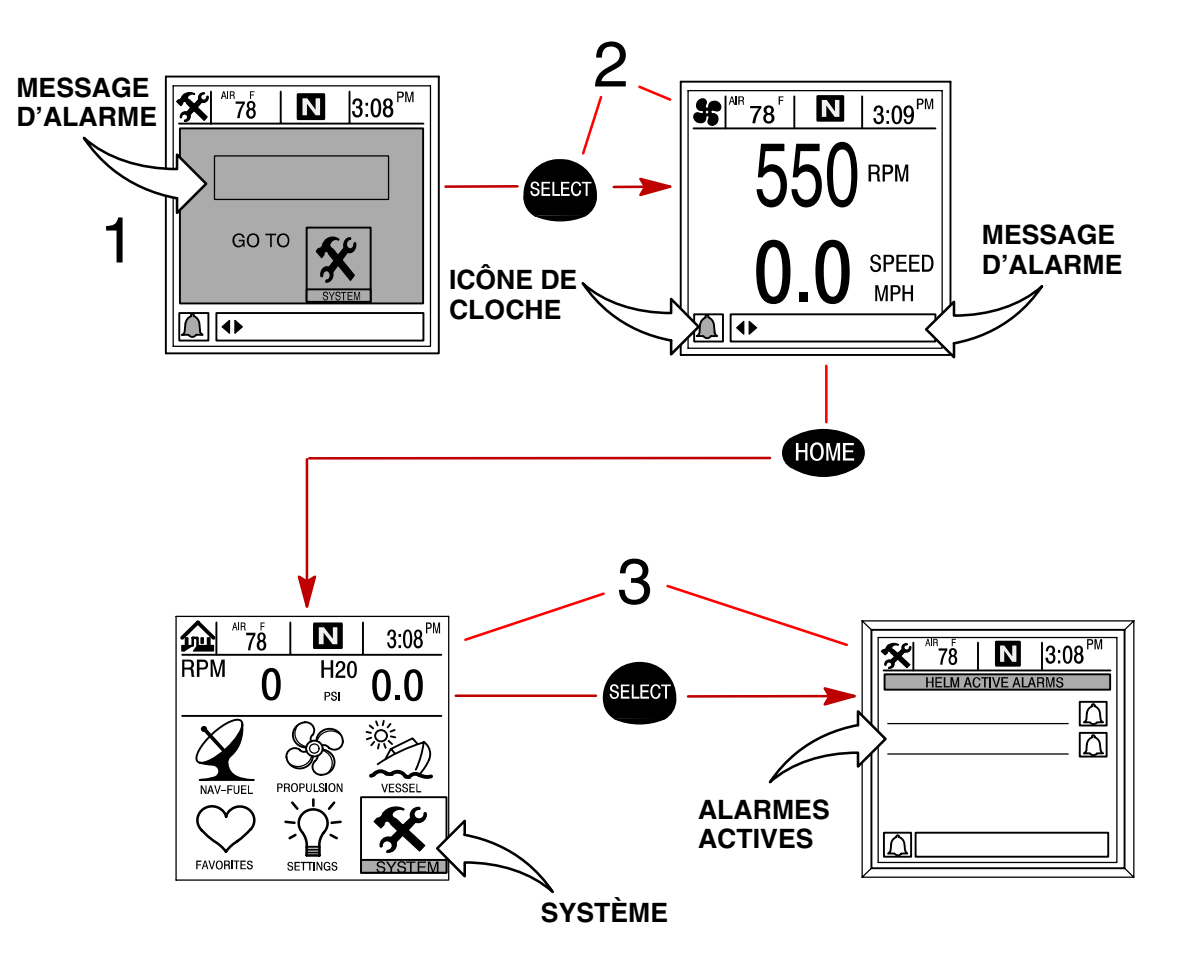

Avant de poursuivre avec les caractéristiques du System View, il est nécessaire d'effectuer quelques étalonnages de configuration initiale pour adapter le System View aux nécessités particulières des unités.

Suivre les étapes de configuration initiale suivantes :

- Après la mise sous tension du System View, une page d'accueil s'affiche. Il est possible de régler le contraste et la langue à ce stade.
   CONTRAST (CONTRASTE) – Offre un curseur permettant de régler le contraste de l'écran de visualisation pour compenser les changements de température ou de lumière.
   LANGUAGE (LANGUE) – Permet de sélectionner la langue de l'affichage.
- 2. Appuyer sur SELECT (Sélectionner) pour continuer.
- Affecter 1 à toutes les installations dans le premier poste de conduite (option la plus courante). N'affecter 2 que si le System View est utilisé comme deuxième affichage système dans une installation à deux postes de conduite.
- 4. Appuyer sur SELECT (Sélectionner) pour continuer.

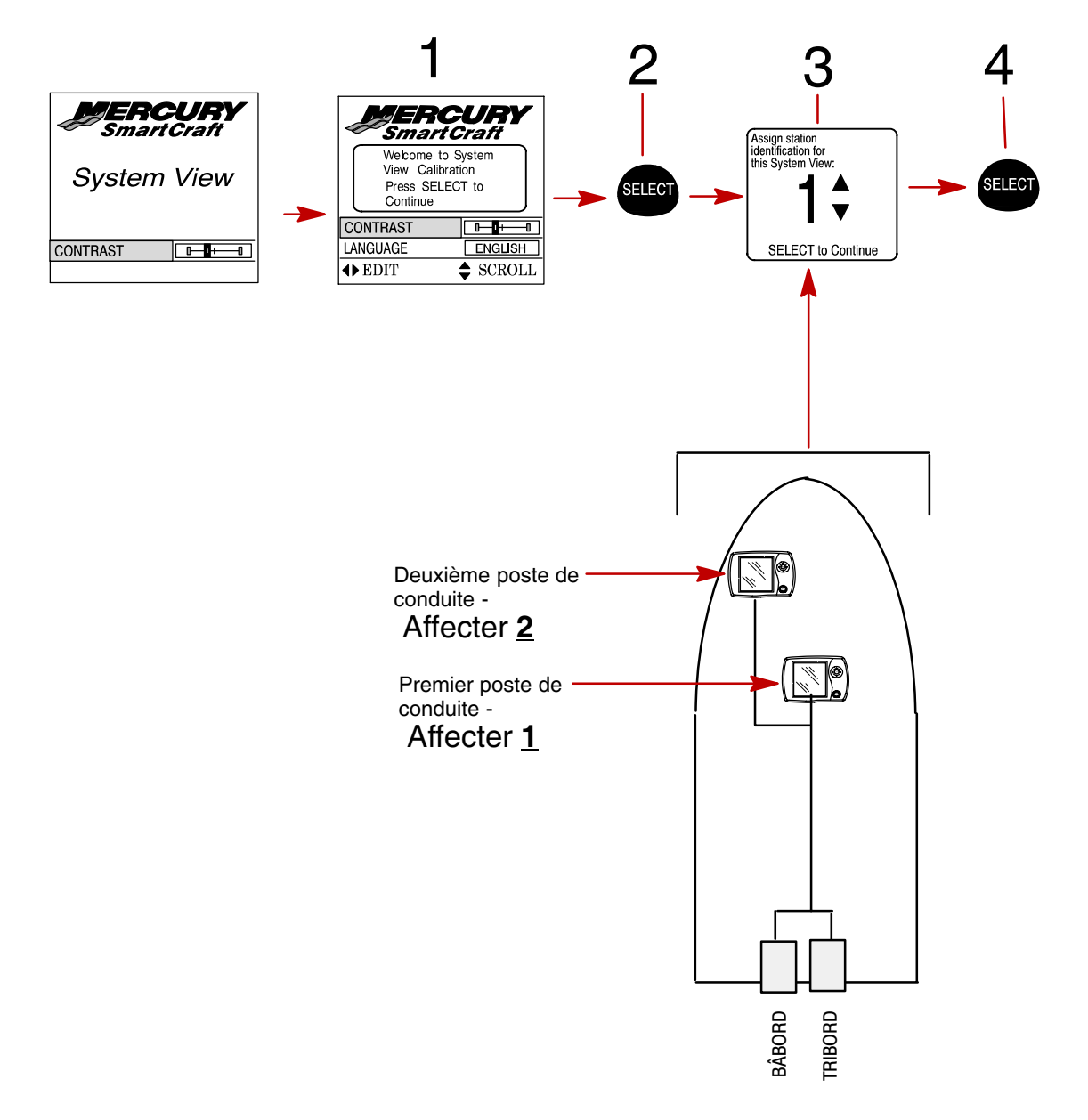

- 5. Sélectionner la configuration de moteur pour System View.
- 6. Appuyer sur SELECT (Sélectionner) pour continuer.

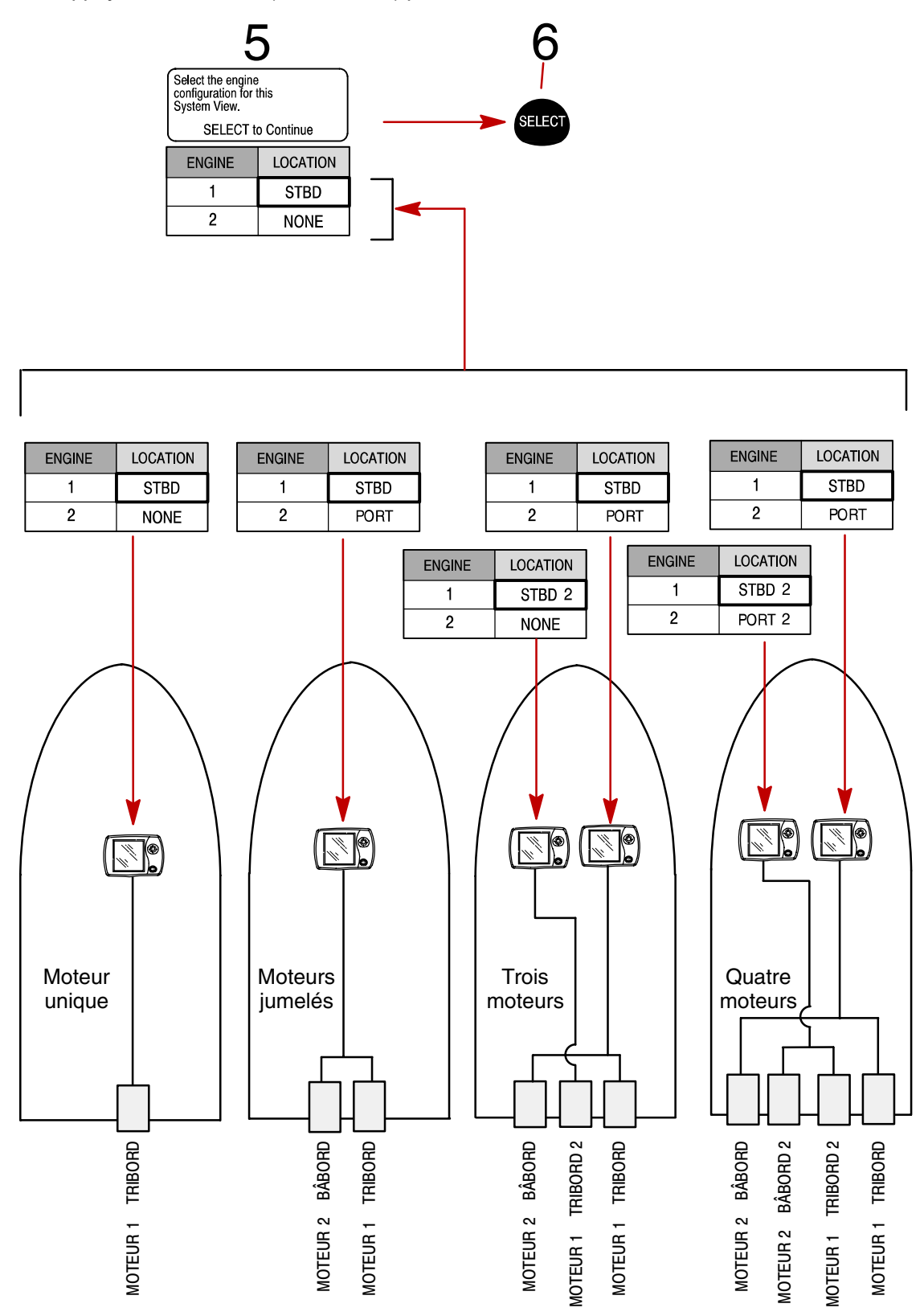

- 7. Sélectionner si le système est à fil. Appuyer sur SELECT (Sélectionner) pour continuer.
- 8. Sélectionner la commande à distance utilisée. Appuyer sur SELECT (Sélectionner) pour continuer.

#### MONTAGE SUR CONSOLE OU MONTAGE SUR TABLEAU

- 9. Déplacer le levier de commande aux positions sélectionnées (a à e) comme indiqué pour que le système apprenne toutes les positions de levier. Effectuer les étapes a à e comme suit :
  - a. Déplacer le levier de commande en position marche arrière maximum. Appuyer sur SELECT (Sélectionner).
  - b. Déplacer le levier de commande en position marche arrière cliquet. Appuyer sur SELECT (Sélectionner).
  - c. Déplacer le levier de commande en position neutre. Appuyer sur SELECT (Sélectionner).
  - d. Déplacer le levier de commande en position marche avant cliquet. Appuyer sur SELECT (Sélectionner).
  - e. Déplacer le levier de commande en position marche avant maximum. Appuyer sur SELECT (Sélectionner).
- 10. Répéter les étapes a à e afin de vérifier chaque position du levier. Puis sélectionner YES (oui) et appuyer sur SELECT (Sélectionner) pour accepter.

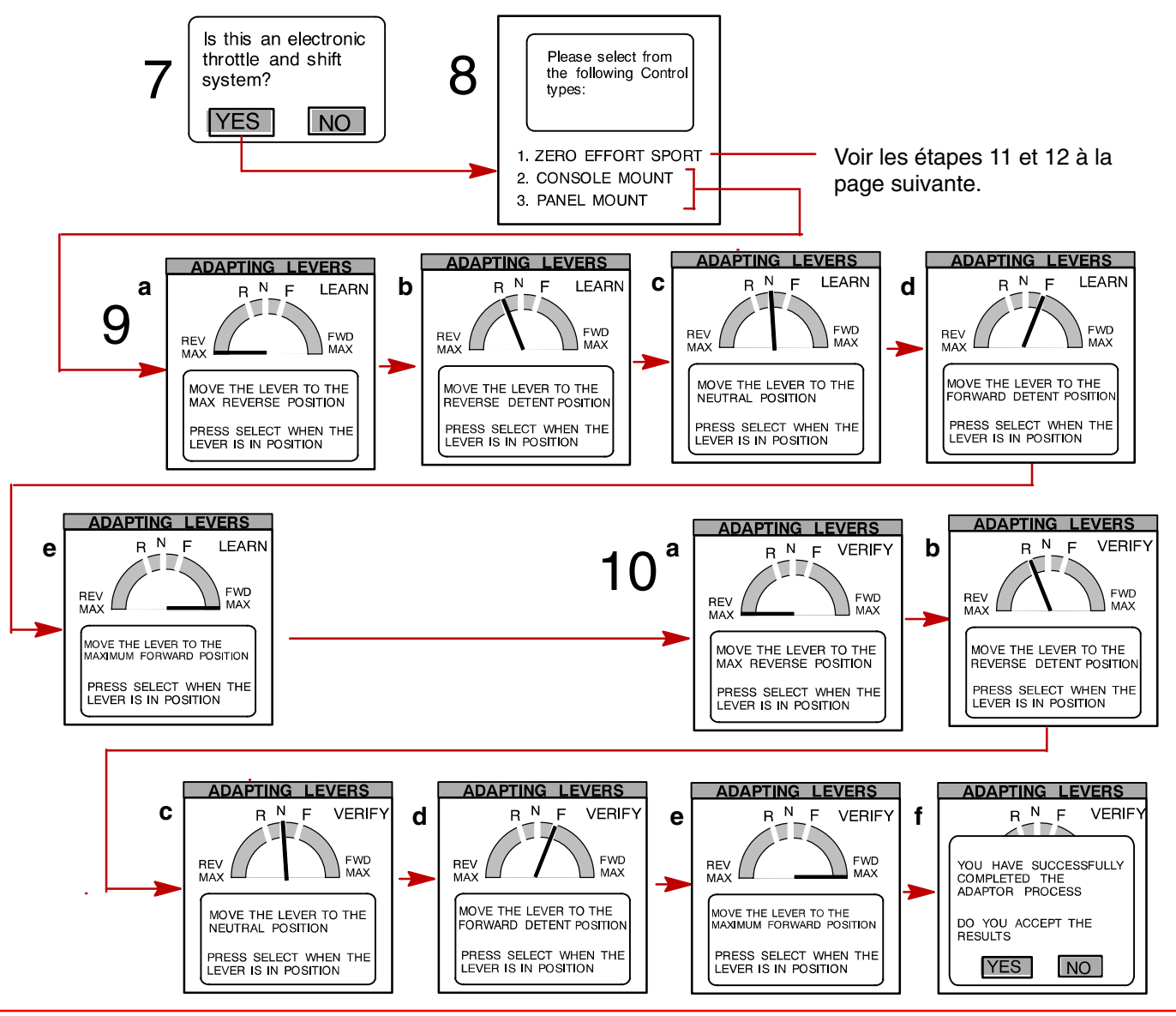

#### SÉLECTION DE LA COMMANDE SPORT ZERO EFFORT

- 11. Déplacer les leviers de commande aux positions sélectionnées (a à e) comme indiqué pour que le système apprenne toutes les positions de levier. Effectuer les étapes a à e comme suit :
  - a. Déplacer le levier des vitesses en position marche arrière et le levier des gaz en position maximum. Appuyer sur SELECT (Sélectionner).
  - b. Laisser le levier des vitesses en position marche arrière et mettre le levier des gaz en position minimum. Appuyer sur SELECT (Sélectionner).
  - c. Déplacer le levier des vitesses en position neutre et laisser le levier des gaz en position minimum. Appuyer sur SELECT (Sélectionner).
  - d. Déplacer le levier des vitesses en marche avant et laisser le levier des gaz en position minimum. Appuyer sur SELECT (Sélectionner).
  - e. Déplacer le levier des vitesses en position marche avant et déplacer le levier des gaz en position maximum. Appuyer sur SELECT (Sélectionner).
- 12. Répéter les étapes a à e afin de vérifier chaque position du levier. Puis sélectionner YES (oui) et appuyer sur SELECT (Sélectionner) pour accepter.

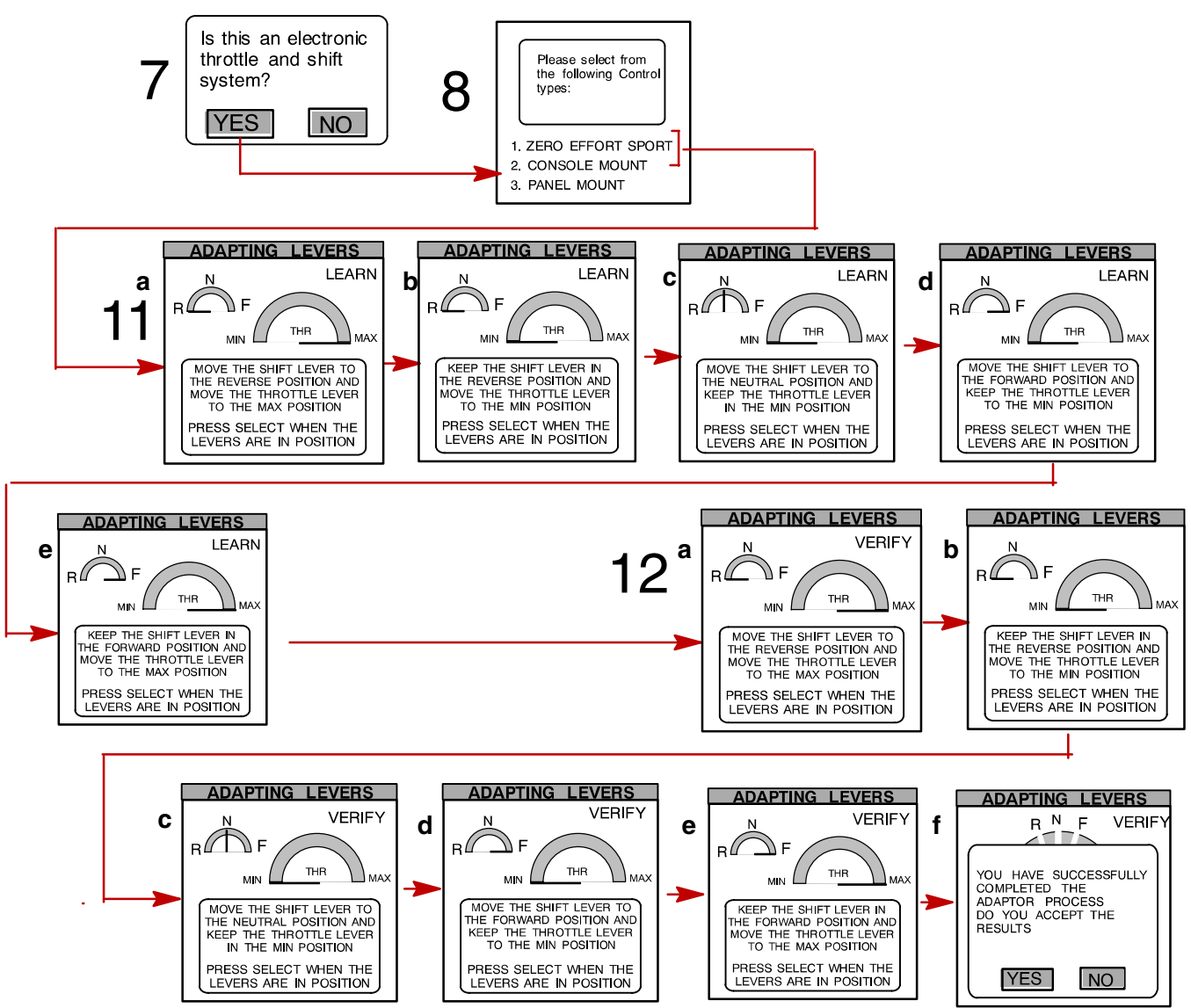

13. Sélectionner la direction de rotation de l'hélice pour chaque moteur. Appuyer sur **SELECT** (Sélectionner) pour continuer.

**REMARQUE :** Le System View permet de choisir le nom des réservoirs qui s'affichent à l'écran. Il est possible de choisir deux réservoirs par moteur.

- 14. Pour changer le nom du ou des réservoirs, les mettre en surbrillance. Appuyer sur **>** pour afficher la liste des noms des types de réservoirs disponibles. Sélectionner un nom.
- 15. Appuyer sur SELECT (Sélectionner) pour continuer.
- 16. Saisir la contenance des réservoirs. Sélectionner le réservoir et appuyer sur **()** pour entrer sa contenance.
- 17. Appuyer sur SELECT (Sélectionner) pour continuer.

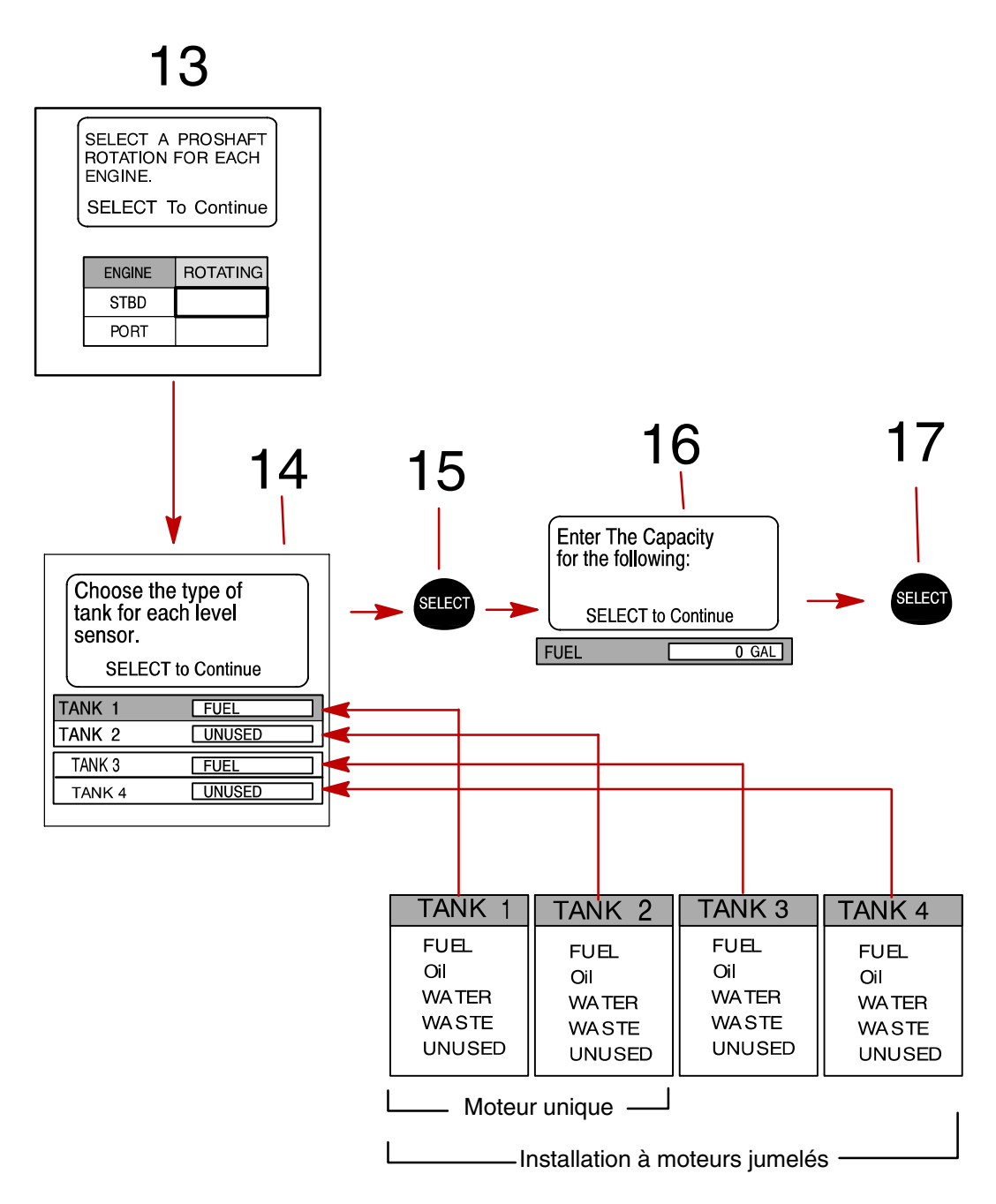

**REMARQUE :** Le réservoir de carburant doit être étalonné pour que le System View affiche l'autonomie de carburant.

- 18. Il existe deux méthodes d'étalonnage du réservoir de carburant :
  - a. Méthode 1 Sélectionner DEFAULT (valeur par défaut) Le System View fournit automatiquement une autonomie de carburant estimée en se basant sur les valeurs par défaut des capteurs. Ce mode ne tient pas compte de la forme irrégulière que le réservoir peut avoir. Appuyer sur SELECT (Sélectionner) pour continuer.
  - b. Méthode 2 Sélectionner ADD FUEL (ajouter carburant) Cette méthode demande l'ajout de carburant à certains points d'étalonnage. Le System View affiche une autonomie estimée qui tient compte de la forme du réservoir. Faire l'appoint de carburant comme indiqué sur l'illustration ci-dessous.

**REMARQUE :** Si la méthode 2 est utilisée – Commencer avec un réservoir de carburant vide et le remplir manuellement en fonction des valeurs indiquées dans les instructions.

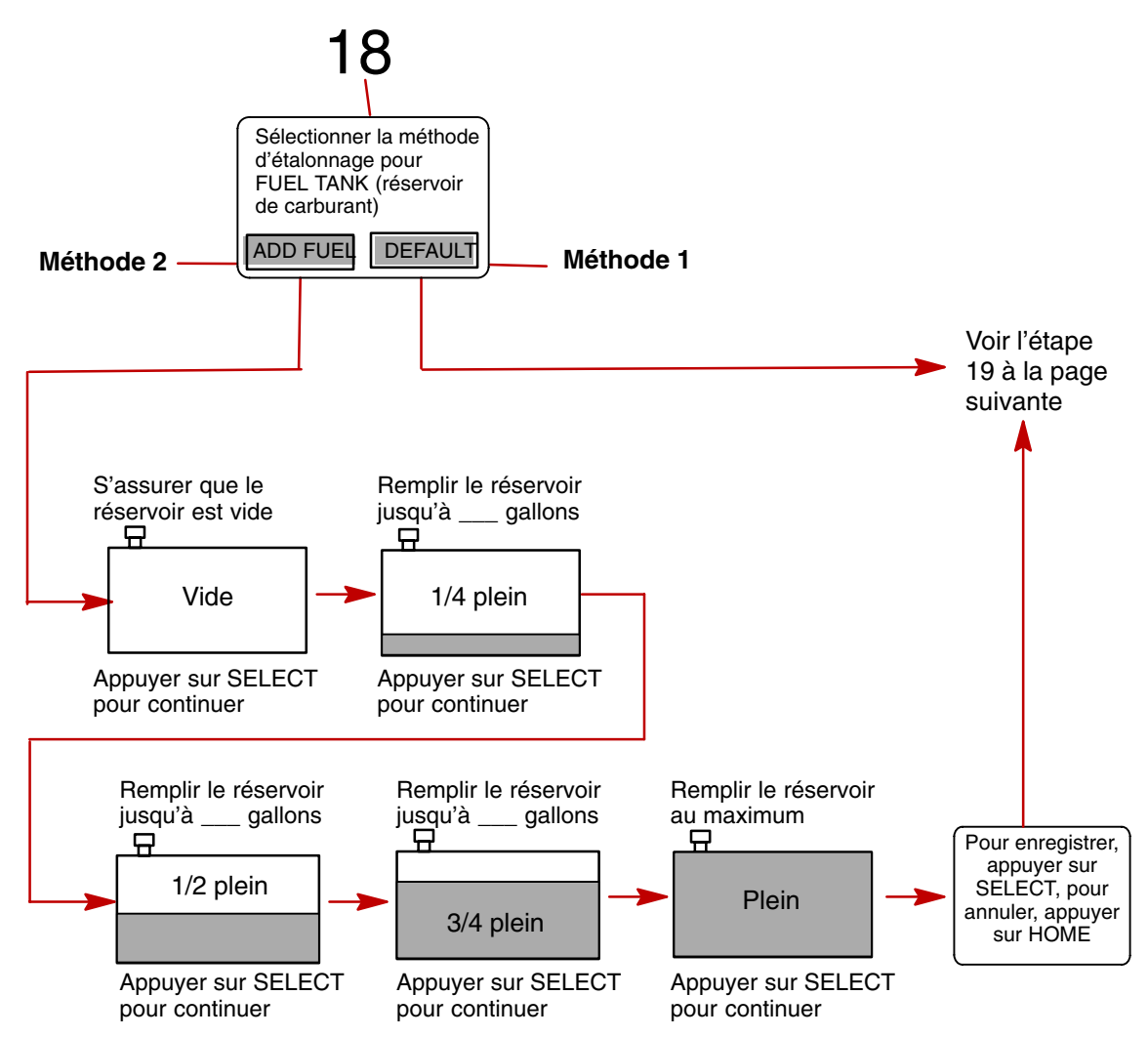

19. Saisir un nouveau code à indicatif de 4 chiffres ou en créer un nouveau en procédant comme suit :

**REMARQUE :** Le code sans indicatif empêchera une mise sous tension involontaire du System View par pression sur la touche **HOME** [Page d'accueil] (Marche). Une fois qu'un code sans indicatif a été défini, saisir le numéro de code lorsque System View est mis sous tension en appuyant sur la touche **HOME** [Page d'accueil] (Marche).

- a. Appuyer sur **I** pour déplacer la boîte de surbrillance jusqu'à chaque chiffre.
- b. Appuyer sur **AV** pour sélectionner chaque chiffre.
- 20. Appuyer sur la touche SELECT (Sélectionner). Cela confirme le nouveau code à indicatif.
- 21. La configuration initiale est terminée. Mettre l'affichage système hors tension. Une fois l'unité mise hors tension, la remettre sous tension pour que les configurations prennent effet.

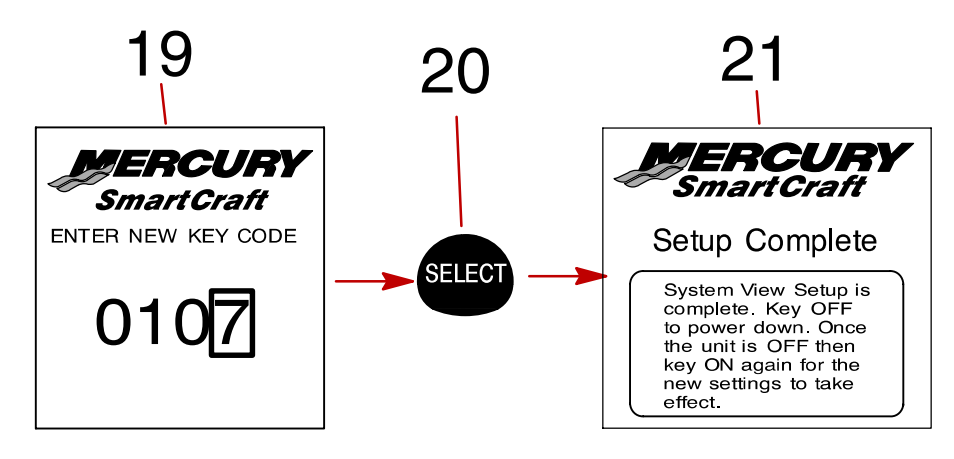

# PROPULSION Section 3

# Table des matières

| Informations relatives à la propulsion                | ·2<br>·2 |
|-------------------------------------------------------|----------|
| Écrans de données de propulsion 3-                    | .3       |
| Régime moteur/vitesse 3-                              | .3       |
| Peak Speed at RPM (Vitesse maximale au régime moteur) | .3       |
| Synchroniseur de régimes – moteurs jumelés 3-         | -4       |
| Écran(s) de données moteur 3-                         | -4       |
| Trim Position (Position de trim) 3-                   | ·5       |
| Troll Control (Commande de pêche à la traîne) 3-      | ·6       |

# PROPULSION

# Informations relatives à la propulsion

Cette section donne une description complète des écrans de visualisation que l'on trouve dans le répertoire **PROPULSION** du System View.

Parmi les fonctions de propulsion figurent les suivantes :

- Commande de pêche à la traîne
- Combinaison régime moteur/vitesse du bateau
- Affichage du synchroniseur de régimes des moteurs jumelés
- Affichage du trim de moteur
- Vitesse de pointe du bateau en conjonction avec le régime moteur maximum
- Consommation de carburant
- Informations relatives à la propulsion
- Informations relatives au bateau

#### Sélection du répertoire Propulsion

Pour accéder au répertoire **PROPULSION**, mettre l'option correspondante du menu en surbrillance à l'aide de la touche fléchée. Appuyer sur **SELECT** (Sélectionner) pour confirmer le choix et ouvrir le répertoire.

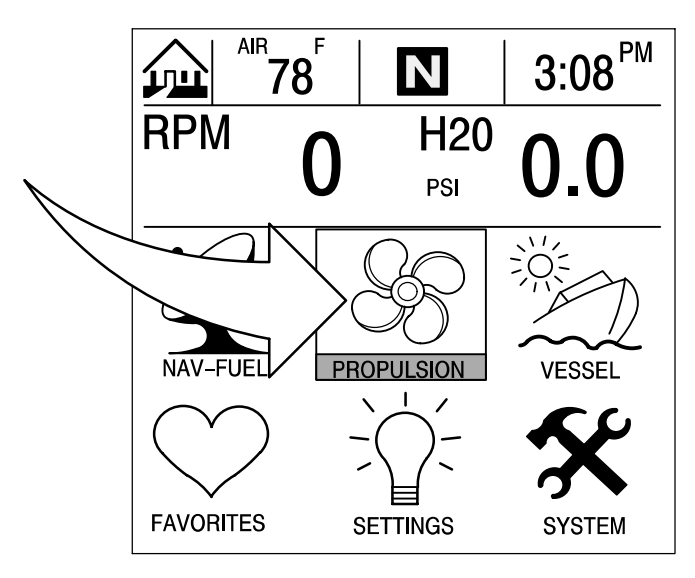

#### Régime moteur/vitesse

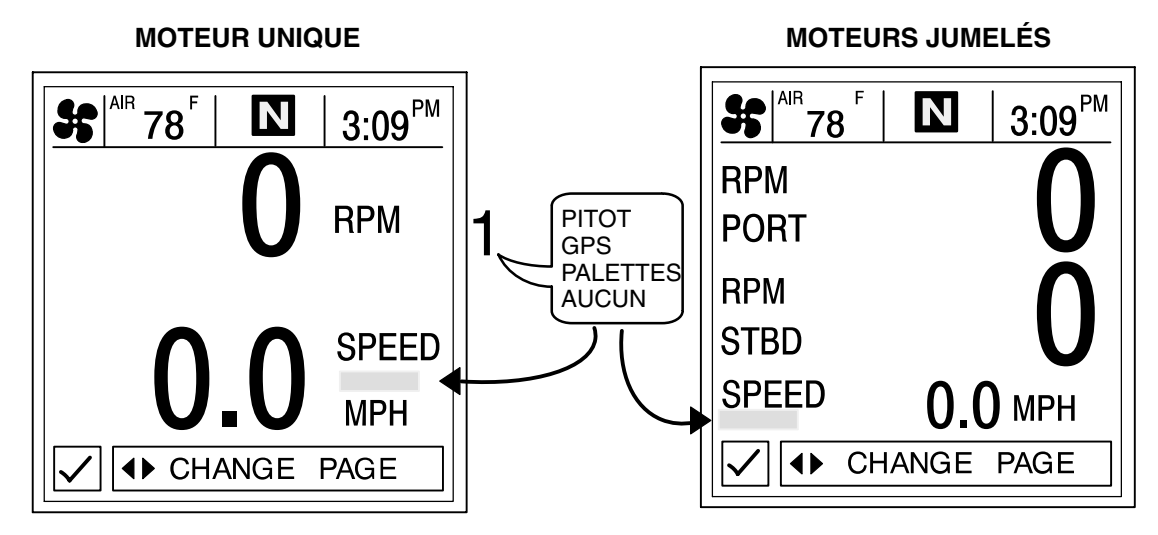

Cet écran affiche le régime du moteur (tr/mn) et la vitesse du bateau.

 Capteurs de vitesse – Cette fenêtre indique le capteur qui transmet le signal de vitesse. Ce capteur est sélectionné automatiquement en fonction de ceux qui sont disponibles.

#### Peak Speed at RPM (Vitesse maximale au régime moteur)

Cet écran enregistre la vitesse de pointe atteinte par le bateau et le régime moteur correspondant tel qu'il a été mesuré depuis la dernière réinitialisation.

Pour réinitialiser (**Reset**) la vitesse de pointe et le régime correspondant, appuyer brièvement sur la touche **SELECT** (Sélectionner).

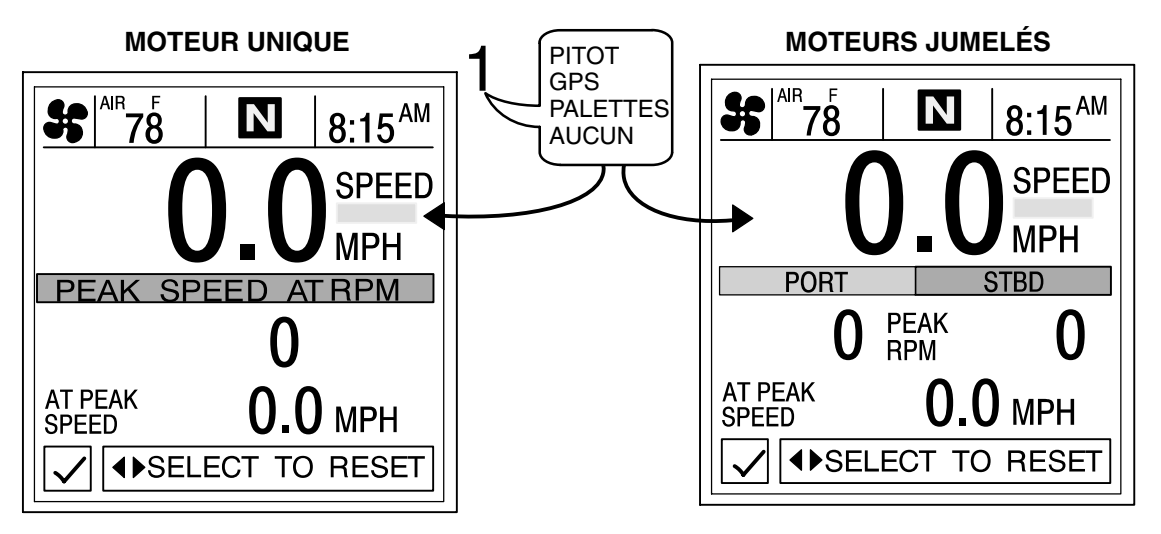

 Capteurs de vitesse – Cette fenêtre indique le capteur qui transmet le signal de vitesse. Ce capteur est affiché automatiquement en fonction de ceux qui sont disponibles.

### Synchroniseur de régimes – Moteurs jumelés

Cet écran affiche la différence de régime entre les moteurs bâbord et tribord. Permet de régler l'accélération pour maintenir un fonctionnement uniforme des deux moteurs.

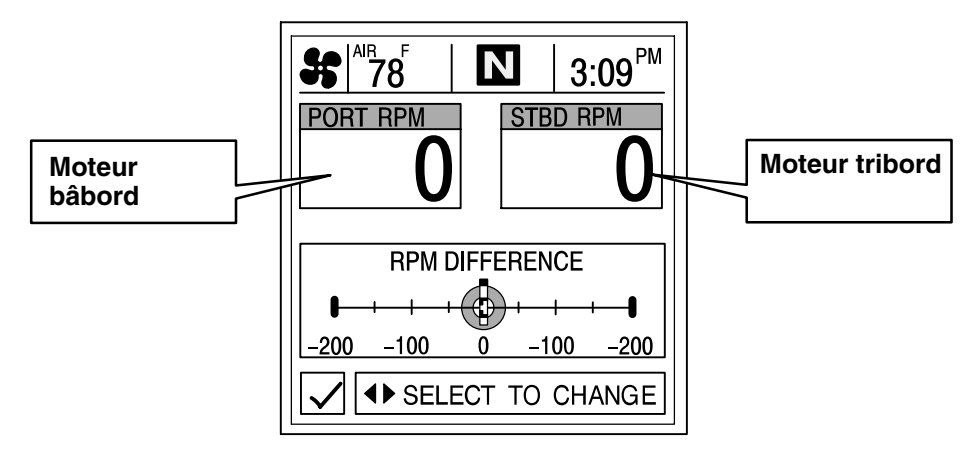

### Écran(s) de données moteur

Le ou les écrans de données constituent un groupe d'affichages de diverses données concernant le moteur.

**REMARQUE :** Les écrans énumérés peuvent ne pas être tous disponibles pour le type de moteur.

- 1. **ENGINE TEMP (Température moteur)** Affiche la température du moteur. Elle varie en fonction de la température ambiante, de celle de l'eau et des conditions de navigation.
- 2. H20 PRESSURE (Pression d'eau) Affiche la pression d'eau dans le moteur en marche.
- 3. BATTERY (Batterie) Affiche la tension du courant produit par la batterie.
- 4. **FUEL FLOW (Débit de carburant)** Affiche la consommation estimée actuelle du moteur en gallons U.S. par heure (gal/h) ou en litres par heure (l/h).
- 5. OIL PRESSURE (Pression d'huile) Affiche la pression d'huile du moteur en marche. Cette pression peut varier en fonction du régime moteur, de la température extérieure et de la viscosité de l'huile. La pression d'huile est plus élevée pendant que le moteur chauffe que lorsqu'il a atteint sa température de fonctionnement normale.

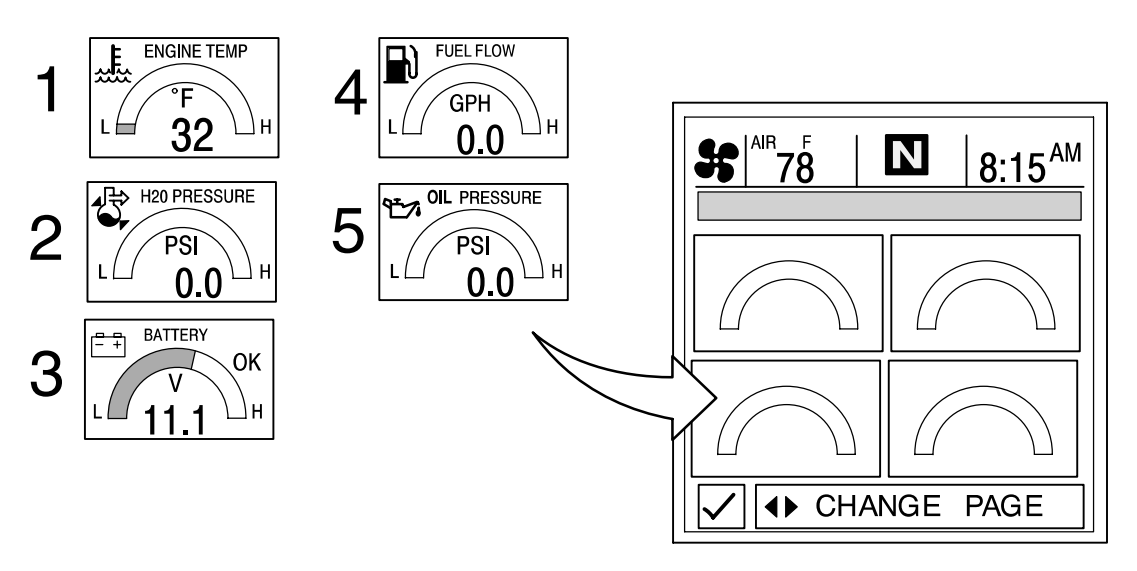

#### Trim Position (Position de trim)

Cet écran indique la position de l'unité de propulsion obtenue par réglage du trim et celle pour transport sur remorque.

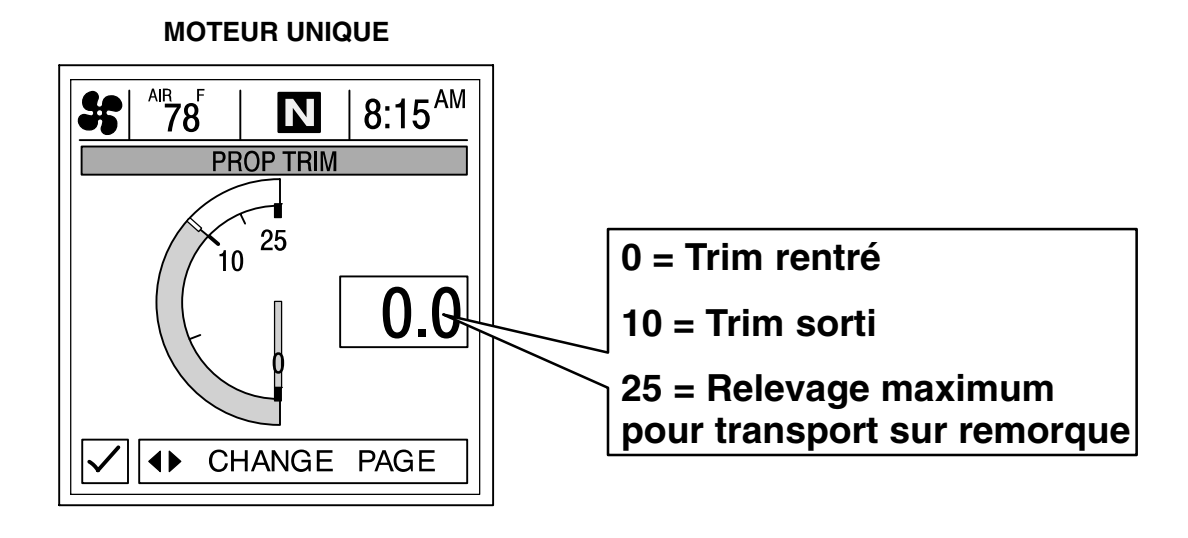

#### **MOTEURS JUMELÉS**

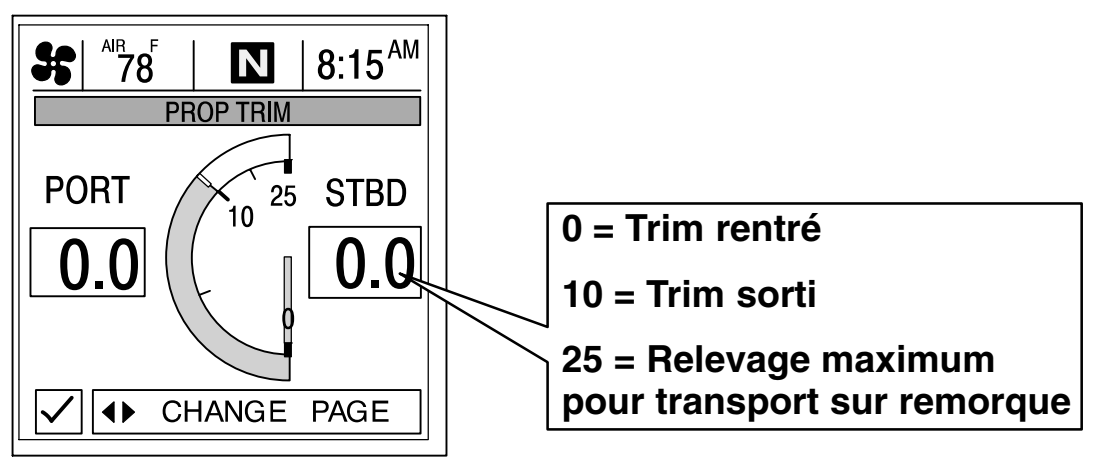

# Troll Control (Commande de pêche à la traîne)

**REMARQUE :** Il se peut que la fonction de commande de vitesse pour la pêche ne soit pas disponible pour le type de moteur utilisé.

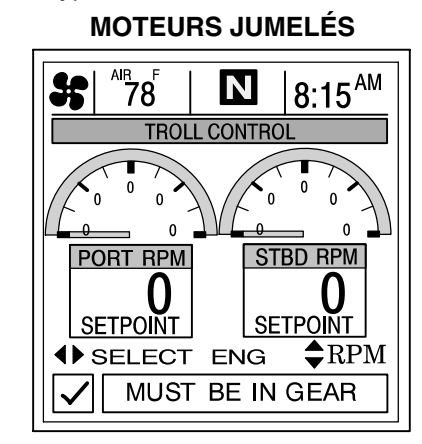

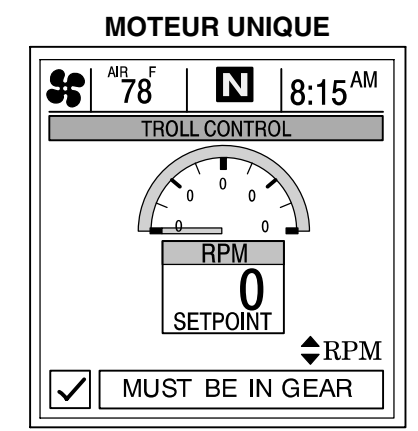

#### FONCTIONNEMENT DE BASE

IMPORTANT : L'utilisateur doit garder constamment le contrôle de la barre lorsqu'il utilise la commande de vitesse pour la pêche afin d'éviter les obstacles.

Grâce à la commande de vitesse pour la pêche, il est possible de maintenir une telle vitesse dans des limites propres au type du moteur sans se servir de l'accélérateur. Voir la *REMARQUE* : suivante.

L'écran de commande de vitesse pour la pêche doit rester affiché lors de l'utilisation de cette commande. Autrement, la commande est automatiquement désactivée.

La commande de vitesse pour la pêche peut être désactivée à tout moment en appuyant sur **SELECT** (Sélectionner), en actionnant l'accélérateur ou en faisant passer le moteur au point mort.

**REMARQUE :** Éviter d'utiliser une vitesse de traîne très réduite pendant une période prolongée. La batterie risquerait de se décharger.

#### RÉGLAGE DE LA COMMANDE DE PÊCHE À LA TRAÎNE

- 1. Appuyer sur **I** pour afficher l'écran **TROLL CONTROL** (Commande de pêche à la traîne).
- 2. Embrayer lorsque le moteur est en marche.
- 3. Régler le régime moteur au ralenti.
- 4. <u>Moteur unique</u> Appuyer sur **SELECT** (Sélectionner) pour activer (mettre sous tension) la commande de pêche à la traîne.

<u>Moteurs jumelés</u> – Appuyer sur **SELECT** (Sélectionner) pour choisir le moteur sur lequel activer la commande de pêche à la traîne.

Appuyer sur  $\triangleleft$  pour sélectionner **STBD** (Tribord), **PORT** (Bâbord), ou les **DEUX**. Une valeur de « consigne » clignote pour indiquer le(s) moteur(s) choisi(s). Appuyer sur **SELECT** (Sélectionner) une deuxième fois pour enclencher la commande de vitesse pour la pêche.

5. Appuyer sur ▲▼ pour régler le régime souhaité.

**REMARQUE :** Dans les installations à deux postes de conduite (2 System View), il est possible de transmettre la configuration de commande de vitesse pour la pêche en vigueur de l'écran de cette commande d'une unité à l'autre en appuyant sur **SELECT** (Sélectionner) pour l'activer sur l'autre unité.

#### DÉSACTIVATION DE LA COMMANDE DE VITESSE POUR LA PÊCHE

Cette commande peut être désactivée de trois façons :

- Appuyer sur **SELECT** (Sélectionner)
- Régler la vitesse au moyen du papillon des gaz
- Faire passer le moteur au point mort

# BATEAU Section 4

# Table des matières

| Informations relatives au bateau              |  |
|-----------------------------------------------|--|
| Écrans de données du bateau 4-3               |  |
| Steering Position (Position de direction) 4-3 |  |
| Tank Status (État des réservoirs) 4-3         |  |
| Réservoirs de carburant 4-4                   |  |
| Réservoirs d'eau douce et d'eau usée 4-4      |  |
| Vessel Status (État du bateau) 4-5            |  |

# BATEAU

### Informations relatives au bateau

Cette section donne une description complète des écrans de visualisation que l'on trouve dans le répertoire **VESSEL** (Bateau) du System View.

Parmi les fonctions de bateau figurent les suivantes :

- Position de l'angle de direction
- État des réservoirs de carburant, d'huile, d'eau usée et d'eau douce
- État du bateau

#### Sélection du répertoire Vessel (Bateau)

Pour accéder au répertoire **VESSEL** (Bateau), mettre l'option correspondante du menu en surbrillance à l'aide de la touche fléchée. Appuyer sur **SELECT** (Sélectionner) pour confirmer le choix et ouvrir le répertoire.

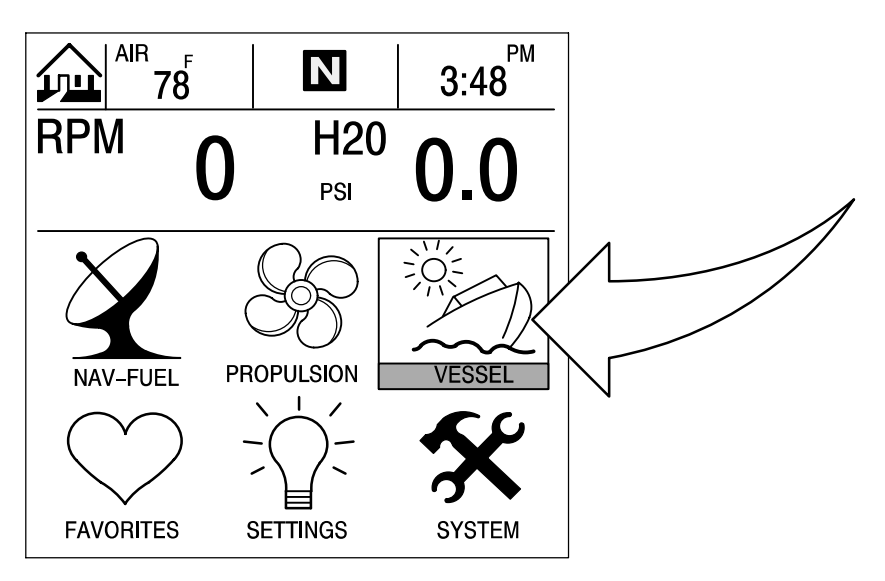

#### Écrans de données du bateau

#### **Steering Position (Position de direction)**

Cet écran affiche la position de la direction exprimée en degrés.

**REMARQUE :** Il se peut que cette fonction ne soit pas disponible pour le type de moteur.

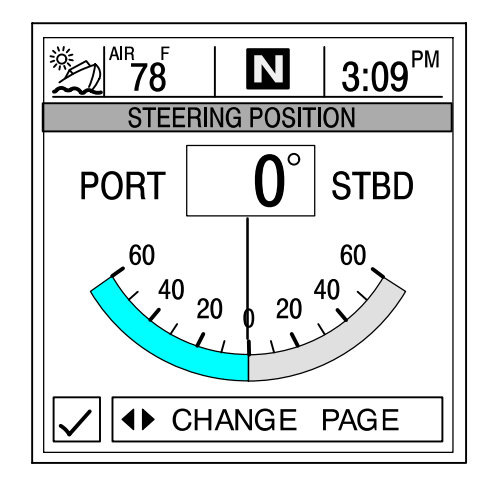

**REMARQUE :** Si l'angle de direction est dans le sens opposé à celui dans lequel il devrait être, il peut être inversé pour être affiché correctement. Voir le menu « Settings/Sensors/Invert Steering » (Configuration/capteurs/inversion de direction) à la Section 6.

# Tank Status (État des réservoirs)

**REMARQUE :** Si le bateau comporte des capteurs de niveau, le System View affiche le niveau de remplissage indiqué par les capteurs.

Les écrans de visualisation indiquent le niveau dans les réservoirs du bateau. Les jauges à barres et les affichages numériques indiquent le niveau de remplissage de chaque réservoir.

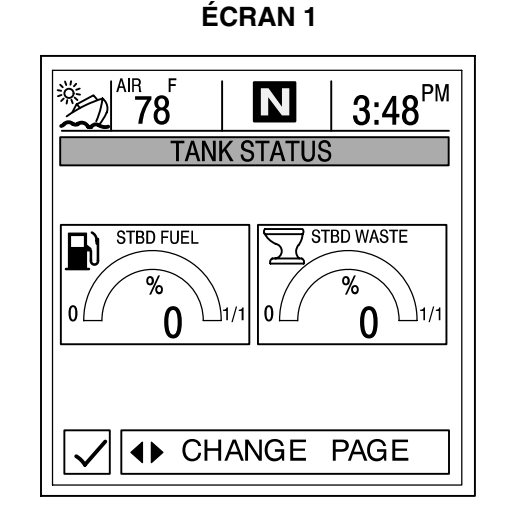

ÉCRAN 2

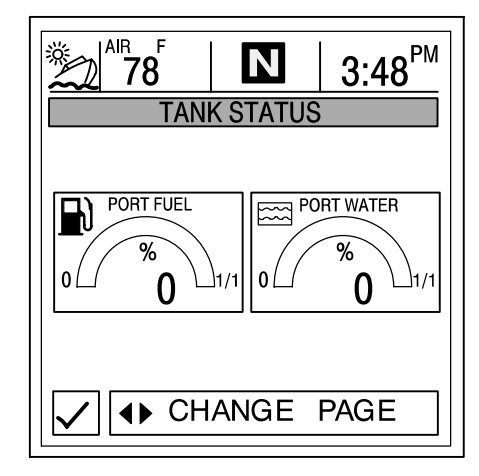

# Écrans de données du bateau

#### Réservoirs de carburant

Affiche le niveau dans chaque réservoir.

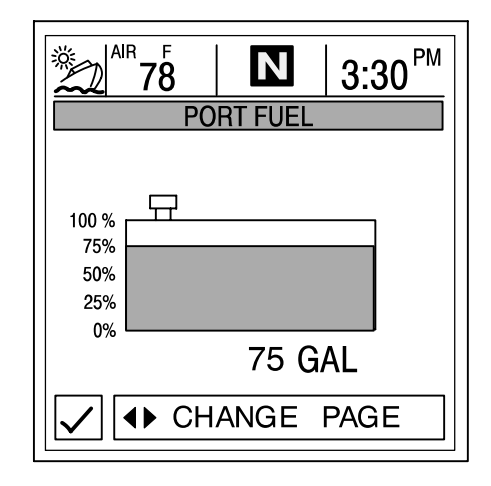

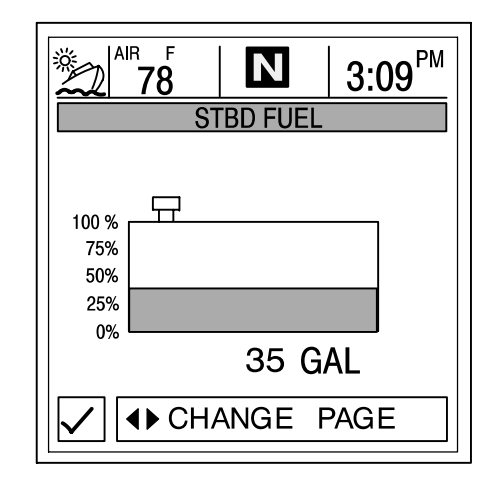

#### Réservoirs d'eau douce et d'eau usée

Affiche le niveau dans chaque réservoir.

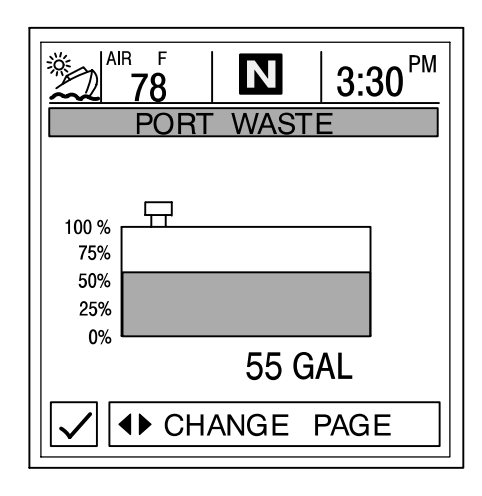

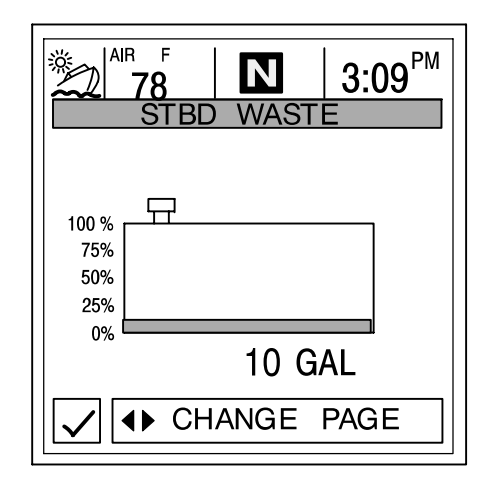

## Écrans de données du bateau

# Vessel Status (État du bateau)

Affiche les dernières informations relatives au bateau.

- 1. Affiche le temps de fonctionnement exprimé en heures.
- 2. Affiche la quantité totale de carburant restante.
- 3. Affiche les niveaux des réservoirs supplémentaires. Eau douce et eau usée, si les branchements ont été effectués.
- 4. Affiche la température ambiante au niveau de la sonde.

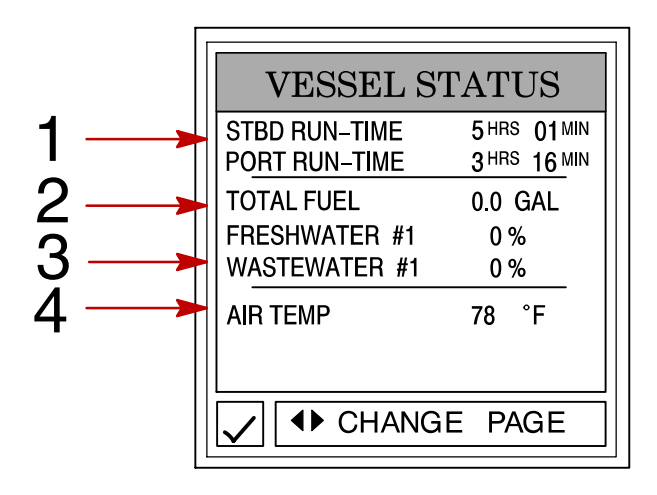

# NAVIGATION/CARBURANT Section 5

# Table des matières

| Informations relatives à la navigation et au carburant 5-              | -2 |
|------------------------------------------------------------------------|----|
| Accès au répertoire Navigation/Fuel (Navigation/carburant) 5-          | -2 |
| Écrans de données de navigation/de carburant 5-                        | -3 |
| Vessel Course – Course up (Cap du bateau – Cap en haut)                | -3 |
| Next Waypoint Data (Données sur le prochain point de cheminement) 5-   | -4 |
| Trip History Log (Historique des croisières) 5-                        | -4 |
| Depth (Profondeur) 5-                                                  | -5 |
| Depth Plot Line (Courbe bathymétrique) 5-                              | -5 |
| Environnement (Conditions de navigation) 5-                            | -6 |
| Seawater Temperature Plot Line (Courbe de température d'eau de mer) 5- | -6 |
| Estimated Fuel Range (Autonomie estimée en carburant)                  | -7 |

# Informations relatives à la navigation et au carburant

Cette section donne une description complète des écrans de visualisation que l'on trouve dans le répertoire **NAV–FUEL** (Nav./carburant), du System View.

Parmi les fonctions de navigation/carburant figurent les suivantes :

- Écrans de navigation
- Données sur le prochain point de relèvement
- Historique de croisière
- Profondeur
- Courbe bathymétrique
- Profondeur, vitesse, température ambiante et température de l'eau
- Courbe de température d'eau de mer
- Autonomie estimée en carburant

### Accès au répertoire Navigation/Fuel (Navigation/carburant)

Pour accéder au répertoire **NAV–FUEL** (Nav./carburant), mettre l'option correspondante du menu en surbrillance à l'aide de la touche fléchée. Appuyer sur **SELECT** (Sélectionner) pour confirmer le choix et ouvrir le répertoire.

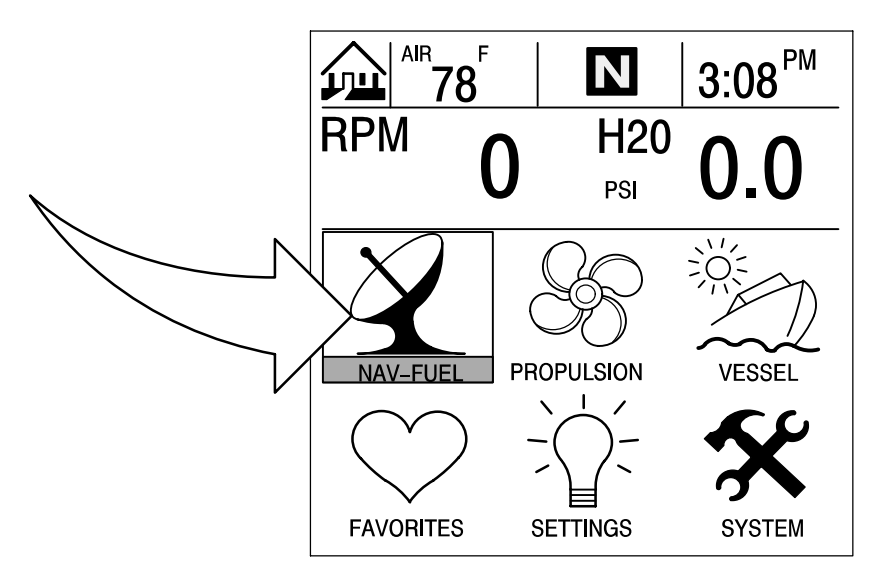

### Écrans de données de navigation/carburant

#### Écrans de navigation

IMPORTANT : Ce dispositif est destiné à servir d'aide à la navigation et ne doit pas se substituer aux cartes imprimées. Un marin prudent ne se fie jamais à une seule méthode pour faire le point.

**REMARQUE :** Pour pouvoir utiliser les écrans de navigation, le bateau doit être équipé d'un récepteur GPS à sortie NMEA 0183 V1.5 ou V2.0+ raccordé au System View.

Le System View présente deux écrans de navigation différents : Vessel Course (Cap du bateau) et Next Waypoint Data (Données sur le prochain point de relèvement). L'écran Next Waypoint Data (Données sur le prochain point de relèvement) indique le cap à suivre pour arriver à un point de relèvement de destination si cette fonction est programmée dans la section électronique du système de navigation GPS.

#### ÉCRAN N° 1 – VESSEL COURSE – COURSE UP (Cap du bateau – Cap en haut)

Cet écran de cap du bateau – cap en haut comporte un anneau de compas rotatif qui indique la direction de navigation, ainsi que celle d'un point de relèvement cible. Si aucun point de relèvement n'a été déterminé, le compas indique la direction de navigation. L'aiguille au milieu de l'anneau du compas indique la direction actuelle de navigation.

Lorsqu'un point de relèvement est défini à l'aide d'une unité GPS distincte, un X apparaît sur l'anneau de compas. Ce X indique le point de relèvement. Par exemple, l'alignement du X et du centre de l'aiguille indique une trajectoire directe vers le point de relèvement. En l'absence d'un tel alignement, prendre la direction du X jusqu'à ce que l'alignement soit réalisé, puis continuer dans cette direction jusqu'à l'arrivée au point de cheminement cible actuel.

Le milieu du compas indique la déviation (XTE) actuelle. Il s'agit de la distance de dérive par rapport au cap souhaité.

La vitesse sur le fond (SOG), ainsi que la route sur le fond (COG), sont affichées sur l'écran chaque fois qu'un GPS compatible est connecté.

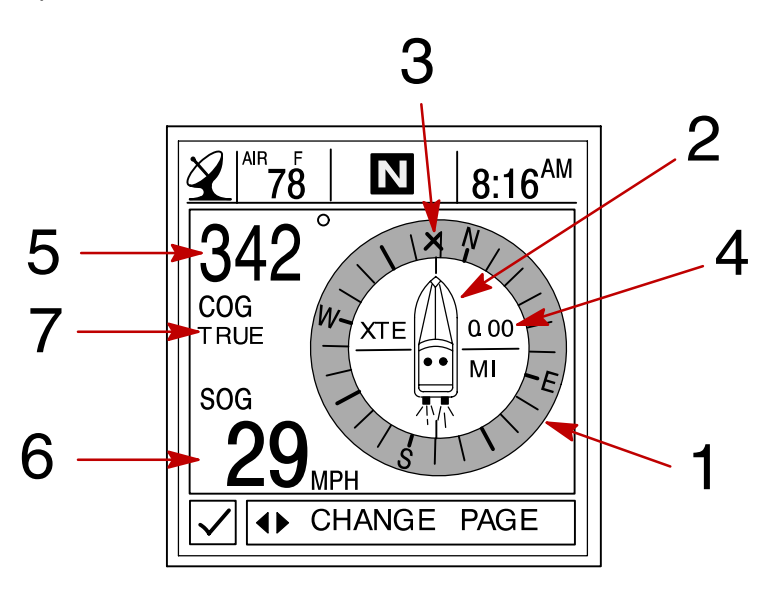

- 1 Anneau de compas
- 2 Aiguille centrale
- **3** X Marque (indique la direction à suivre)
- 4 Erreur latérale de route
- 5 Route sur le fond (COG)
- 6 Vitesse sur le fond (SOG)
- 7 Cap GPS vrai ou magnétique Voir le menu « Settings/Preference/GPS Heading » (Configuration/préférence/cap GPS) à la Section 6
#### Écrans de navigation

#### ÉCRAN N° 2 – NEXT WAYPOINT DATA (Données sur le prochain point de cheminement)

Cet écran fournit les informations de navigation suivantes de la navigation vers un point de relèvement :

- 1. DIST TO GO Distance restant à parcourir jusqu'au prochain point de relèvement.
- 2. **TIME TO GO** Il s'agit du temps qu'il faudra pour atteindre le point de relèvement à la vitesse actuelle.
- 3. FUEL TO GO Il s'agit du carburant nécessaire pour atteindre le point de relèvement retenu.
- 4. SPD TO WPT Il s'agit de la vitesse actuelle du bateau vers le point de relèvement.

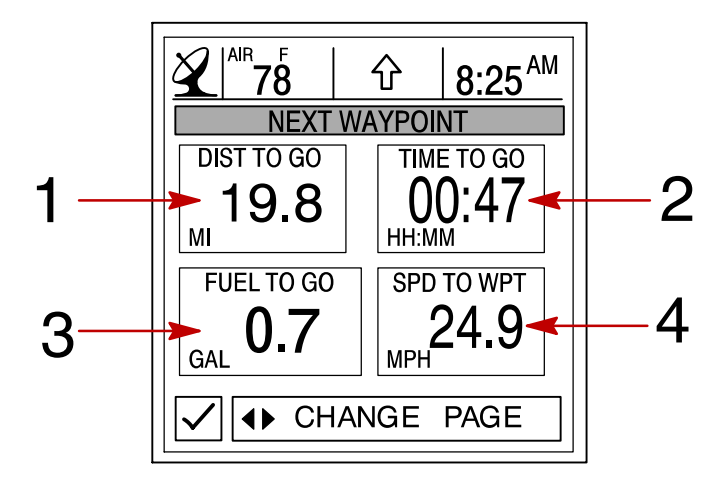

### Trip History Log (Historique des croisières)

Cet écran permet le suivi de la progression du bateau depuis la dernière réinitialisation. Il affiche la consommation moyenne de carburant, la vitesse moyenne du bateau, la durée totale de navigation, ainsi que la distance parcourue et la consommation totale de carburant correspondantes.

Pour **réinitialiser** l'historique de croisière, appuyer sans relâcher sur le bouton **SELECT** (Sélectionner) pendant 5 secondes.

- 1. Affiche la distance moyenne parcourue sur un gallon U.S. ou litre de carburant depuis la dernière réinitialisation de l'unité.
- 2. Affiche la vitesse moyenne du bateau depuis la dernière réinitialisation de l'unité.
- 3. Affiche les heures de fonctionnement du moteur depuis la dernière réinitialisation de l'unité.
- 4. Affiche la distance totale parcourue depuis la dernière réinitialisation de l'unité.
- 5. Affiche la quantité totale de carburant consommée depuis la dernière réinitialisation de l'unité.

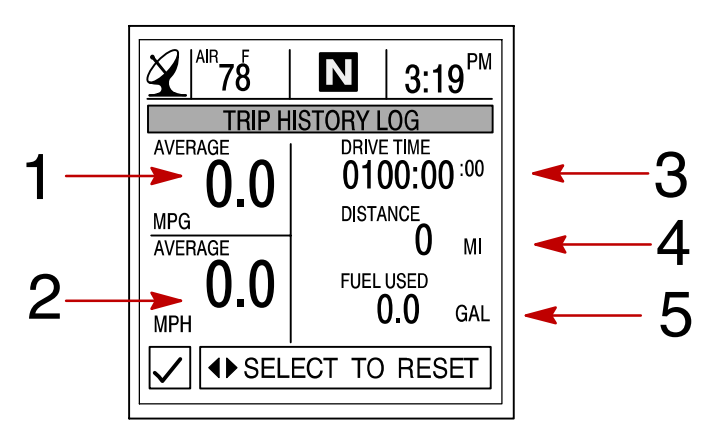

#### Depth (Profondeur)

DEPTH affiche la profondeur de l'eau.

**REMARQUE :** Pour définir les niveaux d'alarme de profondeur et d'eau peu profonde, voir le menu « Settings/Sensors » (Configuration/capteurs) à la Section 6.

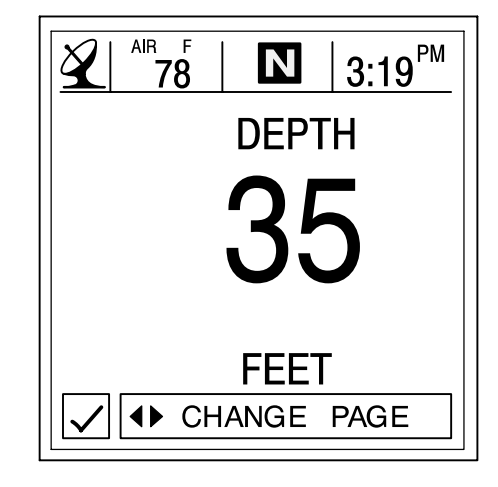

## Depth Plot Line (Courbe bathymétrique)

DEPTH PLOT affiche une courbe des profondeurs enregistrées au cours des 16 dernières secondes.

**REMARQUE :** Pour définir les niveaux d'alarme de profondeur et d'eau peu profonde, voir le menu « Settings/Sensors » (Configuration/capteurs) à la Section 6.

- 1. Affiche la courbe bathymétrique.
- 2. Affiche la profondeur actuelle de l'eau.
- 3. Affiche le niveau auquel est réglée l'alarme d'eau peu profonde.

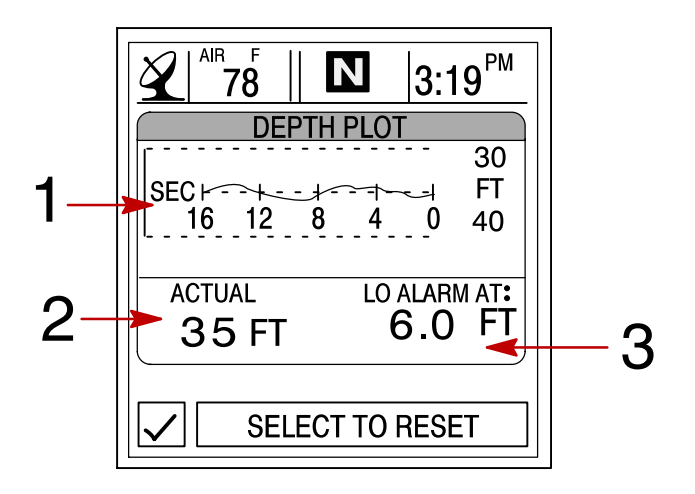

#### **Environnement (Conditions de navigation)**

Cet écran affiche la vitesse, la profondeur, la température ambiante et celle de l'eau de mer.

- 1. Affiche la profondeur de l'eau.
- 2. Affiche la vitesse du bateau.
- 3. Affiche la température ambiante.
- 4. Affiche la température de l'eau de mer.

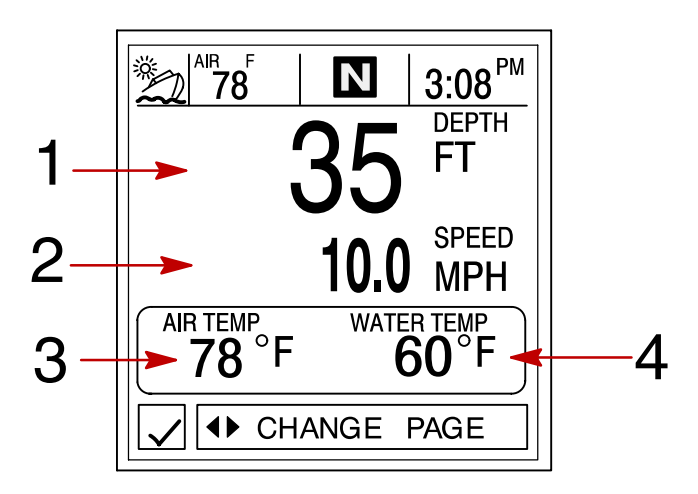

### Seawater Temperature Plot Line (Courbe de température d'eau de mer)

**SEAWATER TEMP PLOT** affiche une courbe des températures d'eau de mer enregistrées au cours des 80 dernières secondes. Affiche également la température actuelle de l'eau.

- 1. Affiche la courbe de température d'eau de mer.
- 2. Affiche la température actuelle de l'eau.

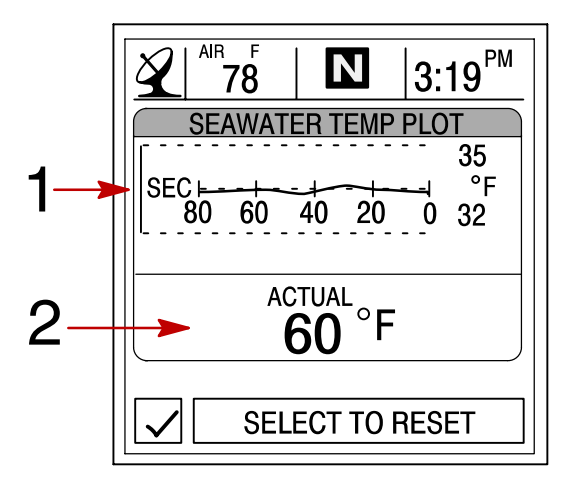

#### Estimated Fuel Range (Autonomie estimée de carburant)

**ESTIMATED FUEL RANGE** affiche l'autonomie estimée et la quantité de carburant restante, ainsi que le débit total actuel de carburant.

- L'autonomie estimée de carburant dépend de la vitesse du bateau, de la consommation de carburant et du carburant restant dans le réservoir. Le chiffre affiché indique une estimation de la distance pouvant être parcourue avec le restant de carburant. Une entrée de vitesse est nécessaire (roue radiale, pression Pitot ou GPS).
- 2. Affiche la consommation actuelle de carburant du bateau exprimée en gallons U.S. ou litres par heure.
- 3. Affiche la quantité de carburant restante.

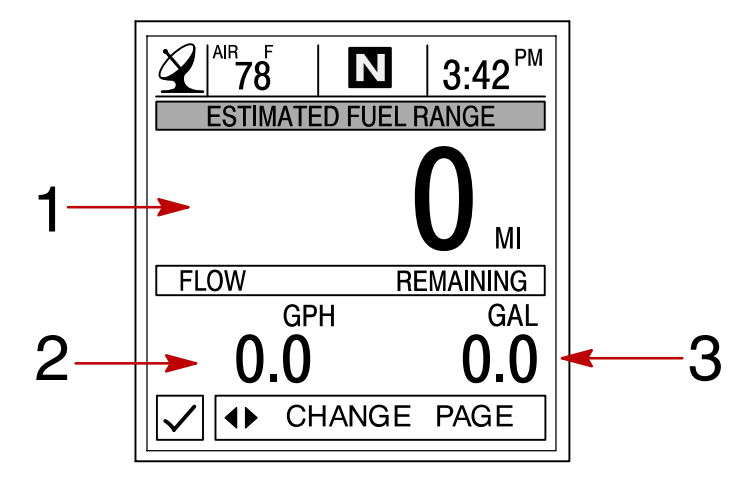

# CONFIGURATION Section 6

# Table des matières

| Informations relatives à la configuration         | 6-2<br>6-2<br>6-3<br>6-3<br>6-3<br>6-4<br>6-5<br>6-6<br>6-7 |
|---------------------------------------------------|-------------------------------------------------------------|
| Preferences (Préférences)                         | 6-7                                                         |
| Favorites/Page Status (Écrans favoris/état pages) | 6-8                                                         |

## Informations relatives à la configuration

Cette section donne une description complète des écrans de visualisation que l'on trouve dans le répertoire **SETTINGS** (Configuration) du System View.

Cette section explique comment configurer le System View pour afficher les informations selon la préférence de l'utilisateur.

Parmi les fonctions de configuration figurent les suivantes :

- Personnalisation des données de la page d'accueil
- Contraste/éclairage/heure
- Unités/langue/corrections
- Configuration des capteurs
- Écrans favoris/état pages

#### Sélection du répertoire Configuration

Pour accéder au répertoire **SETTINGS** (Configuration), mettre l'option correspondante du menu en surbrillance à l'aide de la touche fléchée. Appuyer sur **SELECT** (Sélectionner) pour confirmer le choix et ouvrir l'écran du répertoire.

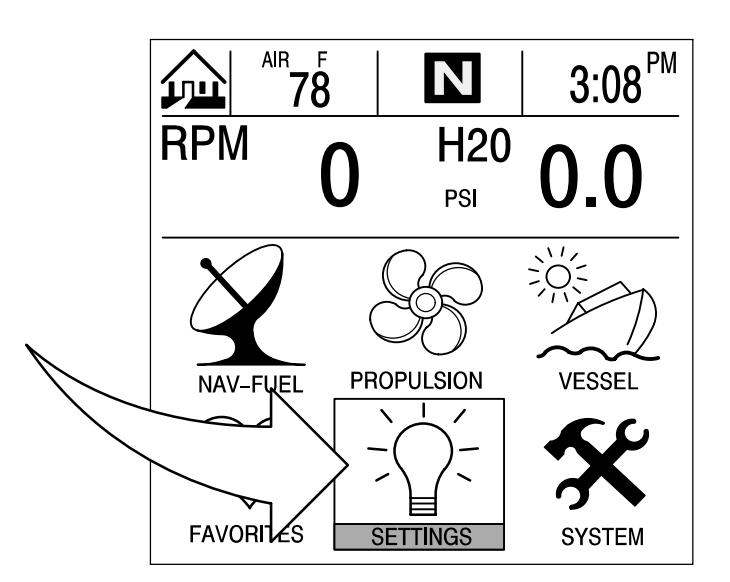

## Settings Directory [Répertoire Settings (Configuration)]

### Écran du répertoire Settings (Configuration)

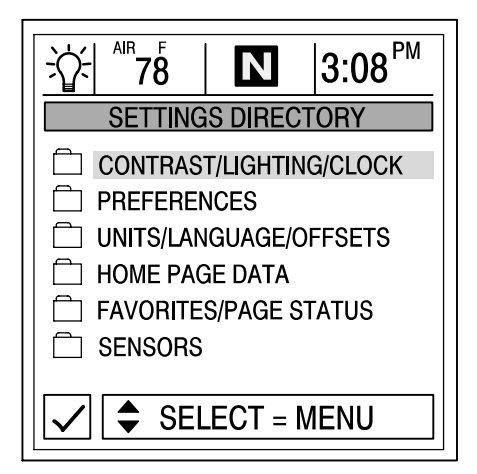

#### Contrast/Lighting/Clock (Contraste/éclairage/heure)

Pour ajuster un paramètre :

- 1. Appuyer sur ▲▼ pour mettre l'option souhaitée du menu en surbrillance.
- 2. Appuyer sur  $\triangleleft$  pour modifier la boîte de menu.
- 3. Appuyer sur **SELECT** (Sélectionner) pour accepter la configuration.

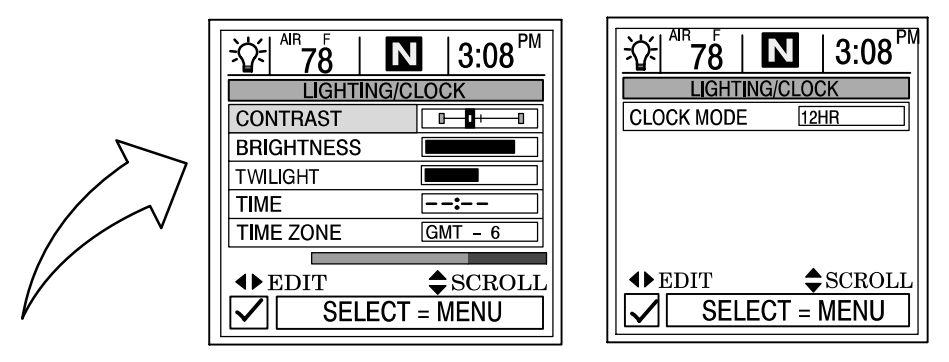

**CONTRAST (Contraste)** – Offre un curseur permettant de régler le contraste de l'écran d'affichage pour compenser les variations de température ou de lumière.

**BRIGHTNESS (Luminosité)** – Offre un curseur permettant de régler le niveau de luminosité de l'écran d'affichage.

**TWILIGHT (Crépuscule)** – Le réglage crépusculaire utilise un photocapteur qui règle le niveau de lumière nécessaire pour activer automatiquement le rétroéclairage de l'affichage système et l'éclairage des instruments reliés au système. Régler manuellement le niveau auquel le rétroéclairage est activé en réglant le curseur.

**TIME (Heure)** – Si aucun GPS n'est connecté, appuyer sur les touches fléchées horizontales pour régler l'heure. Si un GPS est connecté, utiliser les fuseaux horaires comme indiqué ci-dessous.

**TIME ZONE (Fuseau horaire)** – L'heure en fuseau horaire indique le nombre d'heures de retard ou d'avance par rapport à l'heure de Greenwich (GMT). Le tableau ci-dessous indique les heures approximatives en fuseaux horaires par rapport au temps moyen de Greenwich pour diverses longitudes. Ajouter une heure pour passer à l'heure d'été.

CLOCK MODE (Mode horloge) – Sélectionner le mode 12 ou 24 heures.

| Zone de longitude                          | Réglage du<br>fuseau<br>horaire | Passage à<br>l'heure d'été | Zone de longitude | Réglage du<br>fuseau<br>horaire | Passage à<br>l'heure d'été |
|--------------------------------------------|---------------------------------|----------------------------|-------------------|---------------------------------|----------------------------|
| O180,0° à O172,5°                          | -12                             | -11                        | E007,5° à E022,5° | +1                              | +2                         |
| O172,5° à O157,5°                          | -11                             | -10                        | E022,5° à E037,5° | +2                              | +3                         |
| O157,5° à O142,5°                          | -10                             | -9                         | E037,5° à E052,5° | +3                              | +4                         |
| O142,5° à O127,5°                          | -9                              | -8                         | E052,5° à E067,5° | +4                              | +5                         |
| O127,5° à O112,5°                          | -8                              | -7                         | E067,5° à E082.5° | +5                              | +6                         |
| (Heure normale du Pacifique)               |                                 |                            |                   |                                 |                            |
| O112,5° à O097,5°                          | -7                              | -6                         | E082,5° à E097,5° | +6                              | +7                         |
| (Heure normale des Rocheuses)              |                                 |                            |                   |                                 |                            |
| O097,5° à O082,5° (Heure centrale normale) | -6                              | -5                         | E097,5° à E112,5° | +7                              | +8                         |
| O082,5° à O067,5°                          | -5                              | -4                         | E112,5° à E127,5° | +8                              | +9                         |
| (Heure de la côte Est américaine)          |                                 |                            |                   |                                 |                            |
| O067,5° à O052,5°                          | -4                              | -3                         | E127,5° à E142,5° | +9                              | +10                        |
| O052,5° à O037,5°                          | -3                              | -2                         | E142,5° à E157,5° | +10                             | +11                        |
| 0037,5° à 0022,5°                          | -2                              | -1                         | E157,5° à E172,5° | +11                             | +12                        |
| 0022,5° à 0007,5°                          | -1                              | 0                          | E172,5° à E180,0° | +12                             | +13                        |
| O007,5° à E007,5°                          | 0                               | +1                         |                   |                                 |                            |

### Units/Language/Offsets (Unités/langue/corrections)

Pour ajuster un paramètre :

- 1. Appuyer sur ▲▼ pour mettre l'option souhaitée du menu en surbrillance.
- 2. Appuyer sur **I** pour modifier la boîte de menu.
- 3. Appuyer sur SELECT (Sélectionner) pour accepter la configuration.

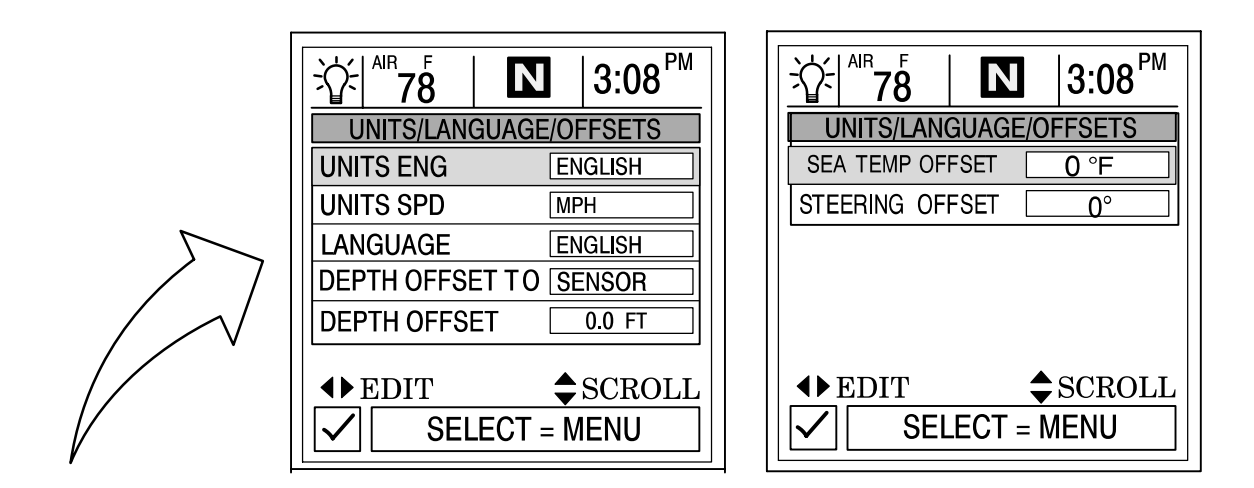

**UNITS ENG (Format unités)** – Permet de sélectionner le format anglo-saxon ou métrique pour les unités de mesure.

**UNITS SPD (Unités de vitesse)** – Permet de choisir les unités dans lesquelles la vitesse est affichée. Sélectionner MPH (miles/heure), KM/H (kilomètres/heure) ou nœuds.

LANGUAGE (Langue) – L'affichage système n'affiche qu'en anglais pour l'instant.

**DEPTH OFFSET TO (Décalage de profondeur vers)** – Cette unité mesure normalement la profondeur de l'eau à partir de la face du transducteur (capteur). Dans la mesure où le transducteur se trouve en dessous de la surface de l'eau, cette distance ne correspond pas exactement à la profondeur de l'eau. Cette fonction de correction permet de modifier la profondeur mesurée. Trois corrections de profondeur sont possibles :

- 1. SENSOR (Capteur) Mesure la profondeur de l'eau à partir de la face du transducteur. Il n'est pas nécessaire de modifier la correction de profondeur.
- WATERLINE (Ligne de flottaison) Mesure la profondeur de l'eau à partir de la surface. Modifier la correction de profondeur ci-dessous. Mesurer la distance entre la face du transducteur et la ligne de flottaison. Ajouter la valeur mesurée dans la boîte de menu de correction de profondeur ci-dessous.
- KEEL (Quille) Mesure la profondeur de l'eau à partir de la quille du bateau. Modifier la correction de profondeur ci-dessous. Mesurer la distance entre le transducteur et la partie la plus basse du bateau. Placer la valeur mesurée dans la boîte de menu de correction de profondeur ci-dessous. Cette correction sera négative.

**DEPTH OFFSET (Décalage de profondeur)** – Activer la fonction de correction de profondeur en ajoutant la valeur mesurée ci-dessus pour tenir compte du fait que la profondeur est mesurée à partir de la ligne de flottaison ou de la quille.

SEA TEMP OFFSET (Écart de température de l'eau) – La sonde de température d'eau peut être étalonnée pour indiquer la température réelle de l'eau de mer. Calculer l'écart de température d'eau de mer en degrés et le saisir dans la fenêtre de menu.

**STEERING OFFSET (Écart de direction)** – Le capteur de direction peut être étalonné pour compenser des inexactitudes. Calculer l'écart d'étalonnage du capteur et le saisir dans la fenêtre de menu.

### Home Page Data (Données page de base)

 Consulter les HOME PAGE DATA (Données page d'accueil) et déterminer s'il est souhaitable de modifier les données. Appuyer sur ▲▼ pour choisir la fonction. Appuyer sur ◀► pour modifier la fonction.

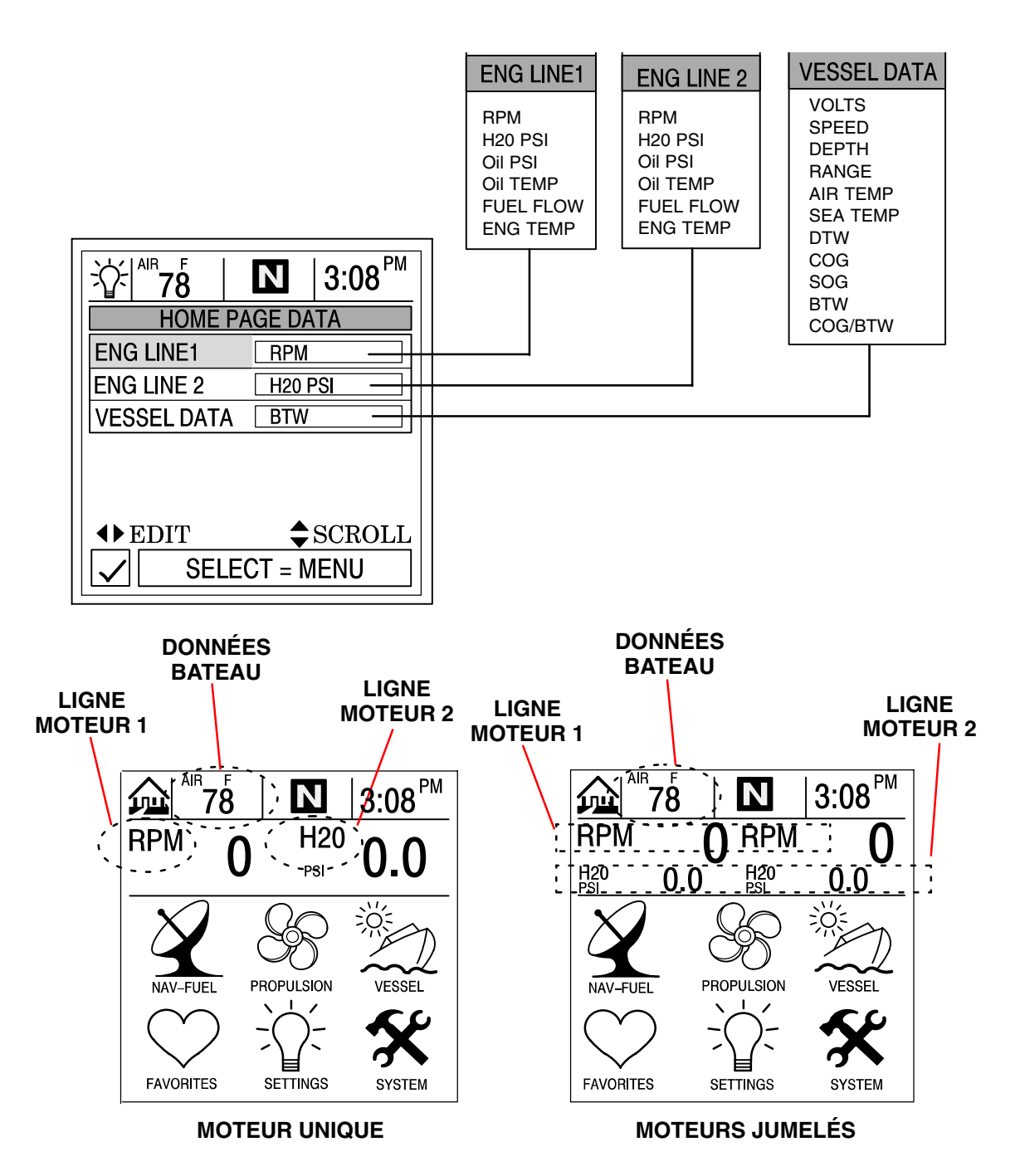

#### **Sensors (Capteurs)**

Pour ajuster un paramètre :

- 1. Appuyer sur ▲▼ pour mettre l'option souhaitée du menu en surbrillance.
- 2. Appuyer sur **I** pour modifier la boîte de menu.
- 3. Appuyer sur SELECT (Sélectionner) pour accepter la configuration.

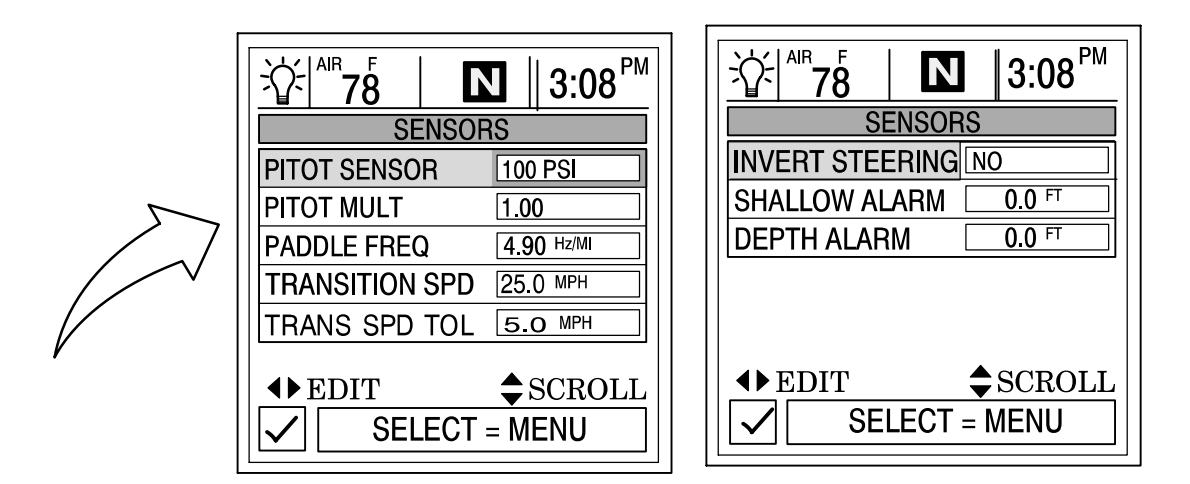

**PITOT SENSOR (Capteur pitot)** – Choisir l'entrée PSI du capteur de pression d'eau Pitot sur le moteur. *REMARQUE : L'entrée de vitesse standard sur les moteurs hors-bord Mercury est de 100 PSI. Certains moteurs hautes performances peuvent nécessiter une entrée de 200 PSI.* 

**PITOT MULT (Multiplier)** – Étalonner le capteur de pression Pitot pour corriger les indications excessives ou insuffisantes affichées. Calculer le pourcentage d'écart de vitesse et le saisir dans la fenêtre de menu.

**PADDLE FREQ (Fréquence de roue radiale)** – Il est possible de changer la fréquence pour qu'elle soit conforme aux spécifications des différents capteurs. La fréquence du capteur de vitesse de la roue radiale fournie par Mercury Marine est de 4,9 Hz par mile ou 5,7 Hz par nœud.

**TRANSITION SPD (Vitesse de transition)** – La vitesse de transition est la vitesse du bateau à laquelle le System View arrête de surveiller la roue radiale et commence à utiliser le tube de Pitot ou le GPS (ce dernier en priorité pour les vitesses élevées s'il est connecté) pour mesurer la vitesse du bateau. La vitesse de transition par défaut est 25 MPH. La changer si souhaité.

**TRANS SPD TOL (Tolérance de vitesse de transition)** – Régler pour tenir compte des différences de tolérances des capteurs entre la roue à palettes, le GPS et le tube de Pitot.

**INVERT STEERING (Direction inversée)** – Si l'angle de direction affiché est dans le sens opposé à celui dans lequel il devrait être, il est possible d'inverser le signal de façon à ce que l'angle puisse être affiché correctement.

SHALLOW ALARM (Alarme d'eau peu profonde) – L'alarme d'eau peu profonde peut être réglée pour retentir à une profondeur déterminée par l'utilisateur. Activer cette alarme en entrant la profondeur souhaitée dans la boîte de menu. Cette profondeur peut aller de 0 à 650 pieds. Désactiver l'alarme d'eau peu profonde en la réglant à « 0 ». L'avertisseur sonore doit être activé pour que l'alarme fonctionne. Voir le menu « Setting/Preferences » (Configuration/préférences) à la Section 6.

**DEPTH ALARM (Alarme de profondeur)** – L'alarme d'eau profonde peut être réglée pour retentir à une profondeur déterminée par l'utilisateur. Activer cette alarme en entrant la profondeur souhaitée dans la boîte de menu. Cette profondeur peut aller de 0 à 650 pieds. Désactiver l'alarme d'eau profonde en la réglant à « 0 ». L'avertisseur sonore doit être activé pour que l'alarme fonctionne. Voir le menu « Setting/Preferences » (Configuration/préférences) à la Section 6.

#### **Preferences (Préférences)**

Pour ajuster un paramètre :

- 1. Appuyer sur ▲▼ pour mettre l'option souhaitée du menu en surbrillance.
- 2. Appuyer sur  $\triangleleft$  pour modifier la boîte de menu.
- 3. Appuyer sur SELECT (Sélectionner) pour accepter la configuration.

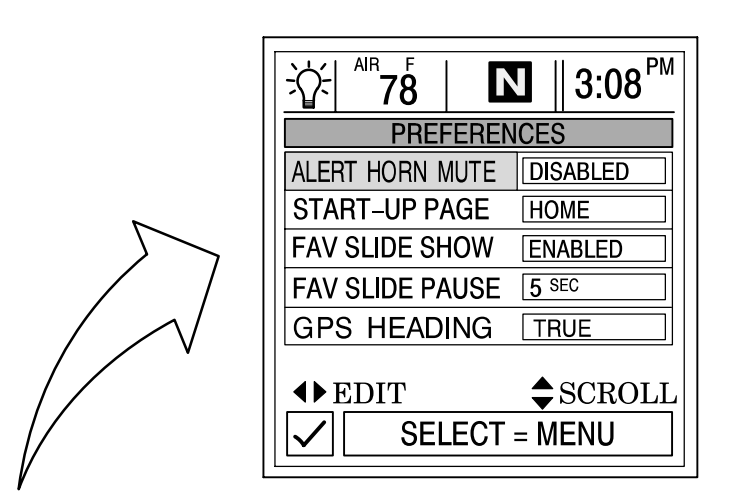

ALERT HORN MUTE (Mise en sommeil de l'avertisseur sonore) – Le System View est équipé d'un avertisseur sonore. L'avertisseur sonore peut être configuré de sorte à émettre un signal sonore pour plusieurs types de pannes ainsi qu'une alarme en eaux profondes ou peu profondes.

Pour utiliser cet avertisseur, appuyer sur la flèche droite pour DISABLE (Désactiver) la mise en sommeil.

**START–UP PAGE (Page de démarrage)** – Choisir entre deux pages de démarrage différentes. Choisir la page d'accueil ou la dernière page affichée à la mise hors tension. Appuyer sur la flèche vers la droite pour choisir **HOME** (Page d'accueil) ou **LAST PAGE** (Dernière page).

**FAVORITE SLIDE SHOW (Sélection d'écrans favoris)** – Cette option, si souhaitée, fait automatiquement défiler la sélection d'écrans favoris. Cela permet à l'utilisateur de visualiser chaque écran pendant le temps de pause sélectionné ci-dessous. Appuyer sur le bouton **SELECT** (Sélectionner) pendant 3 secondes pour interrompre le défilement.

**FAVORITE SLIDE PAUSE (Temps de pause)** – Sélectionner le temps de pause pour visualiser chaque écran favori en mode **Écrans favoris**. Choisir de **5** à **30** secondes.

GPS HEADING (Cap GPS) - Choisir TRUE (vrai) ou MAGNETIC (Magnétique) pour afficher le cap GPS.

**REMARQUE :** Pour recevoir les points de relèvement VRAI et MAGNÉTIQUE, l'affichage système doit lire une phrase BWC (mesure de point de relèvement) correcte. Si l'affichage système lit une phrase RMB, il n'affiche que le relèvement de point de cheminement VRAI.

### Favorites/Page Status (Écrans favoris/état pages)

Écrans favoris/état pages permet de sélectionner une des deux options suivantes :

- Permet de choisir les écrans de préférence et de les placer dans le répertoire FAVORITES (Écrans favoris) pour les visualiser brièvement. Les écrans continueront à être affichés dans leurs menus respectifs.
- 2. Désactiver tout écran superflu dans tous les répertoires du System View.

#### Pour ajuster un paramètre :

- 1. Appuyer sur  $\blacktriangle \nabla$  pour faire défiler la liste d'écrans.
- 2. Appuyer sur  $\triangleleft$  pour modifier la configuration comme suit :

Le signalement au moyen d'un cœur de l'écran sélectionné ajoute celui-ci au répertoire **FAVORITES** (Écrans favoris). Il est également disponible dans son répertoire d'origine.

Le signalement au moyen d'une coche de l'écran sélectionné active celui-ci dans son répertoire d'origine et le désactive dans le répertoire **FAVORITES** (Écrans favoris).

X Le signalement au moyen d'un « X » de l'écran sélectionné désactive celui-ci dans son répertoire d'origine ainsi que dans le répertoire **FAVORITES** (Écrans favoris).

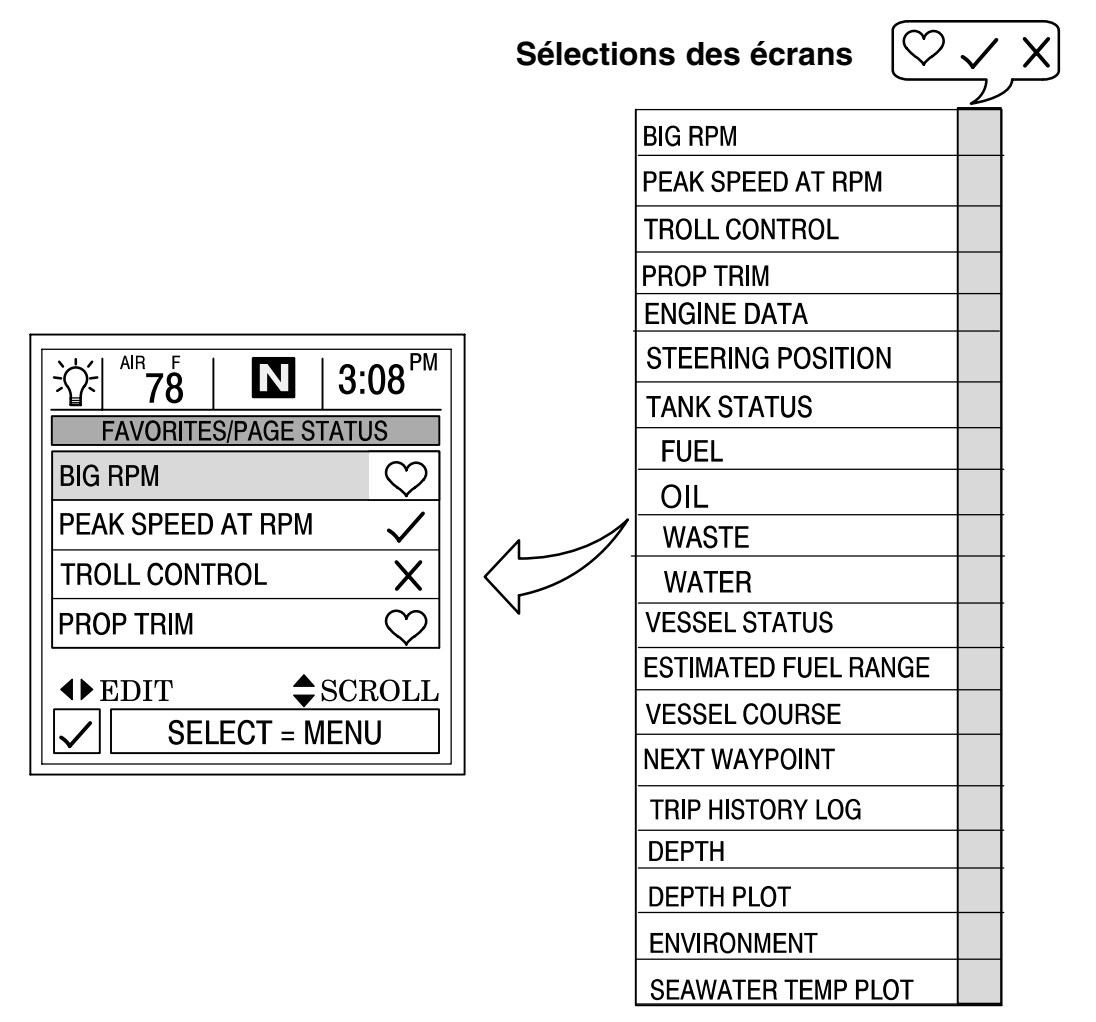

# SYSTÈME Section 7

# Table des matières

| Informations système                                     |
|----------------------------------------------------------|
| Accès au répertoire System (Système) 7-2                 |
| System Directory [Répertoire System (Système)] 7-2       |
| Étalonnage des systèmes                                  |
| Passage en mode d'étalonnage des systèmes 7-3            |
| Tank Configuration (Configuration des réservoirs)    7-4 |
| Trim Calibration (Étalonnage du trim) 7-6                |
| Factory Defaults (Configuration usine) 7-7               |
| User Keyless Code (Code utilisateur automatique)         |
| Journal d'entretien                                      |
| Maintenance Log (Journal d'entretien) 7-9                |
| Alarmes actives                                          |
| Active Alarms (Alarmes actives) 7-10                     |
| Historique des alarmes                                   |
| Alarm History (Historique des alarmes) 7-13              |

# SYSTÈME

### Informations système

Cette section donne une description complète de la configuration des écrans que l'on trouve dans le répertoire **SYSTEM** (Système) du System View.

Parmi les fonctions système figurent les suivantes :

- Journal d'entretien
- Alarmes actives
- Historique des alarmes
- Étalonnage du système

#### Accès au répertoire System (Système)

Pour accéder au répertoire **SYSTEM** (Système), mettre l'option correspondante du menu en surbrillance à l'aide de la touche fléchée. Appuyer sur **SELECT** (Sélectionner) pour confirmer le choix et ouvrir le répertoire.

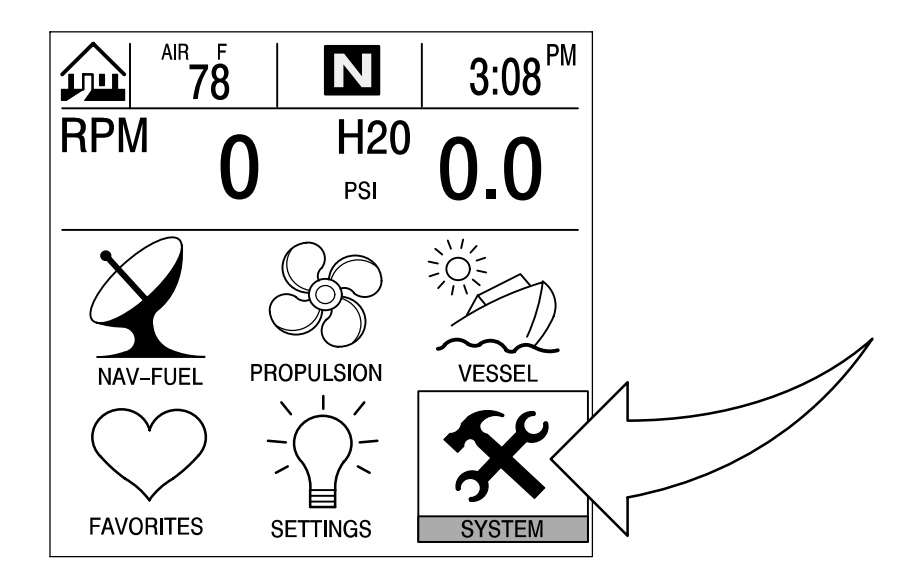

# System Directory [Répertoire System (Système)]

#### Écran du répertoire System (Système)

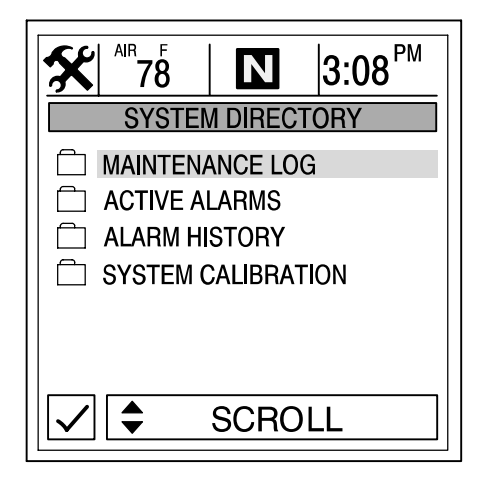

# Étalonnage des systèmes

La fonction d'étalonnage des systèmes se compose des menus suivants :

- Configuration des réservoirs
- Étalonnage de trim
- Configuration d'usine
- Code utilisateur automatique

#### Passage en mode d'étalonnage des systèmes

IMPORTANT : L'accès aux menus d'étalonnage du système requiert l'arrêt du ou des moteur(s) afin de réactiver le System View.

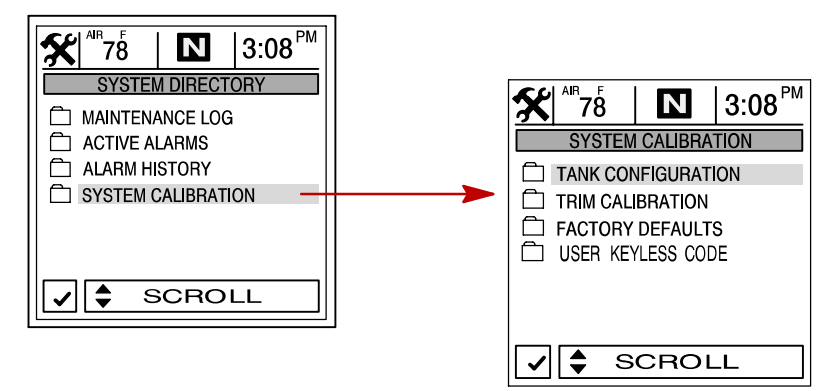

#### Tank Configuration (Configuration des réservoirs)

**REMARQUE :** L'affichage système permet de choisir le nom des réservoirs qui s'affichent à l'écran. Il est possible de choisir deux réservoirs par moteur.

- Pour changer le nom du ou des réservoirs, les mettre en surbrillance. Appuyer sur 
  pour afficher la liste des noms des types de réservoirs disponibles. Sélectionner un nom. Appuyer sur SELECT (Sélectionner) pour continuer.
- 2. Saisir la contenance des réservoirs. Sélectionner le réservoir et appuyer sur **()** pour entrer sa contenance. Appuyer sur **SELECT** (Sélectionner) pour continuer.

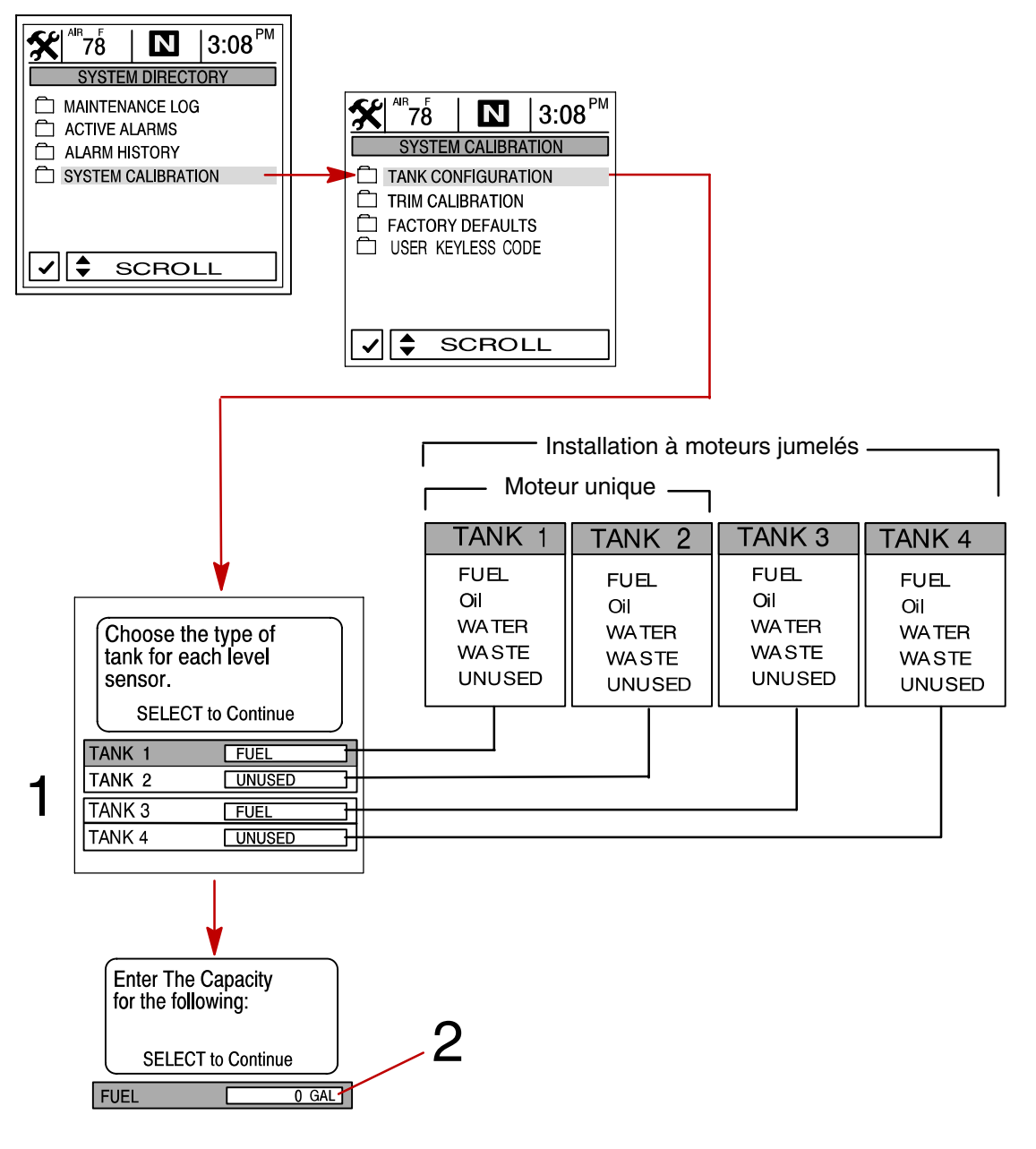

#### **CONFIGURATION DES RÉSERVOIRS**

#### Tank Configuration (Configuration des réservoirs) (suite)

**REMARQUE :** Le réservoir de carburant doit être étalonné pour que l'affichage système affiche l'autonomie de carburant.

- 3. Il existe deux méthodes d'étalonnage du réservoir de carburant :
  - a. Méthode 1 Sélectionner DEFAULT (valeur par défaut) L'affichage système fournit automatiquement une autonomie de carburant estimée en se basant sur les valeurs par défaut des capteurs. Ce mode ne tient pas compte de la forme irrégulière que le réservoir peut avoir. Appuyer sur SELECT (Sélectionner) pour enregistrer.
  - b. Méthode 2 Sélectionner ADD FUEL (Ajouter carburant) Cette méthode demande l'ajout de carburant à certains points d'étalonnage. L'affichage système affiche une autonomie estimée qui tient compte de la forme du réservoir.

**REMARQUE :** Commencer avec un réservoir de carburant vide et le remplir manuellement en fonction des valeurs indiquées dans les instructions.

4. En cas d'utilisation de la Méthode 2, ajouter du carburant comme indiqué sur l'illustration ci-dessous.

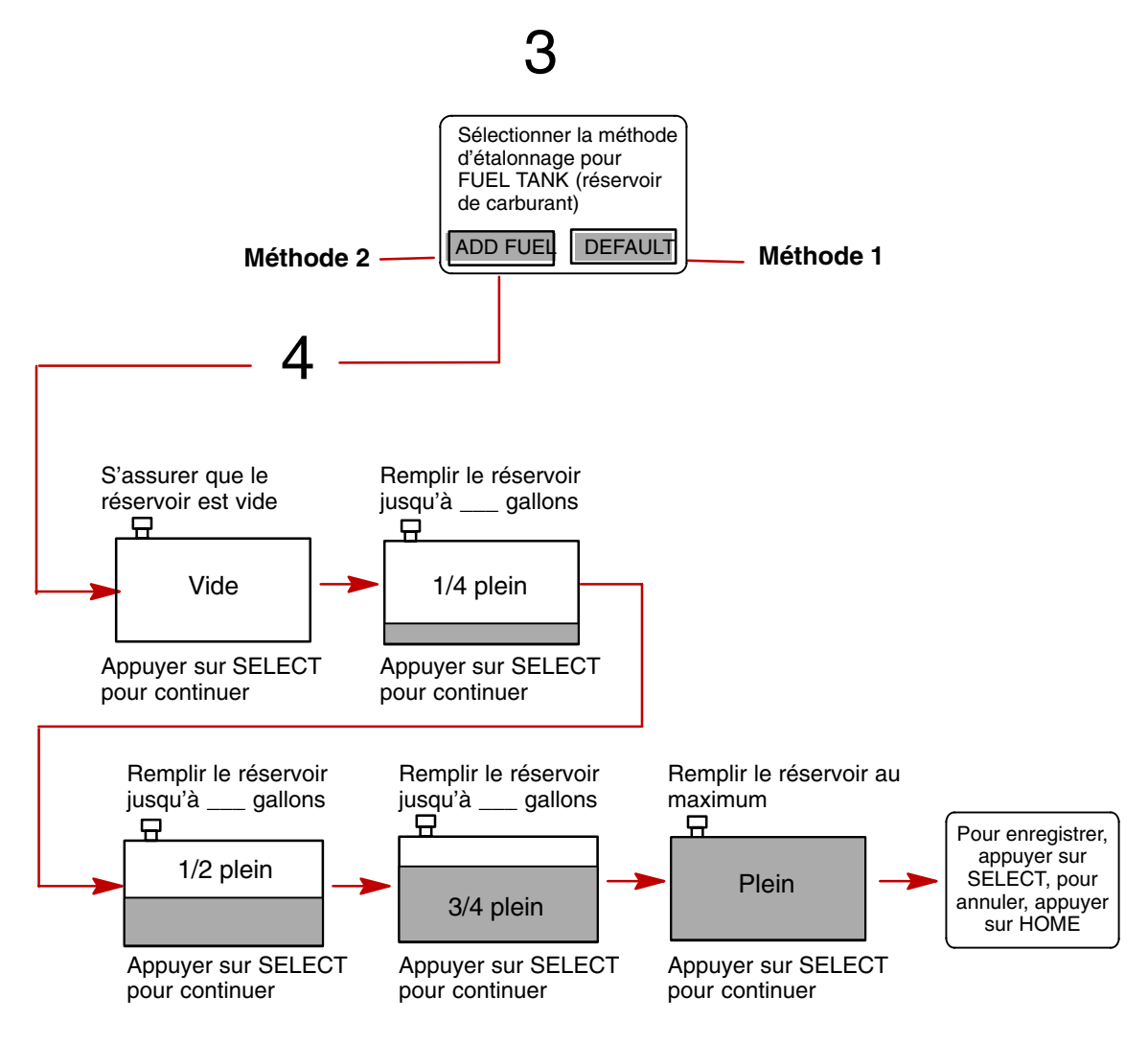

## Trim Calibration (Étalonnage du trim)

#### ÉTALONNAGE DU CAPTEUR DE TRIM

#### Pour étalonner le trim :

- 1. Ouvrir le menu TRIM CALIBRATION (étalonnage du trim).
- TRIM ENG DOWN : Appuyer sur le bouton SELECT (Sélectionner) pour ouvrir l'écran DOWN (Trim rentré). Abaisser le moteur à fond. Appuyer sur SELECT (Sélectionner) pour enregistrer la valeur d'étalonnage et passer à l'écran suivant.
- TRIM ENG UP : L'écran TRIM ENG UP (Trim sorti) doit être ouvert. Relever le moteur à fond. Appuyer sur SELECT (Sélectionner) pour enregistrer la valeur d'étalonnage et passer à l'écran suivant.
- 4. **TRIM ENG MAX TRAILER** : L'écran **TRIM ENG MAX TRAILER** (Trim maxi. pour transport sur remorque) doit être ouvert. Remonter le moteur à la position de relevage maximum pour transport sur remorque. Appuyer sur **SELECT** (Sélectionner) pour enregistrer.

**REMARQUE :** Si l'étalonnage de trim est correct, la plage de trim doit être affichée en unités allant de 0,0 à 10,0 et celles qui vont de 10,1 à 25,0 correspondront à la plage de relevage pour transport sur remorque.

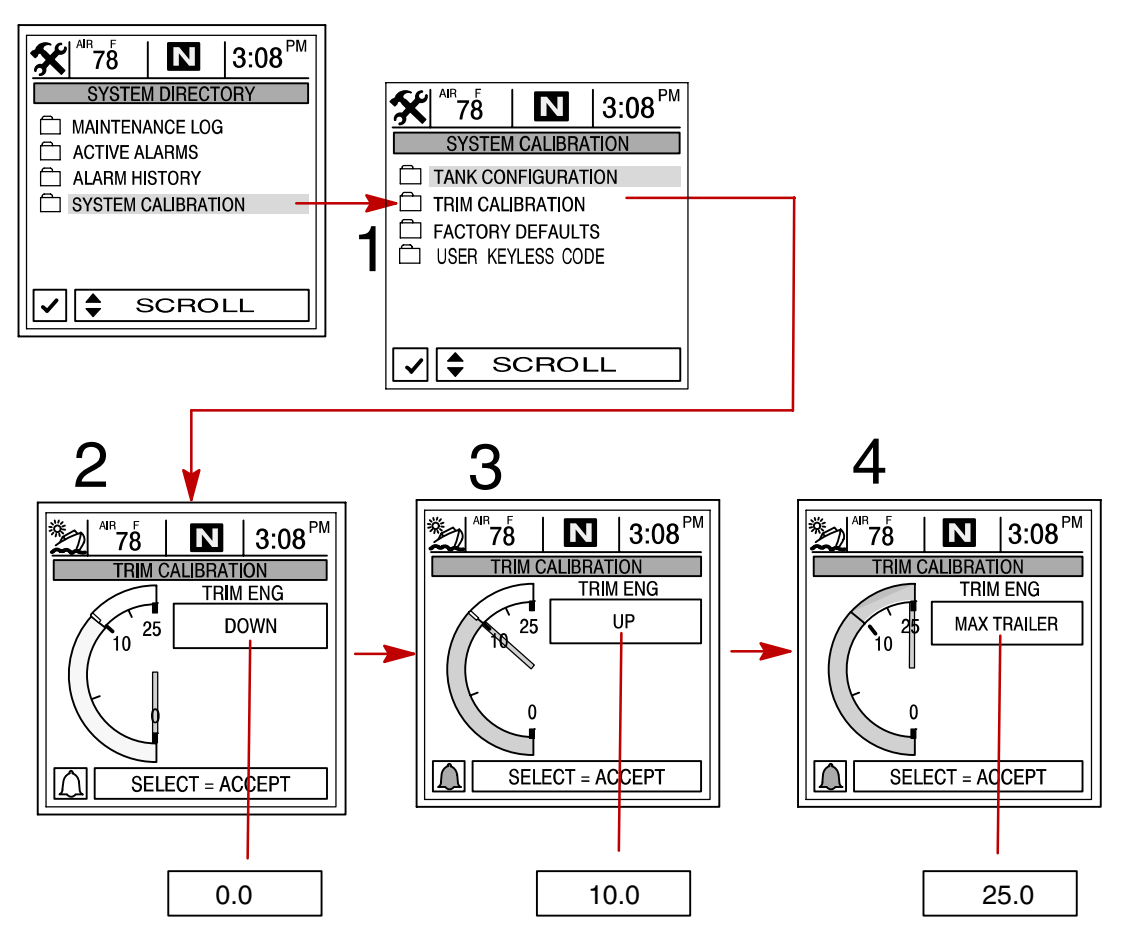

#### Factory Defaults (Configuration usine)

#### **RÉINITIALISATION DU RÉPERTOIRE DE CONFIGURATION**

Elle rétablit l'ensemble de la configuration initiale du System View.

Pour rétablir la configuration d'origine :

- 1. Ouvrir le menu FACTORY DEFAULTS (Valeurs par défaut d'usine).
- 2. Appuyer sur ▲▼ pour mettre **RESET SETTINGS DIRECTORY** (Réinitialisation du répertoire de configuration) en surbrillance.
- 3. Sélectionner YES (Oui) pour réinitialiser ou NO (Non) pour annuler.

#### **RÉINITIALISATION DE LA DÉTECTION DES CAPTEURS**

Lors de sa première mise sous tension, l'affichage système détecte automatiquement tous les capteurs qui lui sont reliés. Si l'opérateur souhaite que le System View relance cette détection des capteurs, procéder comme suit :

#### Pour réinitialiser la détection des capteurs :

- 4. Ouvrir le menu FACTORY DEFAULTS (Valeurs par défaut d'usine).
- 5. Appuyer sur ▲▼ pour mettre le bouton **RESET SENSOR DETECTION** (Réinitialiser la détection des capteurs) en surbrillance.
- 6. Sélectionner YES (Oui) pour réinitialiser ou NO (Non) pour annuler.

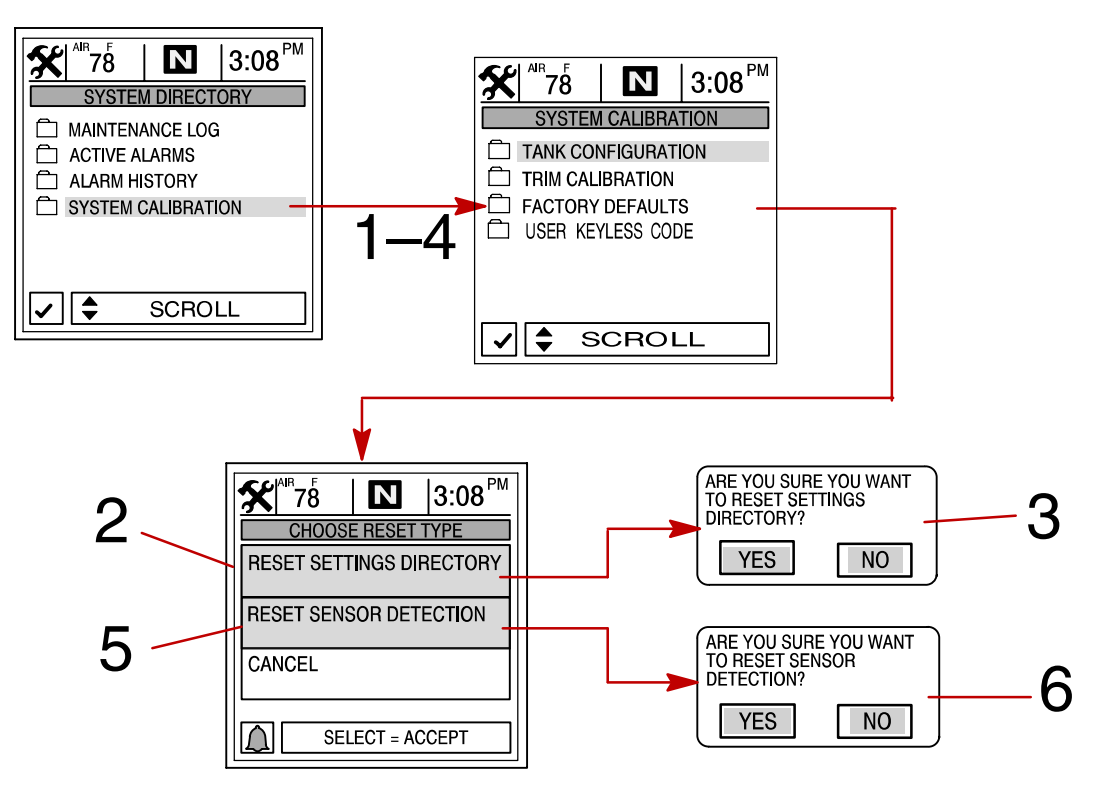

#### User Keyless Code (Code utilisateur automatique)

Un code automatique peut être défini pour empêcher une mise sous tension involontaire du System View par pression sur la touche **HOME** (Page d'accueil) (Marche). Une fois qu'un code automatique a été défini, saisir le numéro de code lors de la mise sous tension du System View par pression sur le bouton **HOME** (Page d'accueil) (Marche).

**REMARQUE :** Si l'opérateur souhaite établir un cache de sécurité pour empêcher quiconque de lire son code sur l'écran, appuyer brièvement sur la touche **HOME** (Page d'accueil) après avoir visualisé l'écran de saisie de code pendant la mise sous tension. Cela remplace les chiffres saisis par des + et permet à l'opérateur de saisir son code sans visualiser les chiffres.

#### **CRÉATION OU CHANGEMENT D'UN CODE**

- 1. Ouvrir le menu USER KEYLESS CODE (Code utilisateur automatique).
- 2. Saisir un nouveau code de 4 chiffres en procédant comme suit :
  - a. Appuyer sur  $\triangleleft$  pour déplacer la boîte de surbrillance jusqu'à chaque chiffre.
  - b. Appuyer sur  $\blacktriangle \nabla$  pour sélectionner chaque chiffre.
- 3. Appuyer sur la touche SELECT (Sélectionner). Ceci confirme le nouveau code.

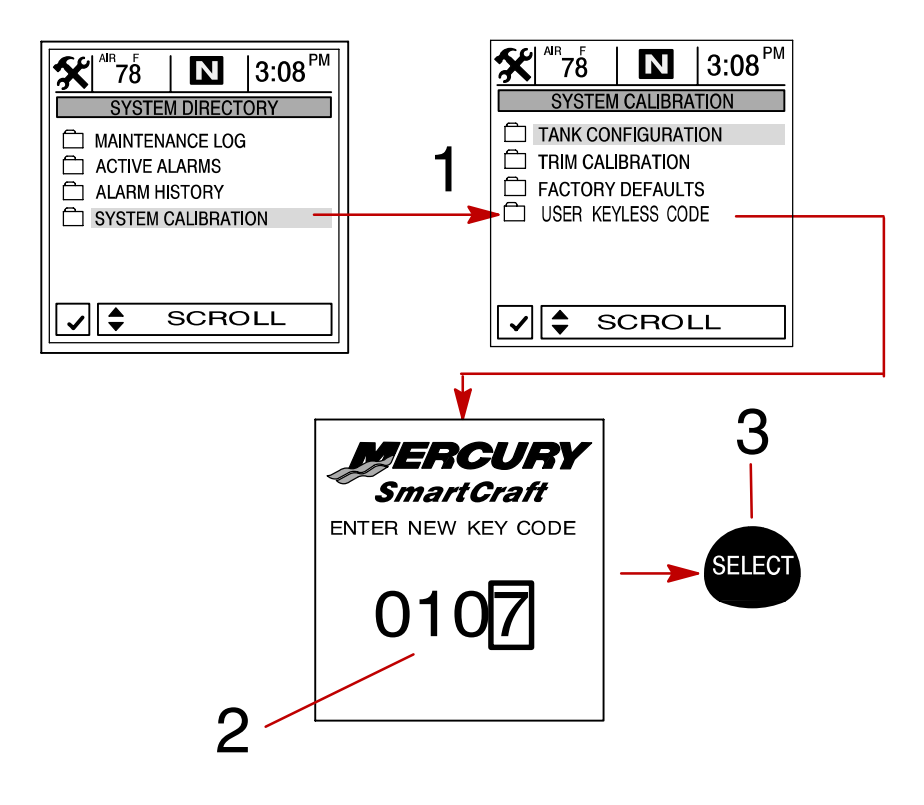

#### Journal d'entretien

#### Maintenance Log (Journal d'entretien)

#### **ENREGISTREMENT DU TEMPS DE FONCTIONNEMENT**

Le journal d'entretien permet d'enregistrer le temps de fonctionnement du moteur à chaque intervalle d'entretien. L'entretien doit être effectué aux intervalles spécifiés dans le *Manuel d'utilisation et d'entretien du moteur.* 

#### Enregistrement du temps de fonctionnement aux intervalles d'entretien :

- 1. Ouvrir le répertoire MAINTENANCE LOG (Journal d'entretien).
- 2. Se servir de la touche fléchée pour sélectionner la boîte d'intervalle RUN-TIME (Durée de fonctionnement) souhaitée. Le temps de fonctionnement du moteur clignote dans la boîte qui a été sélectionnée. S'il s'agit de l'intervalle de temps de fonctionnement du moteur souhaité, appuyer sur SELECT (Sélectionner) pour l'enregistrer. S'il s'agit de remplacer un intervalle enregistré précédemment, il sera demandé à l'opérateur de confirmer son intention.

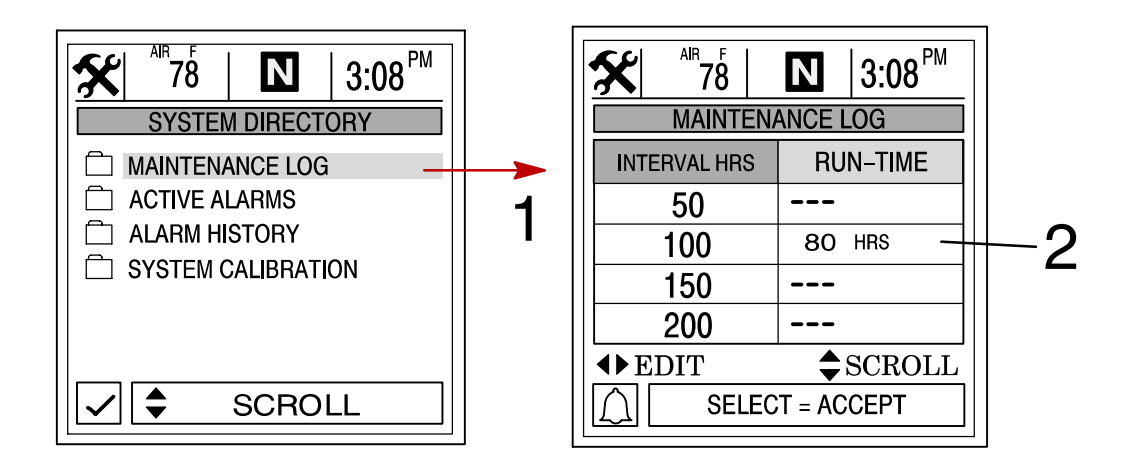

#### **Alarmes actives**

#### Active Alarms (Alarmes actives)

L'écran **ACTIVE ALARMS** (Alarmes actives) affiche toutes les alarmes actives. Le message d'alarme active attire l'attention de l'opérateur sur le problème potentiel.

Lorsqu'un problème potentiel affectant le système est détecté, le System View attire l'attention de l'opérateur sur ce problème en affichant les données d'alarme dans la fenêtre d'information qui se trouve au bas de l'écran de visualisation. Voir le *Manuel d'utilisation et d'entretien du moteur* pour toute explication du problème et toute mesure à prendre.

Si le problème risque de provoquer une panne immédiate du moteur, le système Engine Guardian réagit en limitant la puissance du moteur. Réduire immédiatement la vitesse et passer au ralenti. Voir le *Manuel d'utilisation et d'entretien du moteur* ou aux messages d'alarme qui suivent pour une description plus détaillée du problème et la mesure correcte à prendre.

#### Pour visualiser les alarmes actives :

1. Ouvrir le répertoire **ACTIVE ALARMS** (Alarmes actives). Le répertoire affiche toutes les alarmes actives.

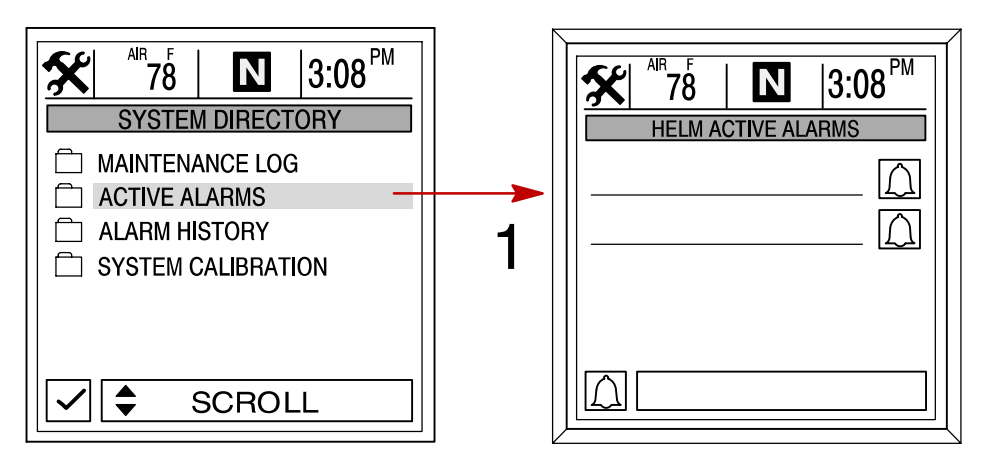

#### Alertes actives à la barre

| Message d'alerte<br>(écran contextuel) | Alarme active à la barre                                    | Description                                                                                                    |
|----------------------------------------|-------------------------------------------------------------|----------------------------------------------------------------------------------------------------|
| PUMP ALARM                             | OIL PUMP OUTPUT                                             | Panne électrique de la pompe à huile<br>(moteurs hors-bord 2 temps). Le mo-<br>teur ne reçoit aucune huile de grais-<br>sage. |
| INJECTOR ALARM                         | DINJ 1 – 6 OPEN/SHORT<br>FINJ 1 – 6 OPEN/SHORT              | Un problème de moteur s'est produit.<br>Faire vérifier le moteur par le conces-<br>sionnaire.                                 |
| SENSOR ALARM                           | L'alarme active affiche le capteur en<br>panne              | Un problème de moteur s'est produit.<br>Faire vérifier le moteur par le conces-<br>sionnaire.                                 |
| IGNITION ALARM                         | L'alarme active affiche le composant<br>d'allumage en panne | Un problème de moteur s'est produit.<br>Faire vérifier le moteur par le conces-<br>sionnaire.                                 |

Suite page suivante.

# Alarmes actives

### **Alarmes actives**

| Message d'alerte     | Alarme active                                       | Description                                                                                                    |
|----------------------|-----------------------------------------------------|----------------------------------------------------------------------------------------------------|
| (ecran contextuel)   |                                                     |                                                                                                    |
|                      | PRT/STRB COOL OVRHT<br>COMP TMP OVRHT<br>BLK PSI LO | Le moteur a surchauffé. Voir le <i>ma-<br/>nuel d'entretien et de fonctionnement<br/>du moteur</i> pour des informations sur<br>la surchauffe.                                                                                                    |
| SYSTEM ALARM         | BATTERY VOLTS HI/LO                                 | Le système électrique ne charge pas<br>ou la charge de la batterie est faible.<br>Si l'alarme apparaît immédiatement<br>après le démarrage, il est possible<br>que l'alternateur du moteur soit en<br>mesure de recharger la batterie au<br>bout d'un certain temps de fonction-<br>nement. Si cette alarme apparaît en<br>cours de navigation ou s'affiche<br>après le démarrage et ne s'efface<br>pas, faire vérifier le système électri-<br>que par le concessionnaire pour dé-<br>terminer la cause du problème et évi-<br>ter de tomber en panne avec une<br>batterie à plat. Pour faciliter une re-<br>charge rapide de la batterie par l'al-<br>ternateur, alléger la charge du systè-<br>me électrique en mettant hors ten-<br>sion tout accessoire inutile. |
|                      | MPRLY OUTPUT/FEEDBACK                               | Le relais d'alimentation principal ne<br>fonctionne pas correctement. Faire<br>vérifier le moteur par le concession-<br>naire.                                                                                                    |
|                      | ESC-ERC POS DIFF.                                   | Un problème de servomoteur de l'in-<br>version de marche s'est produit. Fai-<br>re vérifier le moteur par le conces-<br>sionnaire.                                                                                                    |
| ENGINE POWER LIMITED | OVERSPEED                                           | Le régime a dépassé le maximum<br>admissible. Ce système ramène au-<br>tomatiquement le régime moteur en<br>dessous de la limite admissible.                                                                                                    |

Suite page suivante.

Alarmes actives

# **Alarmes actives**

| Message d'alerte                | Alarme active                                                                                                    | Description                                                                                                    |
|---------------------------------|----------------------------------------------------------------------------------------------------|----------------------------------------------------------------------------------------------------|
| (écran contextuel)              |                                                                                                    |                                                                                                    |
| SWITCH ACTIVITY                 | H20 IN FUEL                                                                                                    | L'eau recueillie dans le séparateur<br>d'eau du filtre à carburant atteint le<br>niveau maximum. Il est possible de<br>vider l'eau du filtre. Voir le Manuel<br>d'utilisation et d'entretien du moteur.                                                                                                  |
|                                 | RSVR OIL LO                                                                                                    | Le niveau d'huile est extrêmement<br>bas dans le réservoir monté sur le<br>moteur (moteurs 2 temps). Le réser-<br>voir d'huile monté sur le moteur et<br>celui du bateau devront être remplis.<br>Voir le Manuel d'utilisation et d'entre-<br>tien du moteur.                                            |
| MULTIPLE ENGINES                | MULTIPLE STBD ENGINES<br>MULTIPLE PORT ENGINES<br>MULTIPLE STBD2 ENGINES<br>MULTIPLE PORT2 ENGINES                                                              | Le System View identifie un empla-<br>cement de moteur incorrect dans une<br>installation à plusieurs moteurs. Cha-<br>que moteur doit d'abord se voir affec-<br>ter une position (tribord, bâbord, tri-<br>bord 2 ou bâbord 2). Se reporter à la<br>rubrique Emplacement du moteur de<br>cette section. |
| COMMUNICATION LOST TO<br>ENGINE | Stbd/Port ETCESC Data Lost<br>Stbd/Port Bkup ET CESC Data<br>Stbd Med/Low Spd Data Lost<br>Port Med/Low Spd Data Lost                                           | Le System View ne détecte pas l'or-<br>dinateur du moteur. Cela indique gé-<br>néralement qu'aucune donnée n'est<br>transmise par l'ordinateur du moteur<br>au System View. Vérifier le câblage<br>et s'assurer que les deux résistances<br>du terminateur sont en place dans le<br>bus.                 |
| CONTROL ALARM                   | Lever_ Hi Res Range<br>Lever_ Incr Range<br>Lever_ Decr Range<br>Lever_ Multiple Sensor<br>Lever_ HiRs Diff<br>Lever_ Increasing Diff<br>Lever_ Decreasing Diff | Un problème de commande à distan-<br>ce s'est produit. Faire vérifier la com-<br>mande à distance par le concession-<br>naire.                                                                                                    |
| RATIONALITY ALARM               | Port TPS XChk Diff<br>Stbd TPS XChk Diff<br>Port Shift XChk Diff<br>Stbd Shift XChk Diff                                                                        | Les capteurs lisent des données<br>conflictuelles. Faire vérifier le moteur<br>par le concessionnaire.                                                                                                    |

# Historique des alarmes

#### Alarm History (Historique des alarmes)

Le répertoire **ALARM HISTORY** (Historique des alarmes) affiche tous les alarmes activées depuis la dernière mise en marche du moteur.

#### Pour visualiser l'historique des alarmes :

1. Ouvrir le répertoire **ALARM HISTORY** (Historique des alarmes). Le répertoire affiche l'historique des alarmes.

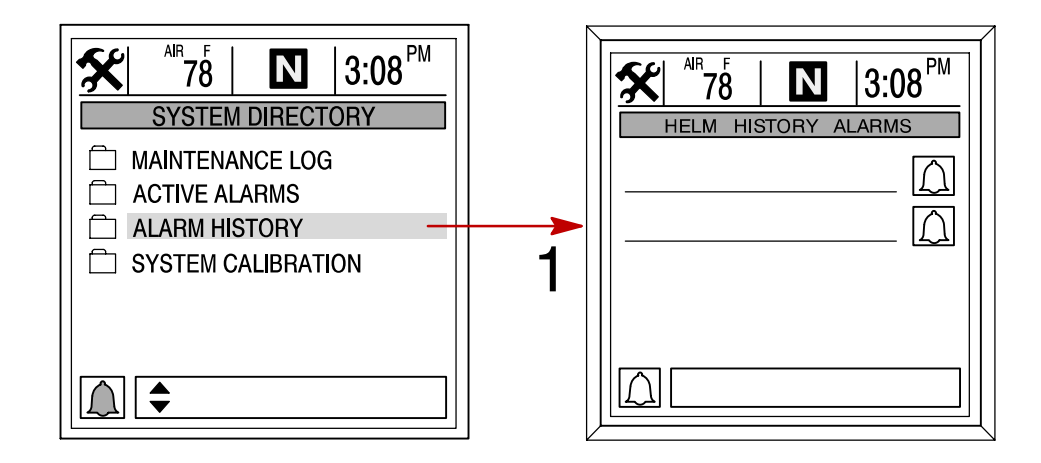

# INSTALLATION Section 8

# Table des matières

| Installation du DTS System View                       | 8-2<br>8-2 |
|-------------------------------------------------------|------------|
| Instructions spéciales                                | 8-2        |
| Informations relatives à la pose                      | 8-2        |
| Installation du contacteur d'allumage à clé           | 8-4        |
| Raccordement d'une unité GPS en option au System View | 8-5        |
| Instructions de câblage                               | 8-6        |

# Installation du DTS System View

## Composants :

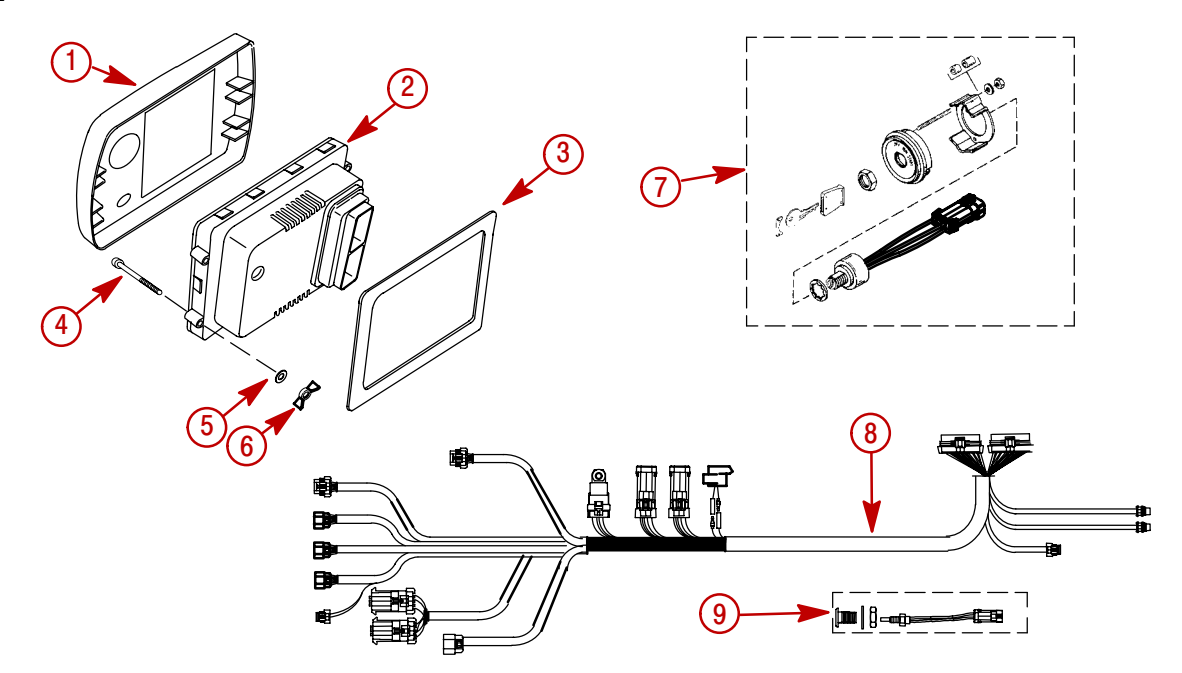

| 1 | Couvercle                                                                    | 1 |
|---|------------------------------------------------------------------------------|---|
| 2 | System View                                                                  | 1 |
| 3 | Joint d'étanchéité (11-879900)                                               | 1 |
| 4 | Vis (10-66687)                                                               | 4 |
| 5 | Rondelle plate (12-56681)                                                    | 4 |
| 6 | Écrou papillon (11-816874)                                                   | 4 |
| 7 | Contacteur d'allumage à clé (87-88107A8)                                     | 1 |
| 8 | Faisceau de câblage – Montage sur panneau (84-882756A1)                      | 1 |
| 8 | Faisceau de câblage – Console à poignée simple (84-882754A1)                 | 1 |
| 8 | Faisceau de câblage – Console à double poignée /Zero Effort<br>(84-880196A1) | 1 |
| 9 | Sonde de température de l'air ambiant (56-820386-A76)                        | 1 |

### **Instructions spéciales**

Nettoyer le verre uniquement avec de l'eau.

#### Informations relatives à la pose

# **AVERTISSEMENT**

Débrancher les deux câbles de la batterie avant de procéder à l'installation d'instruments.

Avant de découper toute ouverture, vérifier l'absence d'obstacles (entretoises, câbles, fils, etc.) derrière le tableau de bord.

#### CONSEILS DE DÉCOUPAGE

**Fibre de verre** – Coller du ruban-cache sur la surface à découper pour empêcher le tableau de bord de se fêler.

**Revêtement en vinyle** – Enlever le vinyle de la partie à découper avec une lame de rasoir pour empêcher le vinyle de se déchirer.

1. Découper l'ouverture de montage aux dimensions indiquées.

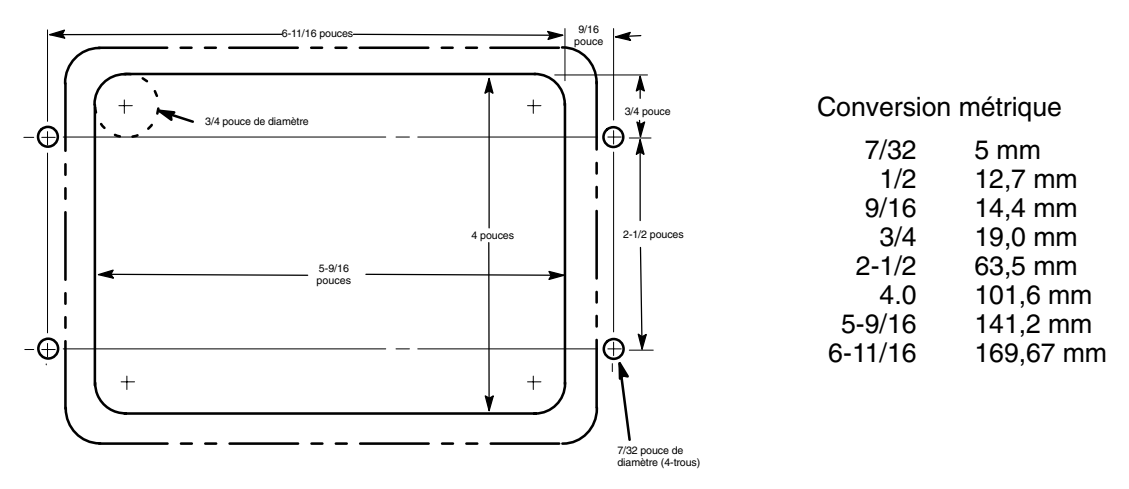

2. Mettre le System View et son joint en place dans le tableau de bord et le fixer au moyen de 4 vis.

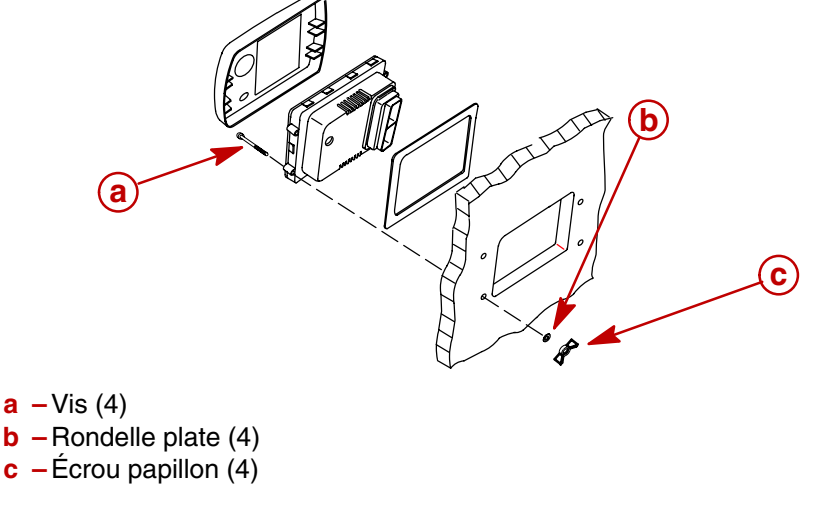

- 3. Poser la sonde de température ambiante en procédant comme suit :
  - a. Monter la sonde à un emplacement où elle sera exposée à l'air sans être en plein soleil.
  - b. Choisir l'emplacement et percer un trou de montage de 19,0 mm (3/4 in.).
  - c. Poser l'adaptateur de montage comme indiqué.
  - d. Visser la sonde de température ambiante dans l'adaptateur de montage.

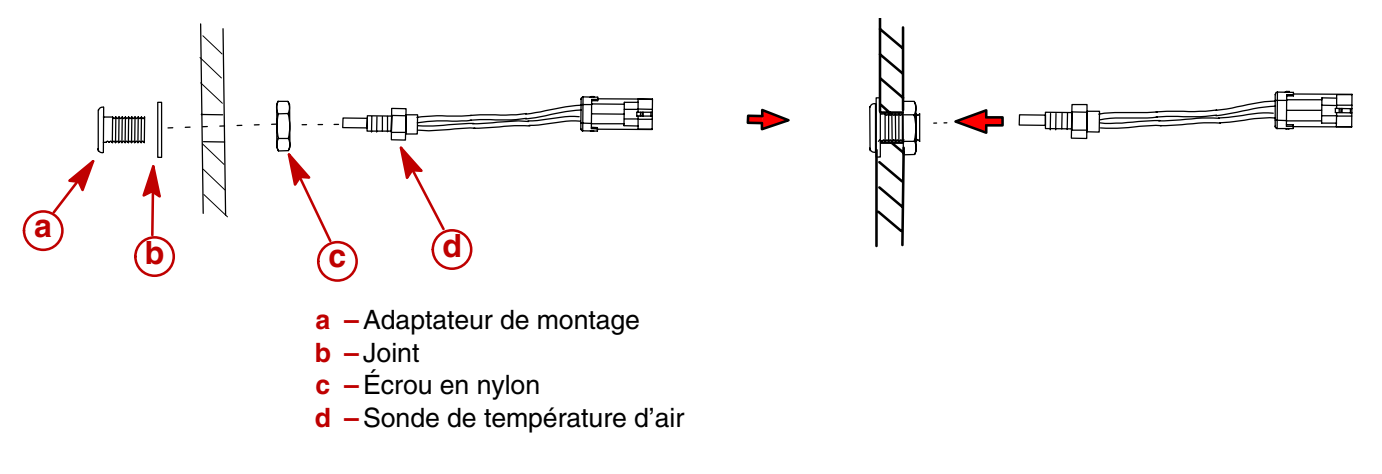

#### Installation du contacteur d'allumage à clé COMPOSANTS DU KIT

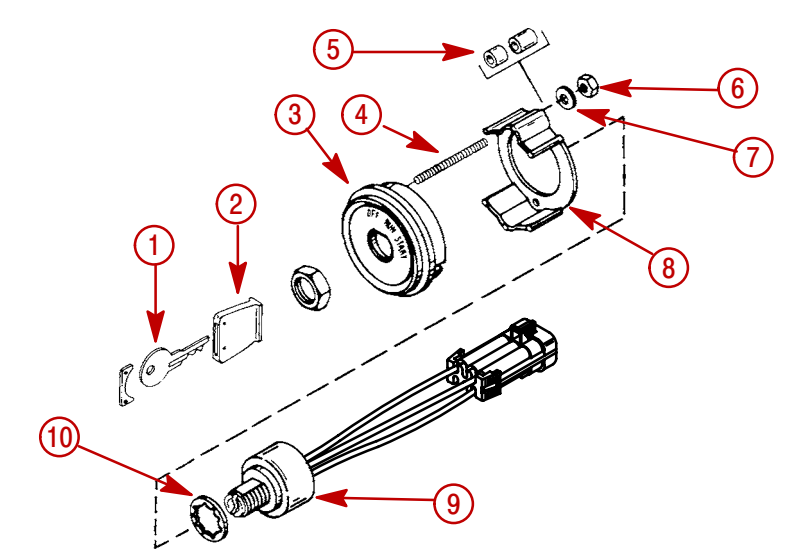

| 1  | Clavette                                           | 1 |
|----|----------------------------------------------------|---|
| 2  | Couvre-clé (90468A1)                               | 1 |
| 3  | Plaque de montage                                  | 1 |
| 4  | Goujon (16–55422)                                  | 2 |
| 5  | Entretoises – Courtes (812711-1), Longues (812711) | 2 |
| 6  | Écrou hexagonal (11-68219)                         | 2 |
| 7  | Rondelle (12-24676)                                | 2 |
| 8  | Support de montage (76424)                         | 1 |
| 9  | Contacteur d'allumage à clé                        | 1 |
| 10 | Rondelle de sécurité (13-89989)                    | 1 |

#### POSE

- 1. Sélectionner un emplacement sur le tableau de bord (dans les limites du faisceau) pour le contacteur d'allumage à clé.
- 2. Percer un trou d'un diamètre de 54 mm (2-1/8 in.) dans le tableau de bord à l'emplacement désiré.
- 3. Visser deux goujons dans la plaque de montage.

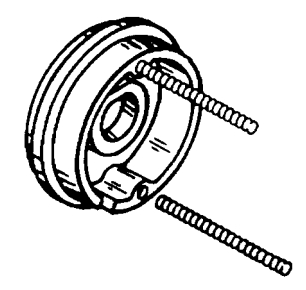

#### Pose du contacteur d'allumage à clé (suite)

4. Fixer le contacteur d'allumage à clé à la plaque de montage au moyen d'une rondelle de blocage et d'un écrou.

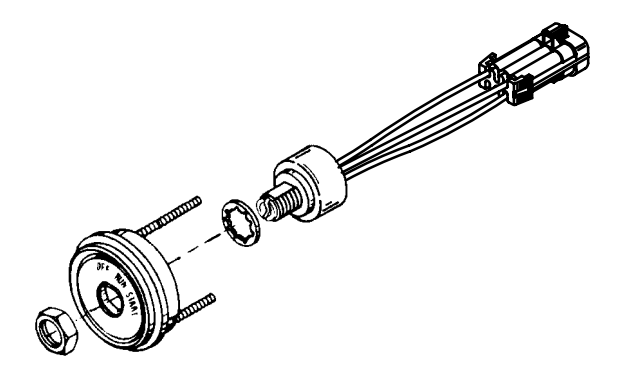

5. Fixer la plaque de montage dans le tableau de bord comme illustré.

**REMARQUE :** Sur des installations à tableau de bord mince, des entretoises peuvent être nécessaires pour assurer le dégagement nécessaire entre les écrous/rondelles de montage et le dos du contacteur d'allumage, lors de la fixation du contacteur d'allumage au tableau de bord.

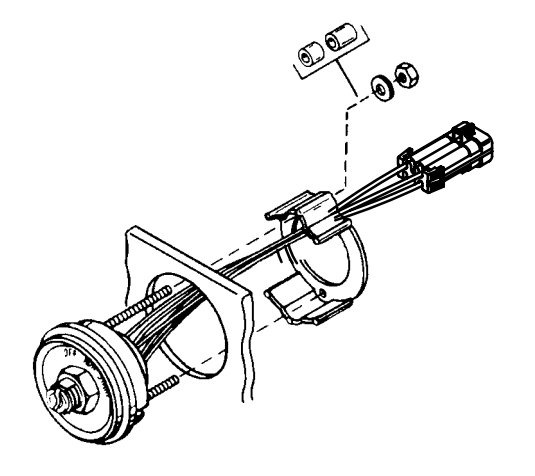

### Raccordement d'une unité GPS en option au System View

**REMARQUE :** L'unité GPS doit être conforme à la norme d'interface NMEA 0183 version 1.5 ou 2.0 de la National Marine Electronic Association (Association nationale de l'électronique maritime) ou à une version ultérieure compatible.

Commencer par regarder le schéma de câblage du GPS et déterminer quels sont ses deux fils de sortie. Repérer les fils blanc et bleu en provenance du faisceau de câblage du System View (voir Câblage). Raccorder les fils de sortie du GPS aux fils blanc et bleu. Si aucune donnée n'est reçue, intervertir les connexions. Si aucune donnée n'est toujours pas reçue, se reporter au manuel d'utilisation du GPS et voir si ce dernier doit être étalonné pour activer le signal de sortie ou s'il doit être mis à la masse différemment.

### Instructions d'installation pour les éléments du système DTS

## **AVERTISSEMENT**

Pour éviter les risques de blessures graves, voire mortelles, causées par la perte de contrôle du bateau, n'épisser et ne sonder aucun câble d'isolation du système DTS. Ceci peut endommager l'isolation des câbles en laissant l'eau pénétrer dans le câblage. La pénétration d'eau peut endommager les câbles et provoquer la perte de la manette des gaz et de la commande d'inversion.

#### CÂBLE DE DONNÉES SC5000 (MOTEUR VERS BOÎTE DE JONCTION)

# **AVERTISSEMENT**

Pour éviter les risques de blessures graves, voire mortelles, causées par la perte de contrôle du bateau, ne pas tirer sur les connecteurs de câble (a) lorsque les câbles sont tirés dans le bateau. Tirer les câbles en respectant la procédure correcte. Le fait de tirer sur les connecteurs peut desserrer les bornes et ouvrir ou desserrer les connexions électriques. De mauvaises connexions peuvent provoquer la perte des commandes de vitesse et de transmission.

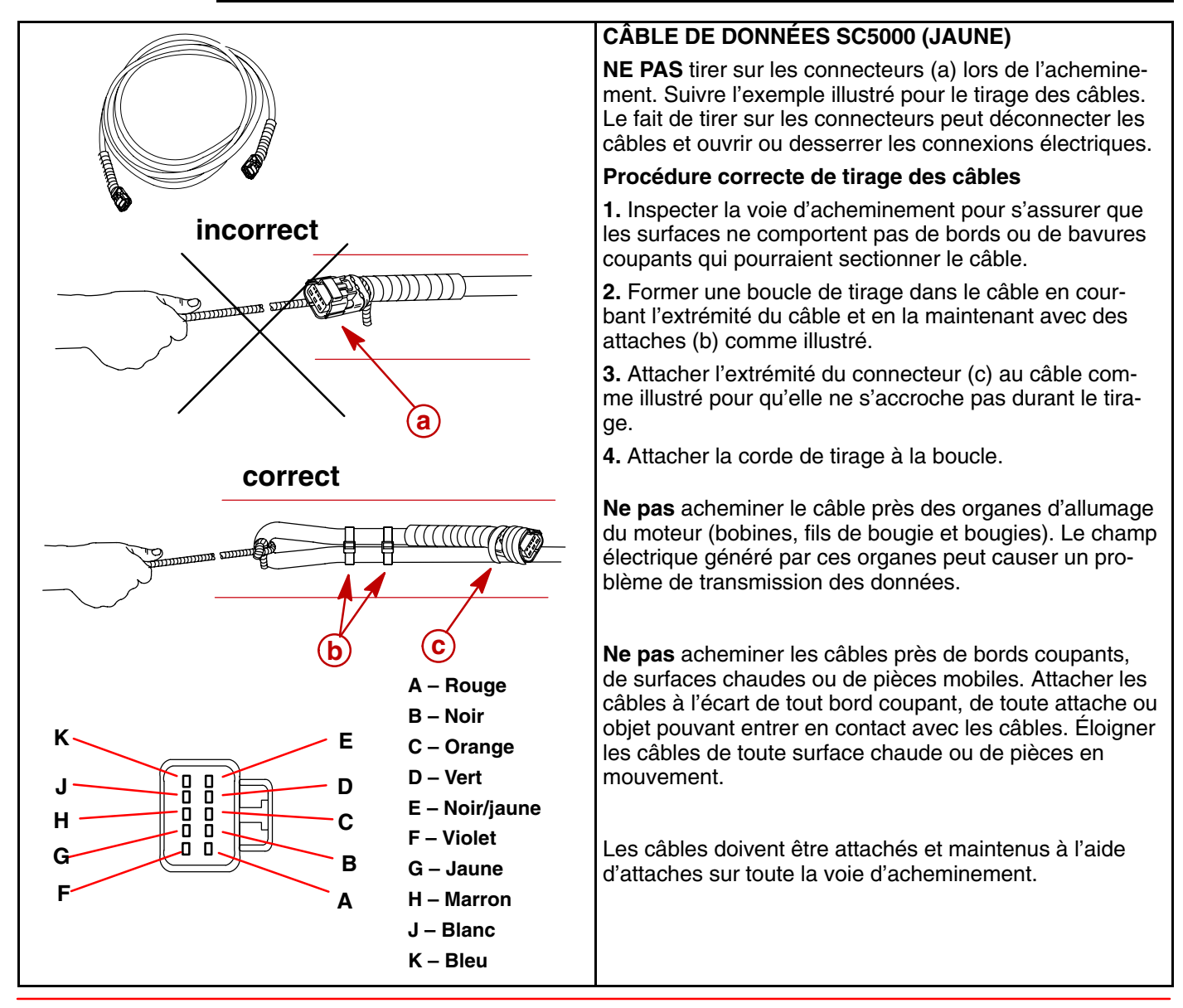

# Instructions d'installation pour les éléments du système DTS

#### CONNECTEURS

| Type à 10 broches illustré | CONNECTEURS                                                                                                    |
|----------------------------|----------------------------------------------------------------------------------------------------|
| a                          | IMPORTANT : Vérifier que les bornes n'ont pas été<br>tirées à l'extérieur à l'arrière du connecteur. Elles<br>doivent être visibles par la plaque de verrouillage<br>violette.                                                                                                    |
|                            | S'assurer que les extrémités des connecteurs sont atta-<br>chées à la plaque de verrouillage violette (a).                                                                                                    |
|                            | Avec le pouce, appuyer sur la plaque de verrouillage<br>violette pour s'assurer qu'elle est bien en place (complè-<br>tement enclenchée). Une fois bien enclenchée, les bor-<br>nes sont visibles dans les trous de broches.                                                               |
|                            | Inspecter visuellement l'anneau d'étanchéité à l'intérieur<br>du connecteur pour vérifier qu'il est propre. La zone<br>étanche ne doit comporter aucun débris ni saleté.                                                                                                    |
|                            | Les connecteurs ne doivent jamais être forcés dans leur<br>réceptacle. Une fois bien aligné, une légère pression doit<br>être suffisante pour insérer le connecteur dans son ré-<br>ceptacle. Appuyer jusqu'à ce que la connexion soit ver-<br>rouillée. Un déclic doit se faire entendre. |
|                            |                                                                                                    |

#### Instructions d'installation pour les éléments du système DTS

#### **BOÎTE DE JONCTION**

### **AVERTISSEMENT**

Pour éviter les risques de blessures graves, voire mortelles, causées par la perte de contrôle du bateau, ne pas laisser les câbles fléchir au niveau de la boîte de jonction. Attacher toutes les connexions de la boîte de jonction à 254 mm (10 in.) maximum de la boîte de jonction. Le fait de tirer et de courber les connexions peut ouvrir ou desserrer les connexions électriques. De mauvaises connexions peuvent provoquer la perte des commandes de vitesse et de transmission.

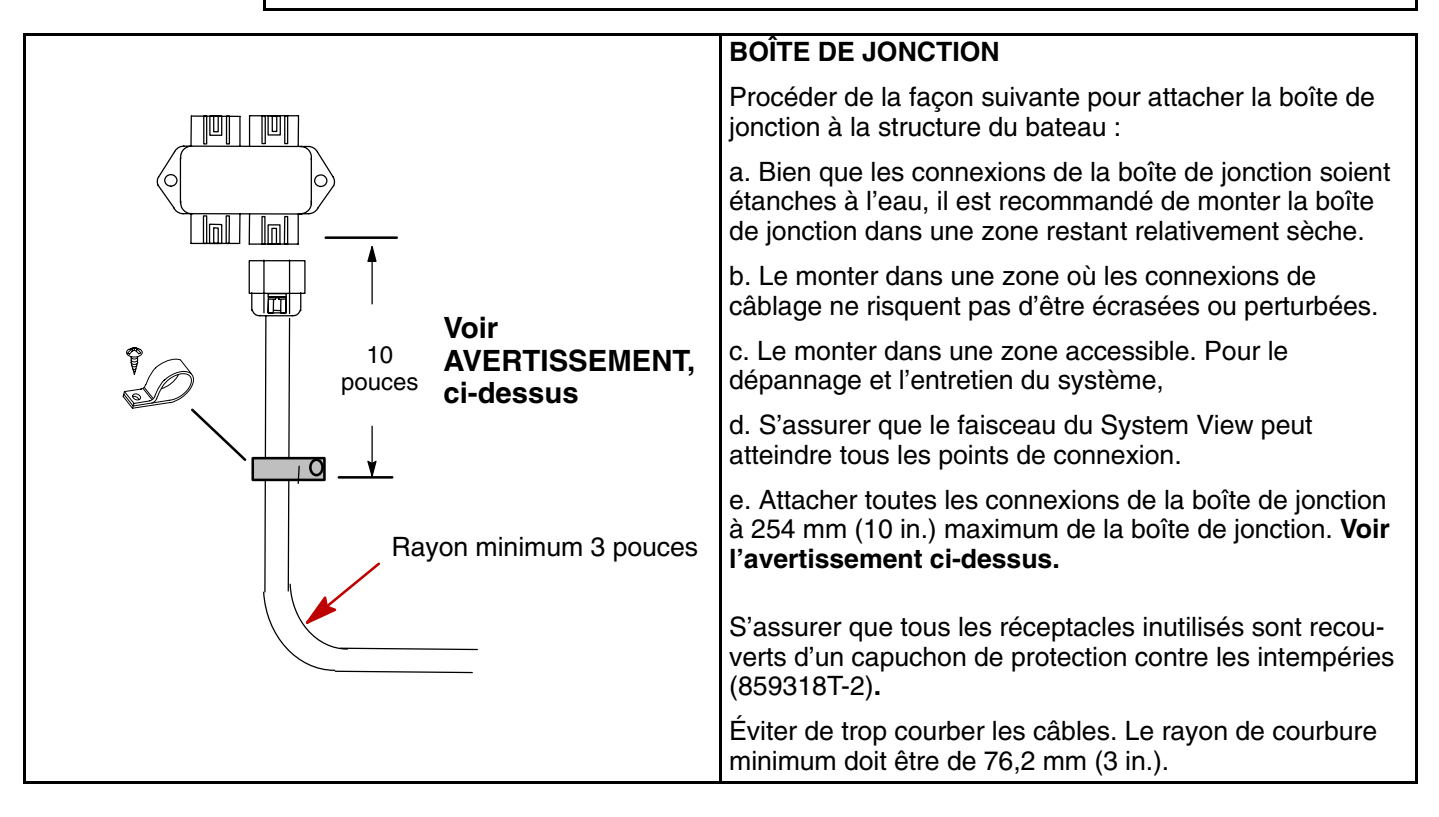

#### COMMANDE À DISTANCE

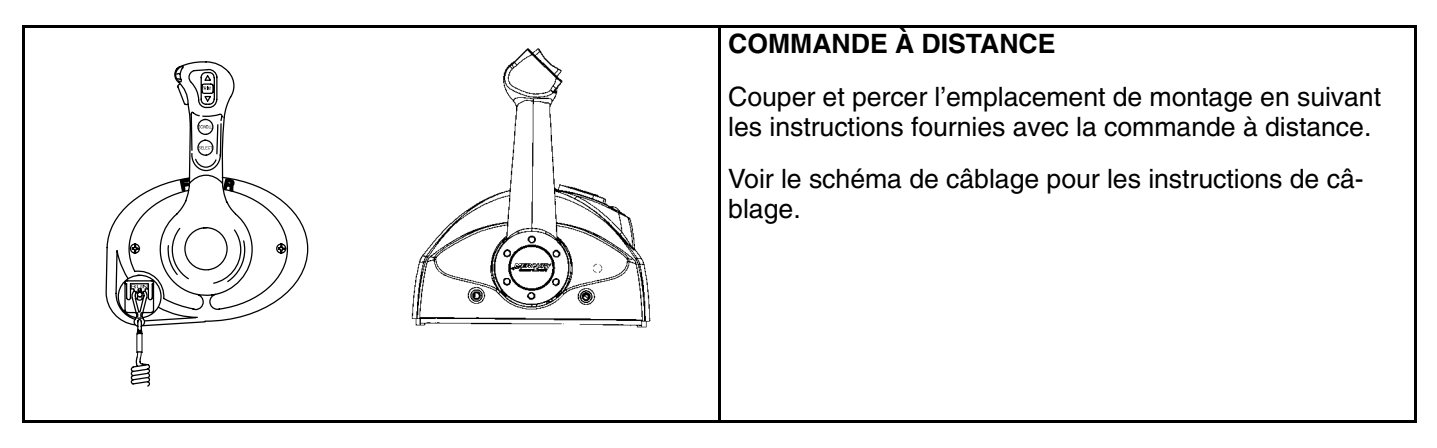

#### Instructions d'installation pour les éléments du système DTS

#### CONTACTEURS D'ALLUMAGE NON FOURNIS PAR MERCURY MARINE

**ATTENTION** Éviter le démarrage accidentel du moteur.

Les contacteurs d'allumage non fournis par Mercury Marine peuvent laisser passer suffisamment de courant pour que le moteur démarre accidentellement.

IMPORTANT : <u>La clé de contact correcte doit être utilisée</u>. Si une clé de contact non fournie par Mercury Marine est utilisée, s'assurer que le contacteur d'allumage utilisé est conforme aux normes indiquées ci-dessous.

#### Spécifications du contacteur d'allumage à clé

Le contacteur d'allumage à clé doit passer un test d'indice de protection établi selon les spécifications minimum de la norme de l'IEC IP66. Les contacteurs non conformes à cette spécification peuvent connaître une fuite de courant. **Une fuite de courant supérieure à 5 mA à 12 volts peut provoquer le démarrage accidentel du moteur.** 

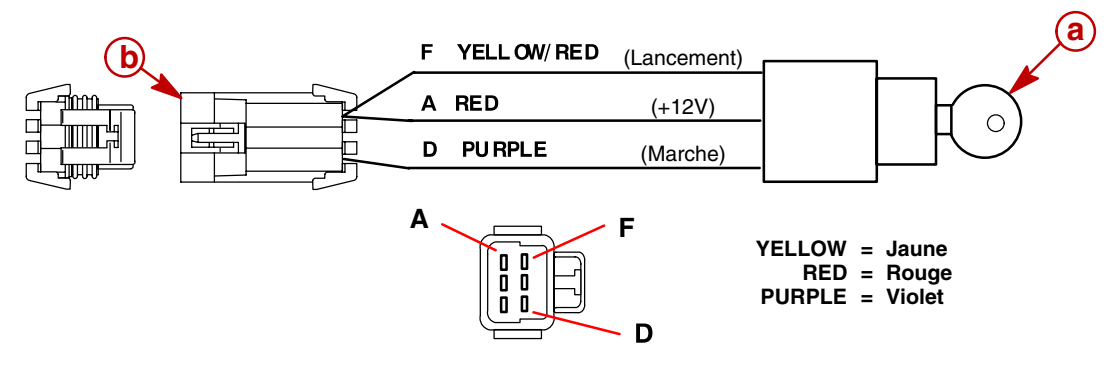

a - Contacteur d'allumage - Arrêt/marche, Lancement

b – Connecteur – Packard Metripack série 150 étanche (6 broches)

### Accessoires de câblage

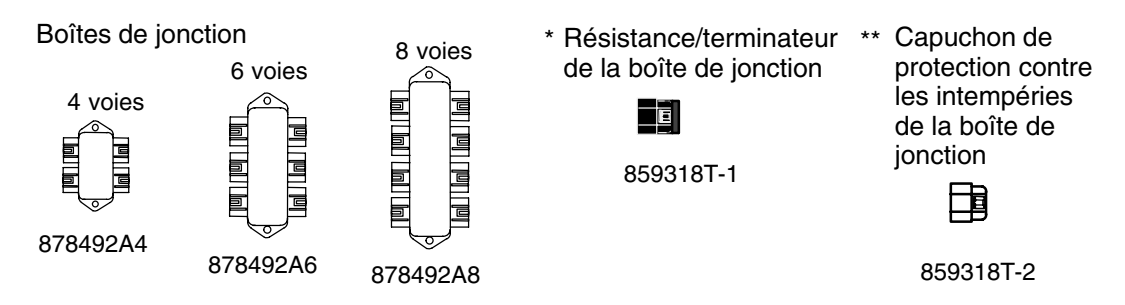

\* Pour un placement correct des résistances/du terminateur, voir les instructions de câblage suivantes.

\* \* Tous les ports inutilisés de la boîte de jonction doivent être protégés par des protections contre les intempéries.

84-879969T\_ Faisceau de données SC5000 sans résistance/terminateur

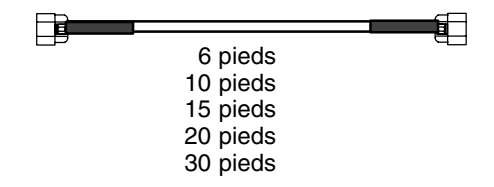

84-879980T\_ Faisceau de données SC5000 sans résistance/terminateur

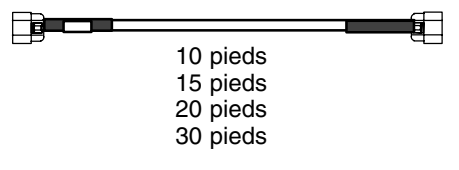

84-880756b\_ Faisceau d'extension du System Link

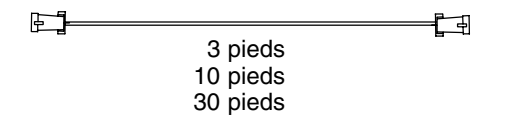

84-888416A2\_ Faisceau d'alimentation de la boîte de jonction

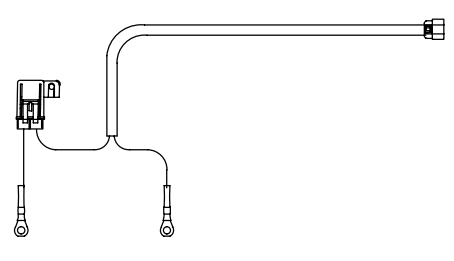

# Connexion au faisceau du System View – Moteur unique avec panneau de commande

REMARQUE : Permettre à ce faisceau de câblage de bouger.

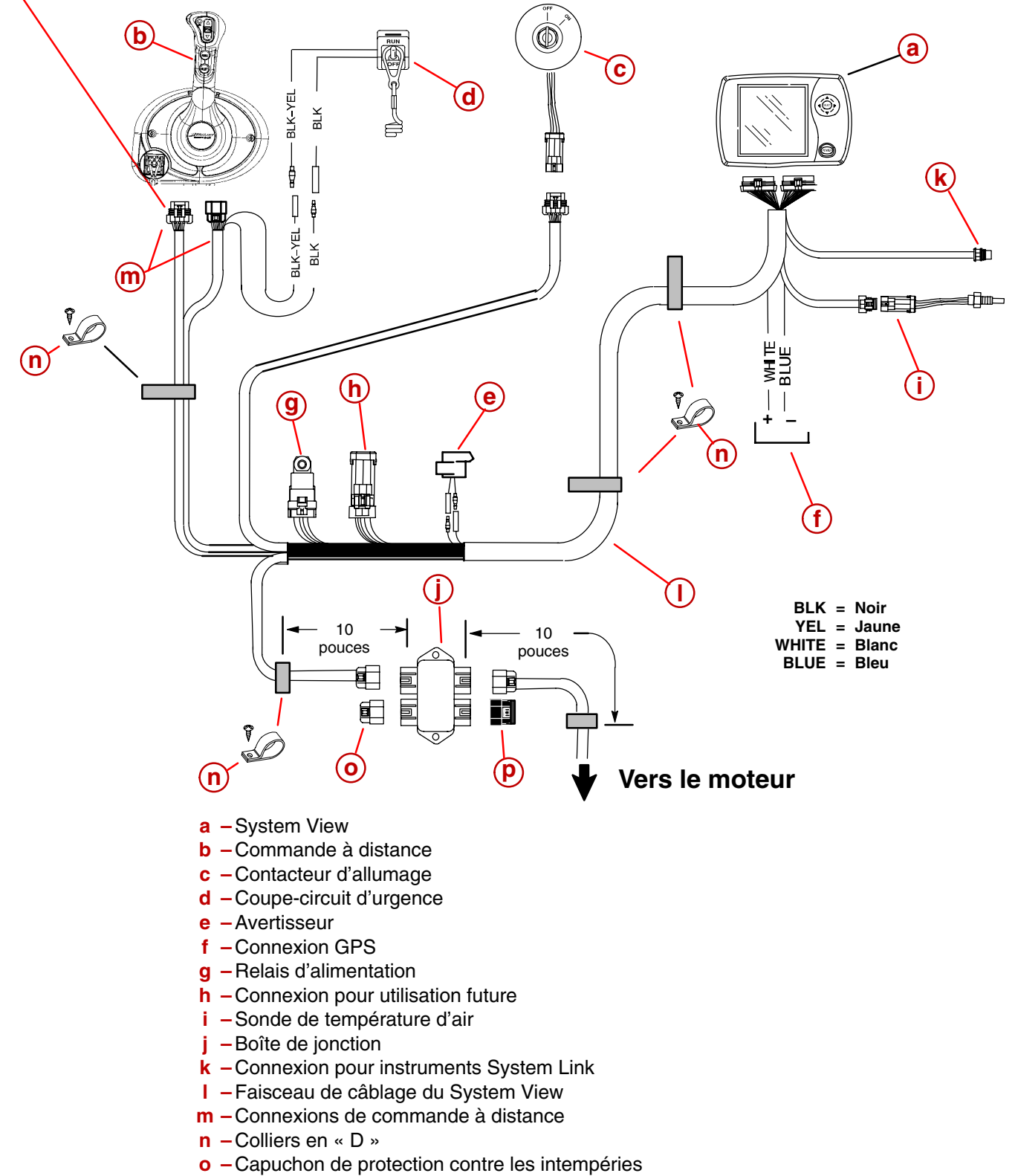

**p** – Résistance terminale
# Instructions de câblage

# Connexion au faisceau du System View – Moteur unique avec console de commande

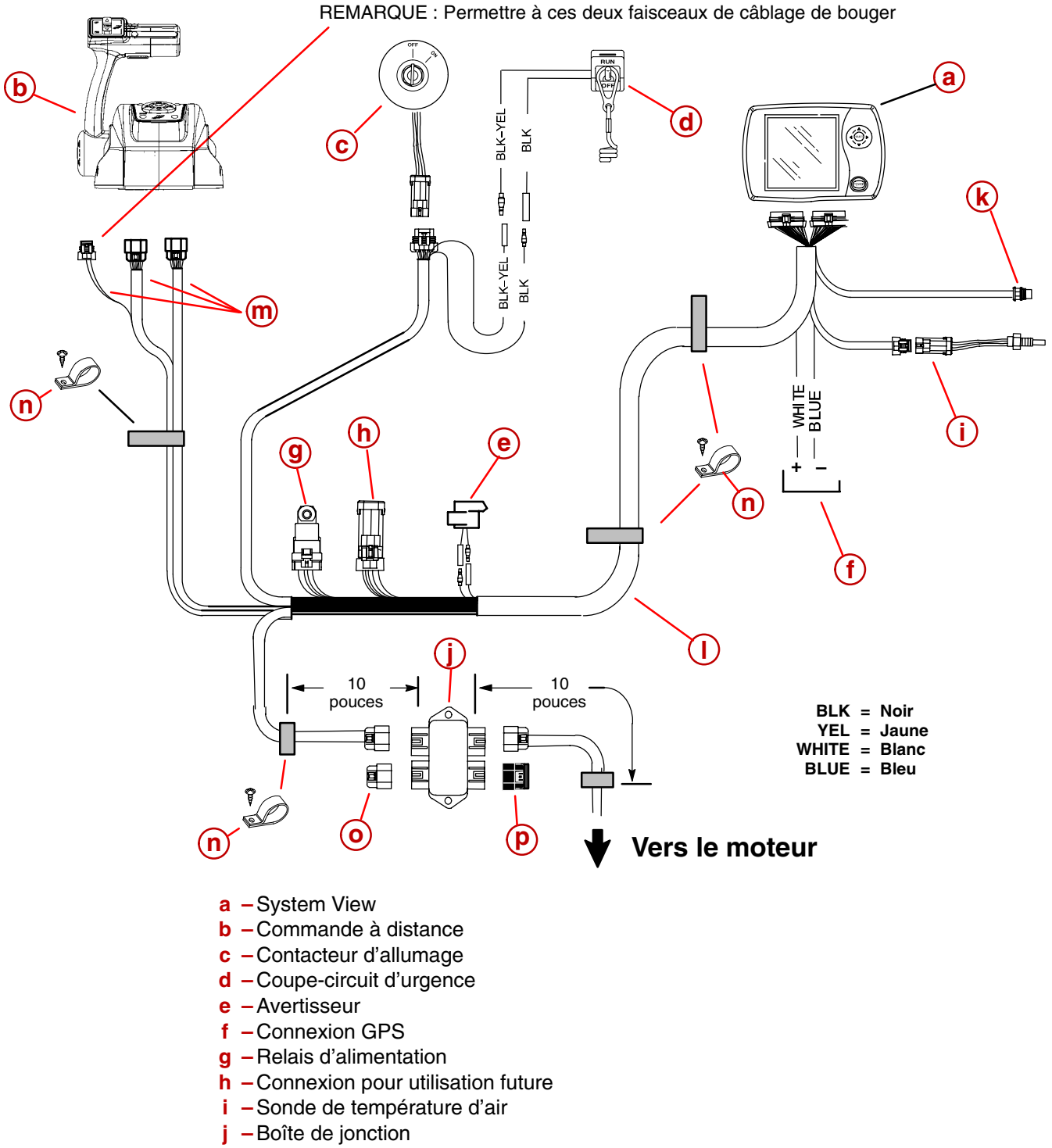

- **k** Connexion pour instruments System Link
- I Faisceau de fils
- m Connexions de commande à distance
- n Colliers en « D »
- o Capuchon de protection contre les intempéries
- **p** Résistance terminale

# Instructions de câblage

Connexion au faisceau du System View – Moteur unique avec commande sport Zero Effort

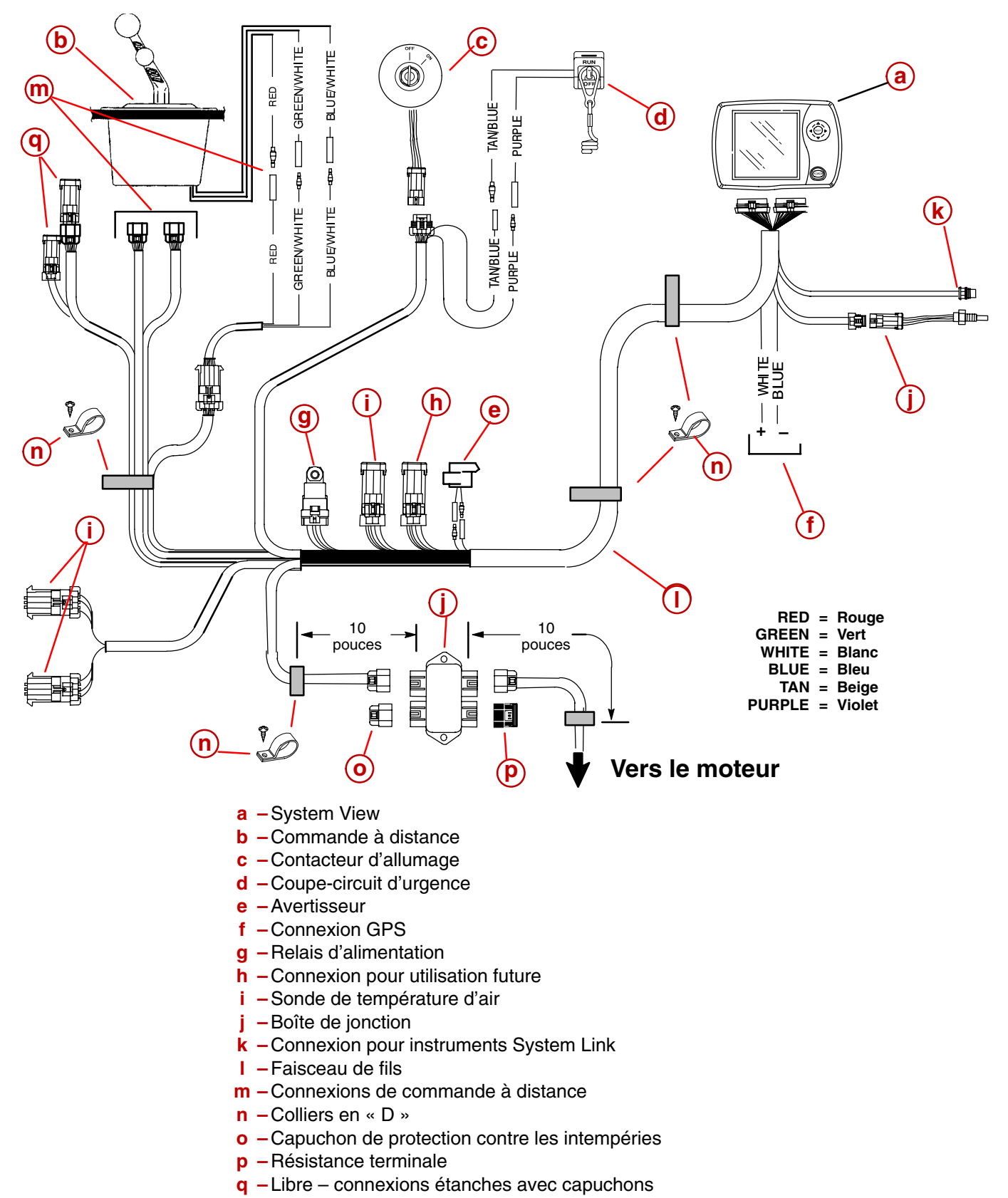

# INDEX Section 9

# Α

| Alarm History (Historique des alarmes) |
|----------------------------------------|
| Alarme de profondeur 6-6               |
| Alarme d'eau peu profonde 6-6          |
| Active Alarms (Alarmes actives) 7-10   |
| <b>^</b>                               |

#### С

| Capteur pilote 6                            | -6  |
|---------------------------------------------|-----|
| Carburant restant 5                         | -7  |
| Contraste 6                                 | -3  |
| Correction de direction 6                   | -4  |
| Correction de profondeur 6                  | -4  |
| Correction de température<br>d'eau de mer 6 | 6-4 |
| Course Up (Cap du bateau) 5                 | -3  |

# D

| Depth (Profondeur) 5-5<br>Depth Plot Line<br>(Courbe bathymétrique) 5-5 |
|-------------------------------------------------------------------------|
| Depth Plot Line<br>(Courbe bathymétrique) 5-5                           |
|                                                                         |
| Désactivation de la commande de vitesse pour la pêche 3-6               |

# Ε

| Écran d'affichage de données 2                          | -5 |
|---------------------------------------------------------|----|
| Écran de navigation 5                                   | -3 |
| Écrans d'affichage 2                                    | -2 |
| Écrans de démarrage 2                                   | -2 |
| Écrans de données moteur 3                              | -4 |
| Écrans de messages d'alarme 2                           | -9 |
| Écrans de page d'accueil 2                              | -3 |
| Environnement 5                                         | -6 |
| Estimated Fuel Range (Autonomie estimée de carburant) 5 | -7 |
| Étalonnage du système7                                  | -3 |
| F                                                       |    |

| Favorite/Page Status (Écrans |     |
|------------------------------|-----|
| favoris/état pages)          | 6-8 |
| Fréquence de roue à palettes | 6-6 |

# Η

| Home Page Date (Données page de base)       | 6-5 |
|---------------------------------------------|-----|
| I                                           |     |
| Informations relatives à la configuration . | 6-2 |
| Informations relatives au système           | 7-2 |
| Instructions de câblage                     | 8-6 |
| Inversion du signal de direction            | 6-6 |
| J                                           |     |
| Journal de l'historique de croisière        | 5-4 |
| Langue                                      | 6-4 |
| Luminosité                                  | 6-3 |
| Μ                                           |     |

| Maintenance Log (Journal d'entretien)      | 7-9 |
|--------------------------------------------|-----|
| Mise en route du System View               | 2-2 |
| Mise en sommeil de<br>l'avertisseur sonore | 6-7 |
| Multiplicateur pilote                      | 6-6 |
|                                            |     |

#### Ν

| Next Waypoint Data (Données sur le |     |
|------------------------------------|-----|
| prochain point de cheminement)     | 5-4 |

## 0

| Option de mode Écrans |     |
|-----------------------|-----|
| Favorite (Favoris)    | 6-7 |

#### Ρ

| Peak Speed at RPM (Vitesse maximale au |    |
|----------------------------------------|----|
| régime moteur) 3-                      | -3 |
| Pose 8-                                | -2 |
| Préférence de page de démarrage 6-     | -7 |
| Preferences (Préférences) 6-           | -7 |
|                                        |    |

# R

| Raccordement d'une unité GPS<br>au System View | 8-5 |
|------------------------------------------------|-----|
| Régime moteur/Vitesse                          | 3-3 |
| Réglage de la commande de pêche<br>à la traîne | 3-6 |
| Réglage de l'heure                             | 6-3 |

#### INDEX

| Réinitialisation de la détection des capteurs 7-7        |
|----------------------------------------------------------|
| Répertoire Navigation/Fuel<br>(Navigation/carburant) 5-2 |
| Répertoire Propulsion 3-2                                |
| Répertoire System (Système) 7-2                          |
| Répertoire Vessel (Bateau) 4-2                           |
| Réservoirs de carburant 4-4                              |
| Réservoirs d'eau douce et d'eau usée 4-4                 |
| Rétablissement de la configuration d'usine               |
| •                                                        |

# S

| Seawater Temperature Plot Line<br>(Courbe de température d'eau<br>de mer)       |
|---------------------------------------------------------------------------------|
| Sélection de l'écran Favorite<br>(Favoris) 6-8                                  |
| Sélection de temps de pause pour<br>visualisation d'écran Favorite<br>(Favoris) |
| Sélection du cap GPS 6-7                                                        |
| Sensors (Capteurs) 6-6                                                          |
| Settings Directory [Répertoire<br>Settings (Configuration)] 6-2                 |
| Steering Position (Position<br>de direction) 4-3                                |
| Synchronisateur de régime moteur 3-4                                            |
|                                                                                 |

# T

| Tank Configuration (Configuration des réservoirs)    |
|------------------------------------------------------|
| Tank Status (État des réservoirs) 4-3                |
| Température d'alerte 5-6                             |
| Température de l'air 5-6                             |
| Trim Calibration (Étalonnage du trim)                |
| Trim Position (Position de trim) 3-5                 |
| Troll Control (Commande de pêche<br>à la traîne) 3-6 |
| 11                                                   |

## U

| Unités (anglo-saxonnes ou métriques) 6-4         |
|--------------------------------------------------|
| User Keyless Code (Code utilisateur automatique) |
| Utilisation du clavier 1-2                       |
| V                                                |
| Vessel Status (État du bateau) 4-5               |

|                       | a saload) | <br>••• | . 0 |
|-----------------------|-----------|---------|-----|
| Vitesse de transition |           | <br>    | 6-6 |

Vitesse du bateau ..... 5-6